# 公務預算會計系統107年度預算編列說明及操作手冊

### 一、注意事項:

- (一)編列預算前請先行參閱「彰化縣 107 年度各單位預算編製注意事項」,並依照相關規定編列。
- (二)各機關於編製107年度單位(概)預算時,按本府主計處核定之工作 計畫概算額度,依三級用途別(四級用途為序號)科目登錄。(請先就核 定額度編送,新增需求部分,將俟本府財源確定後再另行通知)。
- 二、本系統之共同性操作如下:
  - (一)功能列之【新增】【查詢】【修改】【刪除】【取消】【確定】【列表檔案】【列表隱藏】【列表顯示】
    - 【新增】:在畫面下方點選→按〔新增〕→ 輸入各欄位資料 →按〔確定〕存檔
       即可。

- 2、【查詢】:使用者登入系統執行查詢功能,可輸入篩選資料條件。
  - ※進入各式報表列印畫面時,系統初始會顯示「查無資料,請您重 新輸入查詢條件」訊息,此時請先按【查詢】鈕選擇所需條件後, 系統即會顯示欲查詢的科目資料。
- 3、【修改】:在畫面下方點選欲修改之資料,按〔修改〕→修正欲修改資料後→按 〔確定〕存檔。
- 4、【刪除】:在畫面下方點選欲刪除之資料,按〔刪除〕→按〔確定〕存檔。
- 5、【取消】:對新增、修改中的資料,發生作用,按〔取消〕,即可取消輸入。
- 6、【確定】:在畫面下方按確定鍵後,將【新增】、【修改】、【刪除】異動數存入系統。
- 7、【列表檔案】:提供將清單區資料,以清單方式另行開啟。
- 8、【列表隱藏】:使用者執行將清單區隱藏,以擴大編輯版面。
- 9、【列表顯示】:使用者執行將清單區回復。
- (二)<u>本系統如輸入帳號及密碼錯誤達三次,將予鎖定10分鐘後始得再登</u>錄。輸入前請先確認再登錄。

<sup>※</sup>於【新增】狀態中途欲停止並作其他功能時,請先按【取消】鈕, 否則點選其他功能按鈕系統皆不會有反應。

為節省本操作手冊之編製時 間,手冊之部份背景資料是沿 用舊檔案,故請使用者無需在 意背景資料出現之年度。 三、歲出部分:

(一)進入公務預算會計資訊系統,網址:
 http://163.29.131.173/tavf/

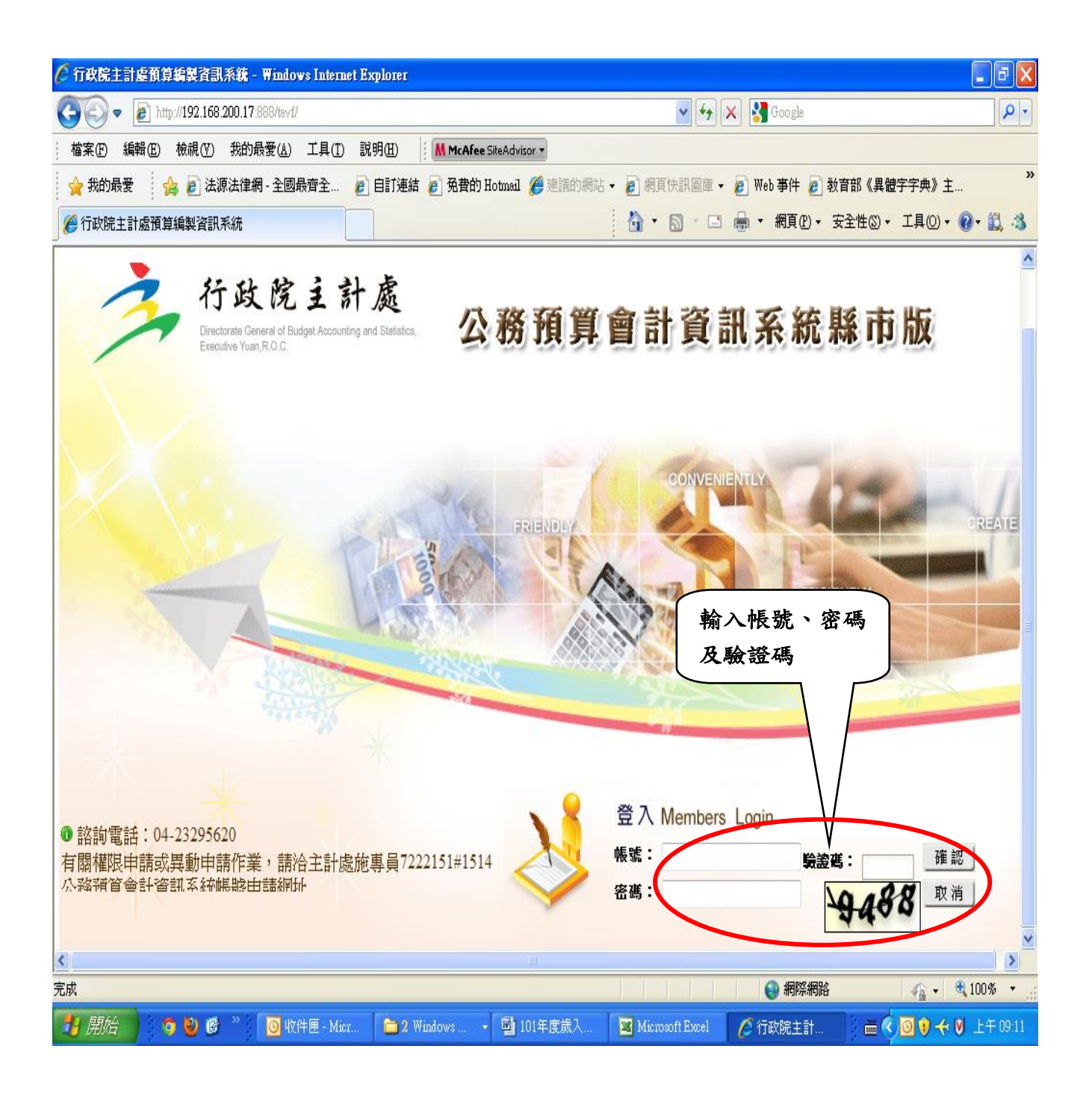

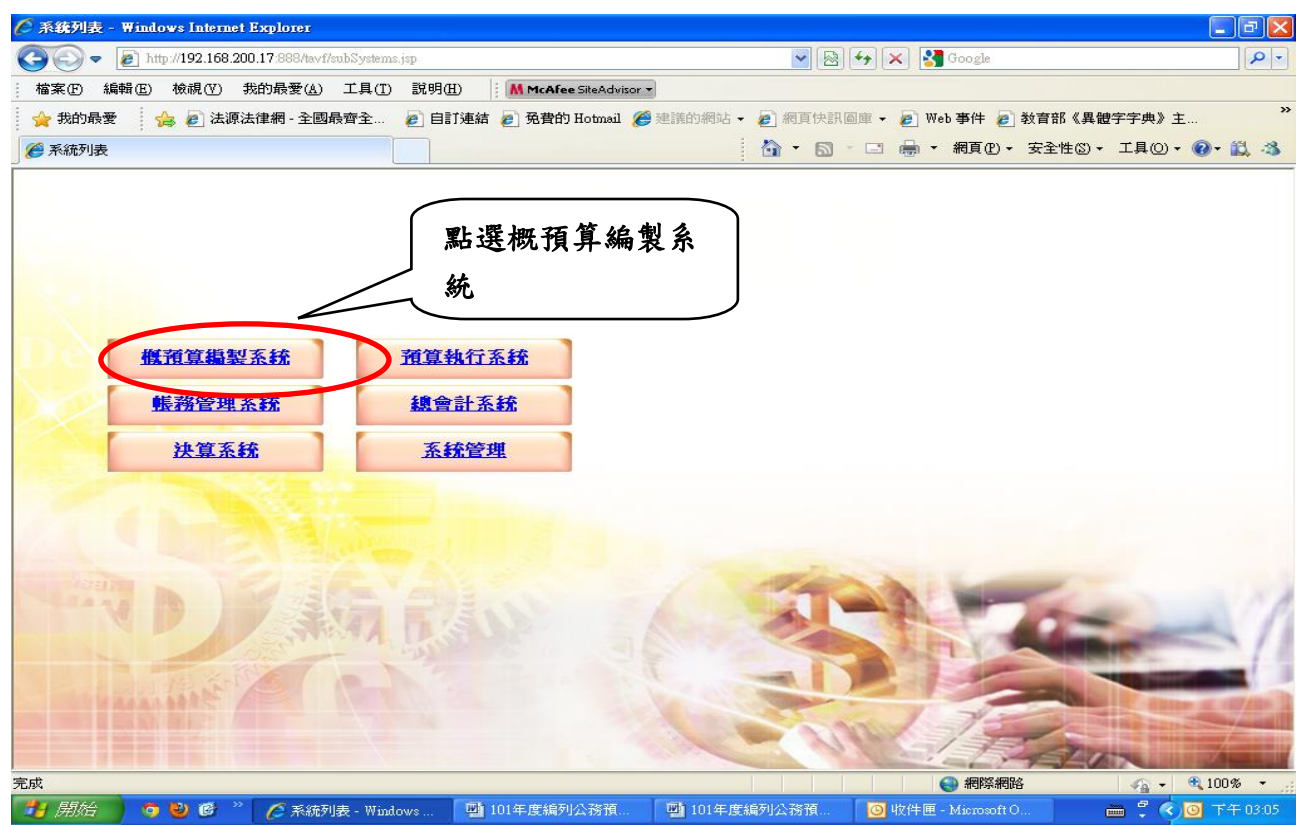

### 請確認右上角之會計年度為「107年度-預算案」,若年度不正確請點選更正。

| 🏉 樹預算編製系统 - Windows Internet Explorer                                                                                                    |                                                                                                    |                                                                       |                                         |                    | <b>-</b> 7 ×                     |
|----------------------------------------------------------------------------------------------------|----------------------------------------------------------------------------------------------------|-----------------------------------------------------------------------|-----------------------------------------|--------------------|----------------------------------|
| COO - 12 http://192.168.200.17:888/tavf/generalbu                                                                                                    | 1.get/home/frame.jsp                                                                                                    |                                                                       | 💌 🗟 🗲 🗙 🚺                               | 🚼 Google           | <b>₽</b> •                       |
| : 檔案 (E) 編輯 (E) 檢視 (Y) 我的最愛 (A) 工具 (I                                                                                                    | 說明(H) 【 M McAfee SiteAd                                                                                                    | visor 💌                                                               |                                         |                    |                                  |
| 🖕 我的最愛 🛛 👍 🙋 法源法律網 - 全國最齊全                                                                                                    | 💋 自訂連結 🩋 免費的 Hotma                                                                                                    | 11 🏉 建議的網站 👻 💋                                                        | 網頁快訊圖庫 👻 🥭                              | Web事件 🦻 教育部《異體字等   | 字典》主 🂙                           |
| 🏉 概預算編製系統                                                                                                    |                                                                                                    | 6                                                                     | - 🔊 - 🖃 🖶                               | ▼ 網頁(P)▼ 安全性(S)▼ 工 | 具() • 🔞 • 🚉 🦓                    |
| 行政院主計處<br>Directorate General of Budget Accounting and Statistics<br>回子系統 文件下載區                                                                                                    | <b>公務預算會</b><br>基本資料維護                                                                                                    | 計資訊系約                                                                 | 充縣市版                                    | 年度:107 年度-預算案      | 立:財務金融科<br>Get Acrobat<br>Reader |
| ➡ 3 功能選單 現在位置:概                                                                                                    | ■<br>「算編製系統>>訊息公告                                                                                                    |                                                                       |                                         |                    |                                  |
| ●     ●     ●     ●     ●     ●     ●     ●     ●     ●     ●     ●     ●     ●     ●     ●     ●     ●     ●     ●     ●     ●     ●     ●     ●     ●     ●     ●     ●     ●     ●     ●     ●     ●     ●     ●     ●     ●     ●     ●     ●     ●     ●     ●     ●     ●     ●     ●     ●     ●     ●     ●     ●     ●     ●     ●     ●     ●     ●     ●     ●     ●     ●     ●     ●     ●     ●     ●     ●     ●     ●     ●     ●     ●     ●     ●     ●     ●     ●     ●     ●     ●     ●     ●     ●     ●     ●     ●     ●     ●     ●     ●     ●     ●     ●     ●     ●     ●     ●     ●     ●     ●     ●     ●     ●     ●     ●     ●     ●     ●     ●     ●     ●     ●     ●     ●     ●     ●     ●     ●     ●     ●     ●     ●     ●     ●     ●     ●     ●     ●     ●     ●     ●     ●     ●     ●< | <sup>東真編製系ポン&gt; 新息公告<br/>*系統公告<br/>*系統公告<br/>1.17 888/tav//generalbudget/home/char<br/><u>【愛更會計</u>4<br/>選單中找不到需要的會計年度資料<br/>済計年度:107 年度-預算案<br/><u>確 定</u></sup> | ngeAccountingYear.jsp<br><b>非反]</b><br>• 諸洽系統管理者或相關<br>:<br>·<br>騙開視窗 | ■ ● ● ● ● ● ● ● ● ● ● ● ● ● ● ● ● ● ● ● |                    |                                  |
| 完成                                                                                                    | <b>₩</b>                                                                                                    | 網際網路                                                                  | 🐴 🔹 🔍 100% 💌                            |                    |                                  |
|                                                                                                    |                                                                                                    |                                                                       |                                         |                    |                                  |
| 💾 開始 🛛 🧿 🤨 🧭 🖉 概預算編製系.                                                                                                    | 🦉 變更會計年度 🕎                                                                                                    | 101年度編列公                                                              | 101年度編列公                                | wither - Micros 🍈  | <sup>2</sup> <b>(</b> ) 下午 03:07 |

第4頁,共23頁

(二)點選「年度預算編列」→「計畫登錄」→「歲出計畫說明提要與各項費用明細資 料維護」將畫面展開如下:

| 概預算編製系統 - Microsoft Internet Ex<br>檔案(E) 編輯(E) 檢視(V) 我的最 | plorer<br>愛( <u>A</u> ) 工具( <u>T</u> ) 説明 | (H)          |                   |             |                    |                          | _ 8                            |
|----------------------------------------------------------|-------------------------------------------|--------------|-------------------|-------------|--------------------|--------------------------|--------------------------------|
| ⇔上一頁 • → - 🖾 🖾 🛛 🐼                                       | ]搜尋 🔄 我的最愛                                | ③媒體 🎯 🔁 - 🎒  | e E               |             |                    |                          |                                |
| 周址① 🥘 http://192.168.200.17:888/tav                      | f/generalbud.get/home/frar                | me.jsp       |                   |             |                    | ▼ ∂移                     | 至 連結 " 📆 🔻                     |
| 行政院主計處頂算系統                                               | 縣市版2.0版                                   |              |                   |             | 100 年度-預<br>利表 上線ノ | <u>頁算案</u> 單位<br>↓數:63 ▲ | :財務金融科<br>in Acrobat<br>Reader |
| 概預算編製系統   文件下載画                                          | 個人基本資料維護                                  |              |                   |             |                    |                          |                                |
| の記述単                                                     | 現在位置:功能選單                                 | >>年度預算編列>>計  | ±登錄 > > 歲出計畫說明    | 提要與各項費用明細資料 | 料維護                |                          |                                |
|                                                          | 歲出提要主檔                                    | 歳出提要一級明細     | 歲出提要二級明細          | 歲出提要三級明細    |                    |                          |                                |
| 白 🕞 計畫登錄                                                 | 會計年度:                                     |              | 階段:               | 請選擇         | <b>Y</b>           |                          | -                              |
| □                                                        | 業務機關:                                     |              |                   |             |                    |                          |                                |
| □ 人本共分析表的新出共                                             | 承辦單位:                                     |              |                   |             |                    |                          |                                |
|                                                          | 承辦單位: 月                                   | 用)           |                   |             |                    | (提要明                     | 归細表專                           |
| ■ ● 戶政所                                                  | 門別:                                       | 講選擇 🔽        | 審核:未審核            |             |                    |                          |                                |
|                                                          | 歳出科目:「                                    |              |                   |             |                    |                          |                                |
| □ □ 追加減預算編列                                              | 미슈미율                                      | $\sim$       |                   |             |                    |                          | ··· •                          |
| □ □ + 及頃算単位頃算者                                           |                                           | 新増直前         | 修改删制              | 度 取 消 確     | 定列表權               | 「案 列表隱語」                 | 藏                              |
|                                                          | NO. 會計年                                   | 度 國 案        | 核 業務機關            | 承辦軍位        | 門別 贷               | 出彩目                      | 預算金額                           |
|                                                          |                                           |              |                   |             | 13.23 00           |                          | MAT IN                         |
|                                                          | L                                         |              |                   |             |                    |                          |                                |
|                                                          |                                           | 上點選          | 「新増」              |             |                    |                          |                                |
|                                                          |                                           |              |                   |             |                    |                          |                                |
|                                                          |                                           |              |                   |             |                    |                          |                                |
|                                                          |                                           |              |                   |             |                    |                          |                                |
|                                                          | [L                                        |              |                   |             |                    |                          | 際網路                            |
|                                                          | 文件匣 - Micro   🐯]10(                       | 0年度編列 Xicros | oft Excel  参)概預算編 | 製系          | 🤨 : 💷 🥲            | N 🗠 🜒 😻 🔊 1              | ▶ 上午 10:14                     |

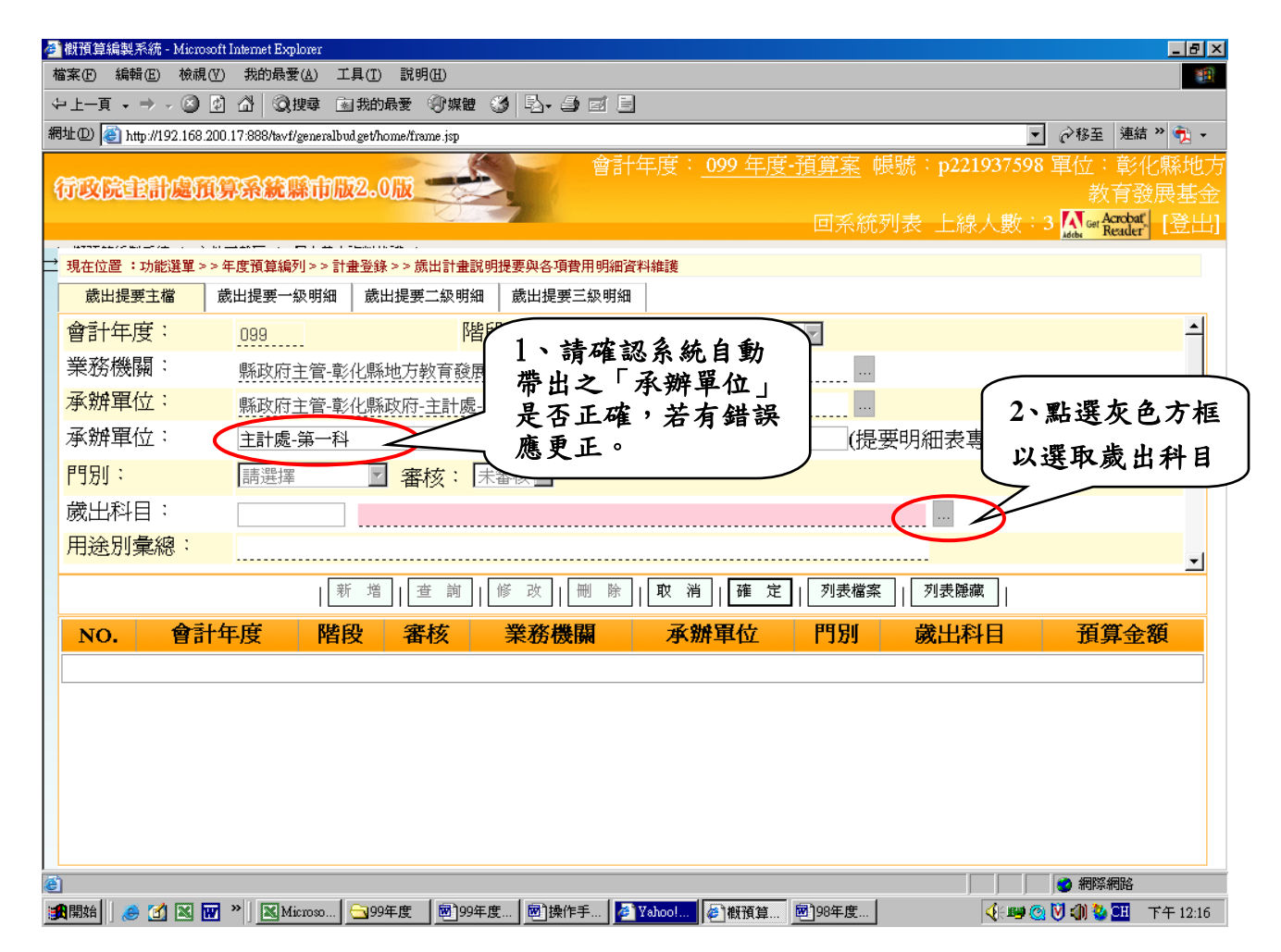

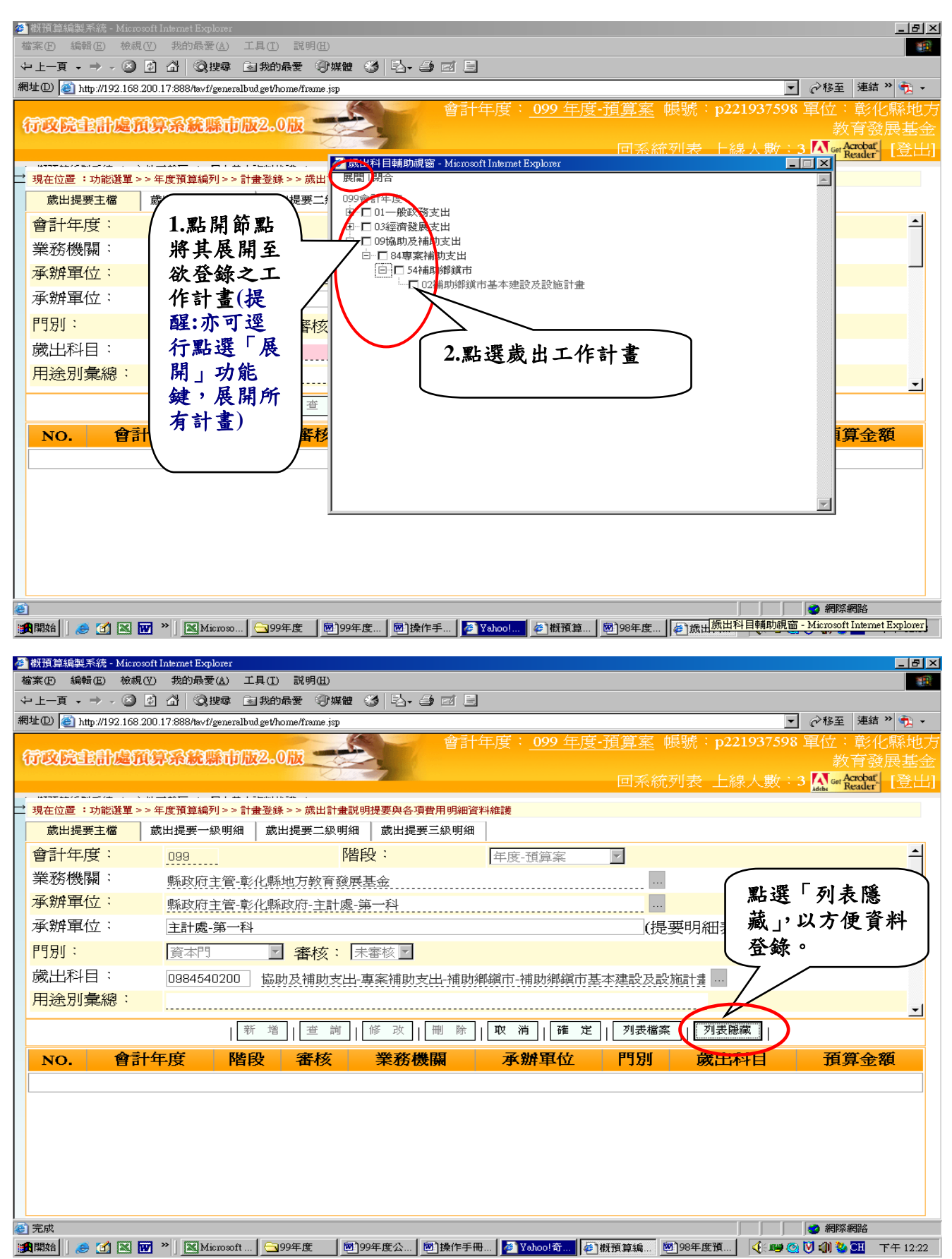

| 都<br>撤預算編製系統 - Microsoff<br>檔案(F) 編輯(E) 檢視(V) | t Internet Explorer<br>) 我的最愛(A) 工具(I) 說明(H)                            | <br>                                                 |
|-----------------------------------------------|-------------------------------------------------------------------------|------------------------------------------------------|
| ⇔上一頁 → → → ③ ②                                | ▲ ◎ 搜尋 函 我的最爱 ③ 媒體 ③ ■ ■ ■ ■                                            |                                                      |
| 網址(凹) 🥘 http://192.168.200                    | ).17:888/tavf/generalbud.get/home/frame.jsp<br>會主十年                     | ▲ 2009 年度-預賞家 嶋聰:n221937598 單位:彰化縣地                  |
| 行政院主計處預                                       | 事条統縣市版2.0版                                                              | 教育發展基:<br>                                           |
| 現在位置:功能選單 >>       歳出提要主檔                     | 年度預算編列 >> 計畫登錄 >> 歲出計畫說明提要與各項費用明細資料<br>歲出提要一級明細 │ 歲出提要二級明細 │ 歲出提要三級明細 │ | 1.登錄「前年決算數」(提醒:<br>系統自動帶出之資料可能有                      |
| 會計年度:                                         | <u>099</u> 階段:                                                          | 📙 誤,請查明確認並自行更正)。 📂                                   |
| 業務機關:                                         | 縣政府主管-彰化縣地方教育發展基金                                                       |                                                      |
| 承辦單位:                                         | 縣政府主管-彰化縣政府-主計處-第一科                                                     | 畫內容」「預期成果」等資料。(提                                     |
| 承辦單位:                                         | 主計處-第一科                                                                 | _ 醒:預期成果儘量避免僅以 如                                     |
| 門別:                                           | <b>査本門                                </b>                              | (期完成」表達。)                                            |
| 歲出科目:                                         | 0984540200 協助及補助支出-專案補助支出-補助鄉                                           |                                                      |
| 用途別案總:                                        |                                                                         |                                                      |
| 上牛損算:                                         |                                                                         | 资本时:                                                 |
| 前年決算:                                         | · 經常門: 0                                                                | 資本門:                                                 |
| 預算金額:                                         | 經常門:                                                                    | 資本門:                                                 |
| 計劃內容:                                         | 測試資料-辦理補助公所相關事宜                                                         |                                                      |
|                                               |                                                                         | <b>v</b>                                             |
| 預期成果:                                         | 測試資料-平衡地方發展                                                             |                                                      |
| 優先順序:                                         | <b>請選擇</b> ▼                                                            |                                                      |
| 1 完成                                          |                                                                         |                                                      |
| 🏨開始 🛛 🏉 🗹 📉 👿                                 | ※ Microsoft ○ 99年度 回 99年度公 回 操作手冊                                       | . 🚰 Yahoo!奇 🔄 概預算編 🔤 98年度預 🥠 😅 🕲 🕼 🤡 🖽 下午 12:2       |
| 🖻 槪預算編製系統 - Microsoft                         | t Internet Explorer                                                     |                                                      |
| 檔案(F) 編輯(E) 檢視(∀)                             | ) 我的最爱( <u>A</u> ) 工具( <u>T</u> ) 說明( <u>H</u> )                        |                                                      |
| ~上一頁 → → → ◎ 2<br>稛址(0) 🙆 bttp://192.168.200  | ① · ◎ 理尋 ■ 我的最爱 · ⑦ 媒體 ③ · □ - → □ □ □                                  | ✓                                                    |
|                                               | 會計年                                                                     | E度: 099 年度-預算案 帳號: p221937598 單位:彰化縣地                |
| 行政院主計處預約                                      | 算系統縣市版2.0版                                                              | 数育發展基<br>回系統列表 上線人數:3 <mark>∭ Ger Acrobat</mark> [登出 |
| 3. 現在位置:功能選單 > >:                             | 二 → → → → → → → → → → → → → → → → → → →                                 | 維護                                                   |
| 目動的谷<br>(最大長度600字)                            |                                                                         |                                                      |
|                                               |                                                                         | 收拌料什工物,以古便姿料改                                        |
| 11月期成果:<br>偏生時点:                              | 別試資料 平衡地方發展                                                             | · 桁極軸任下位,以力使貝秆金                                      |
| RET RITE                                      |                                                                         | 以下拉選單選取「優先順房」。                                       |
| 補助或配合)情册                                      |                                                                         | 選取是項工作計畫為「新興計                                        |
| (最大長度600字)                                    | *                                                                       | (屬107年度新增工作計畫)或                                      |
|                                               | T T                                                                     | 原有計畫」。                                               |
|                                               | 4.                                                                      | 點選「確定」存檔。                                            |
| 說明( ' 歲出機關<br>  (最大戶度2500字                    | 別預算表」使用)                                                                |                                                      |
| (最大反)受2500手                                   | ,<br>                                                                   | 椿                                                    |
|                                               |                                                                         | 1 往                                                  |
| 縣(市)款:                                        | 收支對列: 合                                                                 |                                                      |
| 中央:                                           | ·····································                                   | 他: 拉                                                 |
| 異動人員/日期:                                      | 「本書之 / 0000700 】                                                        |                                                      |
|                                               | 学貝詛 / 0980703                                                           |                                                      |
|                                               | / <u>9980703</u><br>                                                    | 取 消 確 定 列表檔案   列表顯示                                  |
| 完成                                            | 【学員詛 / <u>1980/03</u><br> 新増 【查詢】 修改】  删除                               | 取 消 ( 確 定 ) 列表檔案   列表顯示   ◎ 網際網路                     |

# 第7頁,共23頁

| ● 撤預算結<br>檔案 (E)    | 扃製系統 - M<br>編輯(E) ↓ | icrosoft Interne<br>僉視(V) 我的 | t Explorer<br>D最愛( <u>A</u> ) | 工具(I) 說明(H)                            |                                         |                    |                  |                    |                   |                                            |                    |
|---------------------|---------------------|------------------------------|-------------------------------|----------------------------------------|-----------------------------------------|--------------------|------------------|--------------------|-------------------|--------------------------------------------|--------------------|
| ⇔上一頁                | • > - (             | 2 🖸 🖄                        | ②搜尋                           | 🗟 我的最愛 🔍 媒                             | 被 ③ 日                                   | • <b>3</b> e (     |                  |                    |                   |                                            |                    |
| 網址①  《              | 🗐 http://192.1      | 168.200.17:888               | /tavf/general                 | budget/home/frame.jsp                  |                                         | 會言                 | +年度              | : 099 年度-預         | <b>寛</b> 案        |                                            |                    |
| (TRI                | 記記版                 | MARK                         | 統縣市                           | <b>52.015</b>                          |                                         |                    | 117.2            |                    | <u></u>           | 新增完成                                       |                    |
|                     |                     | · ···                        |                               |                                        | 「鈭山                                     | 坦西一                | - <b>47</b> 4 HE | - Km               | 可系統列表 上           |                                            |                    |
| ➡ 現在位:<br>歳出        | 置:功能選!              | 單 > > 年度預:<br>歳出場            | 算編列>>><br>第一級 明細              |                                        | 成山                                      | 徙女                 | \$ <b>%X</b> 77. |                    |                   |                                            |                    |
| 會計                  | 年度:                 | 000                          |                               | Call Desc - mrs                        | 階段:                                     | DE 387 787 - 793 7 | ₩  <br>[年日       | 5-預筒室 ▼            | 1                 |                                            | <b>_</b>           |
| 業務                  | 機關:                 | 縣政                           | 、<br>文府主管-1                   | 影化縣地方教育翻                               | 後展基金                                    |                    | 1-1-6            |                    |                   |                                            |                    |
| 承辦                  | 軍位:                 | 縣正                           | 如府主管-1                        | 彰化縣政府-主計                               | 處-第一科                                   |                    |                  |                    |                   |                                            |                    |
| 承辦                  | 單位:                 | 言言                           | 十處-第一和                        | 4                                      |                                         | _                  |                  |                    | (提要明細表            | 專用)                                        |                    |
| 門別                  | ;                   | 資本                           | 本門                            | ☑ 審核:                                  | 未審核                                     | 2                  |                  |                    | _                 |                                            |                    |
|                     | 科目:<br>別/参/物        | . 098                        | 4540200                       | 協助及補助支                                 | 出-專案補助                                  | 助支出-補助             | が郷鎭市             | -補助鄉鎭市基本發          | 建設及設施計畫 🔜         |                                            |                    |
|                     | 加来応                 | •                            | . [                           | ar: 144 244                            |                                         |                    |                  | Note . Totat and . |                   |                                            | <u> </u>           |
|                     | 合計左                 |                              | ्रि                           | ₩ 増    単 詞                             | <u>v</u> a 🕬    [                       |                    |                  | 月 ┃ 惟 正 ┃ [        | 列衣幅条    列衣閥       | 過戰                                         |                    |
| NO.                 | で日本                 | 階段                           | 番核                            | 業務機                                    | 關                                       | <b>承</b> 辦単<br>位   | 門別               |                    | <b>歲出</b> 科目      |                                            | 預算金額               |
| 1.                  | 099                 | 年度-預<br>案                    | 算                             | 彰化縣政府                                  | ;                                       | 第一科                | 経常<br>門          | 0132030100         | ).歲計業務            |                                            | 2,032,000          |
| 2.                  | 099                 | 年度-預                         | 算                             | 彰化縣政府                                  |                                         | 第一科                | 經常<br>門          | 0361790100         | ).第一預備金           |                                            | 30,000,000         |
| з.                  | 099                 | 年度 <b>-</b> 預<br>案           | 算                             | 彰化縣地方<br>展基金                           | <u>教育</u> 發                             | 第一科                | 資本<br>門          | 0984540200<br>施計畫  | 1.補助鄉鎭市基:         | 本建設及設                                      | о                  |
| ② 完成                |                     |                              |                               | <b>1</b> -                             | 1.0                                     |                    | _                | 11                 |                   |                                            | 網際網路               |
| <b>資</b> 開始         | . 🥭 🗹 🖻             | s 🚾 » 🛛                      | Microsoft                     | Exc] <u></u> 99年度                      | 199年                                    | 度公務…               | り操作手             | 冊99 🎼 🌮 概預算編編      | 製 <u>國</u> 98年度預算 | - [ <b>4</b> : <b>119</b> @ [ <b>7</b> ] : | 🕼 🥸 🎞 下午 12:35     |
| 🥙 概預算編              | 編製系統 - M            | icrosoft Interne             | t Explorer                    |                                        |                                         |                    |                  |                    |                   |                                            | _ <del>_</del> 8 × |
| 檔案①                 | 編輯(E) 札             | 僉視(Ⅵ) 我的<br>③                | □最愛( <u>A</u> )               | 工具( <u>T</u> ) 說明( <u>H</u> )          | ne <b>2</b>                             |                    |                  |                    |                   |                                            |                    |
| 御計して                | • -7 • (            | 2 2 m m                      | QU 搜尋                         | ▲ 我的转变   『 架                           | ••••••••••••••••••••••••••••••••••••••• |                    | 5                |                    |                   | <b>.</b>                                   | *我五   連結 ≫ (高) -   |
|                     | 2 Hup.#192.1        | 100.200.17.000               | avirgenera                    | oodge unomeritaine .jsp                |                                         | 會言                 | +年度              | : 099 年度-預         | 箟案 帳號∶p22         | 1937598 軍                                  | 位:彰化縣地方            |
| 行政                  | 急往自定                | <b>MAR</b>                   | 統縣市                           | <b>12.011 </b>                         | 2                                       |                    |                  |                    |                   |                                            | 教育發展基金             |
|                     |                     | (                            | 2 11                          | <b>人车输出</b>                            | 要 田 笋                                   | - 413              |                  | ]                  | 可系統列表 上線          | ≹人數:3 <mark>┃</mark>                       | Get Acrobat [登出]   |
| <mark> → 現在位</mark> | 置:功能選               | ¥ >>年度预                      | 用设                            | 1加近平3                                  | 医中かる                                    | 、業務                | 維計               | 2台仁珠               | 格 L (106)         |                                            |                    |
| 歲出                  | 提要主檔                | 歳出损                          | 費、                            | 設備及投                                   | 資或獎                                     | 補助                 |                  | 5.日17 宜<br>年 中 西 笛 | <u> 教公</u> (100)  |                                            |                    |
| 會計                  | 年度:                 |                              | 費)                            |                                        |                                         |                    | 月月               | 十度頂井               | 到月1717年           | 液」                                         | <u> </u>           |
| 業務                  | 機關:                 | (                            | ·<br>県永山文 IIII                | ······                                 |                                         | ,                  |                  | 旺・小し               | いる近加              |                                            |                    |
| 承辦                  | 軍位:                 |                              | 縣政府                           | 化縣政府-=                                 | F計處-第一                                  | <br>·科             |                  | MX-XX)             |                   | $\mathcal{I}$                              |                    |
| 歲出                  | 科目:                 |                              | 098454                        | 00 協助及補調                               | 助支出-專案                                  | [補助支出-             | 補助鄉              | 一切鄉鎭市基             | 本建設及設施計書          |                                            |                    |
| <mark>*</mark> 用送   | è別:                 | (                            | 請選擇                           |                                        |                                         |                    |                  |                    |                   |                                            |                    |
| 上年                  | 度預算                 | 数:                           |                               | ~~~~~~~~~~~~~~~~~~~~~~~~~~~~~~~~~~~~~~ | 門: [                                    |                    | 一咨               | <b>太門:</b>         |                   | Л                                          |                    |
| 木在                  | 度預算                 | ∽<br>】<br>】                  |                               |                                        | а <b>н</b> ,                            |                    | 吴^               |                    |                   | $\checkmark$                               |                    |
| ·+·                 | /火,東尹尹              | a ·                          |                               | /空中1                                   | J '                                     |                    |                  |                    |                   |                                            | <u> </u>           |
|                     |                     |                              |                               |                                        | 灯                                       | ङ_  <b> 取</b> `≀   |                  |                    | 刘表謙藏              |                                            |                    |
| 1                   | NO.                 | }                            | 自途別                           | 7 🧹                                    | Ł                                       | 年度預                | 算數               | 1                  |                   |                                            |                    |
|                     |                     | 1. 🕱                         | 5選「                           | 新増」                                    |                                         |                    |                  | 5                  | 注意:酉              | 已合系                                        |                    |
|                     |                     |                              | •                             |                                        | 4.                                      | 點選                 | 「確定              | .  /               | 統二級               | 用徐品                                        | 1 \                |
|                     |                     |                              |                               |                                        |                                         |                    |                  | <u> </u>           | 心一次               | ドラト                                        |                    |
|                     |                     |                              |                               |                                        |                                         |                    |                  |                    | 軍郵力               | <b>八</b> ,                                 | 車()                |
|                     |                     |                              |                               |                                        |                                         |                    |                  | \<br>\             | 入」是               | 項功創                                        | E /                |
|                     |                     |                              |                               |                                        |                                         |                    |                  |                    | 務必不               | 可選用                                        | x /                |
| ē)                  |                     |                              |                               |                                        |                                         |                    |                  |                    | v/v = = 1         | •                                          |                    |
| 開始                  | 🥭 🗹 🛽               | s w » 🛛                      | Microsoft                     | Exc <u></u> 999年度                      | 199年                                    | 度公務                | の操作手             | 冊99 🍯 概預算編編        | ¥                 |                                            | 〇田 下午 12:40        |

# 第8頁,共23頁

| 🥙 槪預算編型 🕸 🚈 Minore | ooft Internet Funlawer |                                     |                             |                    |                                     | _ 8 ×    |
|--------------------|------------------------|-------------------------------------|-----------------------------|--------------------|-------------------------------------|----------|
| 「福寨」               | 「告山坦西                  | 一级                                  |                             |                    |                                     |          |
| →上 圧忍・             | 威山灰女                   |                                     |                             |                    |                                     |          |
| ≝ 明細 ।             | 無需理會                   |                                     | این 1977 اسلام روز اسلام رو |                    | ▼ ②移至 連結                            | · • • •  |
| Car .              |                        | 留計4                                 | +皮: <u>099 牛皮-<u></u>損算</u> | 旱 <u>菜</u> 帳號:p221 | 937598 軍位:彰州                        | 3縣地万     |
| 1000               |                        |                                     |                             | 1                  | 家人 目 533<br>人 用作 ・ 2 【入Tom Acrobat】 | 成基金      |
|                    |                        |                                     |                             | ITRAUTIAN ILAR.    | Adeba Good Reader"                  |          |
| ➡ 現在位置 :功能選單 >     | > 年度預算編列 > > 計畫登録      | A> 出計畫說明提要與各項費用明細資料                 | 斗和調道                        |                    |                                     |          |
| 歲出提要主檔             | 歲出提要一級明細 歲             | 出提要二級明細 歲出提要三級明細                    |                             |                    |                                     |          |
| 會計年度:              | 099                    | 階段:                                 | 「道算案」                       | 1                  |                                     | <b>-</b> |
| 業務機關:              | 縣政府主管-彰伯               | 縣地方教育發展基金                           |                             |                    |                                     |          |
| 承辦單位:              | 縣政府主管-彰伯               | 縣政府-主計處-第一科                         |                             |                    |                                     |          |
| P5月1:              | 請選擇                    | · 審核: 未審核                           | │ 點選「歲出:                    | 提要三級明約             | HER I                               |          |
| 歲出科目:              | 0984540200             | 岛助及補助支出-專案補助支出-補助                   | D.P.F.                      |                    | -                                   |          |
| *用途別:              |                        |                                     |                             | *四級: 📃             |                                     |          |
| 補捐助歸類:             | <b>請選擇</b>             | 3                                   |                             |                    |                                     | - 1      |
|                    | - 新                    | 増   修 改   刪 除   取 消                 | 確定<br>列表檔案                  | 列表隱藏               |                                     |          |
| NO.                | 用途別                    | 工作單位                                | 數量                          | 軍價                 | 預算金額                                |          |
|                    |                        |                                     |                             |                    |                                     |          |
|                    |                        |                                     |                             |                    |                                     |          |
|                    |                        |                                     |                             |                    |                                     |          |
|                    |                        |                                     |                             |                    |                                     |          |
|                    |                        |                                     |                             |                    |                                     |          |
|                    |                        |                                     |                             |                    |                                     |          |
|                    |                        |                                     |                             |                    |                                     |          |
|                    |                        | >>>>>>>>>>>>>>>>>>>>>>>>>>>>>>>>>>> |                             | 版100年度3 <b>百</b> 分 | ● 網際網路                              | 下午 01-56 |

| ø | 概預算編製系統 - Micro      | oft Internet Explorer                                                             | _ 8 ×                                   |
|---|----------------------|-----------------------------------------------------------------------------------|-----------------------------------------|
| 栺 | 「案EF)編輯(E) 檢視        | Y) 我的最愛(▲) 工具(I) 説明(出)                                                            |                                         |
| 4 | •上─頁 • ⇒ • 🖄         | ▲ ① ② 搜尋 函我的最爱 ③ 煤體 ③ □ □ □                                                       |                                         |
| 網 | 址① 🙋 http://192.168. | 00.17.888/havf/generalbudget/home/frame.jsp 🔹 🔗 移至 連結 >>                          | 🔁 🔹                                     |
| 0 | SALAS CLARK          | 會計年度: <u>099 年度-預算案</u> 帳號: p221937598 單位: 彰化                                     | 縣地方                                     |
| ٤ |                      |                                                                                   | そ<br>思<br>して<br>National                |
|   |                      | 回系統列表 上線入數、3 Ker Reader                                                           | [1][[1][[1][[1][[1][[1][[1][[1][[1][[1] |
| ₽ | 現在位置:功能選單>           | >年度預算編列>>計畫登錄>>歲出計畫說明提要與各項費用明細資料維護                                                |                                         |
|   | 歲出提要主檔               | 歲出提要一級明細 歲出提要二級明細 歲出提要三級明細                                                        |                                         |
|   | 會計年度:                | 099                                                                               | -                                       |
|   | 業務機關:                | 縣政府主管-彰化縣地方教育發展基金                                                                 |                                         |
|   | 承辦單位:                | 縣政府主管-彰化縣政府-主計處-第一科                                                               |                                         |
|   | 門別:                  | 請選擇 ■ 審核: 未審核 ■                                                                   |                                         |
|   | 歲出科目:                | 0984540200 協助及補助支出-專案補助支出-補助鄉鎭市-補助鄉鎭市基本建設及設施計畫                                    |                                         |
|   | *用途別:                |                                                                                   |                                         |
|   | 補捐助歸類:               | 請選擇 ▼                                                                             | <b>-</b> 1                              |
|   |                      | 新増                                                                                |                                         |
|   | NO.                  | 田注別                                                                               |                                         |
|   |                      |                                                                                   |                                         |
|   |                      |                                                                                   |                                         |
|   |                      |                                                                                   |                                         |
|   |                      | 便資料登錄                                                                             |                                         |
|   |                      |                                                                                   |                                         |
|   |                      |                                                                                   |                                         |
|   |                      |                                                                                   |                                         |
| ۲ |                      |                                                                                   |                                         |
| 1 | 開始 🛛 ಿ 🗹 📉           | 🗹 🐃 🔟 Microsoft Excel 🔄 99年度 👘 🔄 99年度公務 🛛 🔟 操作手冊 99 🛛 🙋 搬預算編製 💆 198年度預算 🔤 398年度預算 | F 02:08                                 |

# 第9頁,共23頁

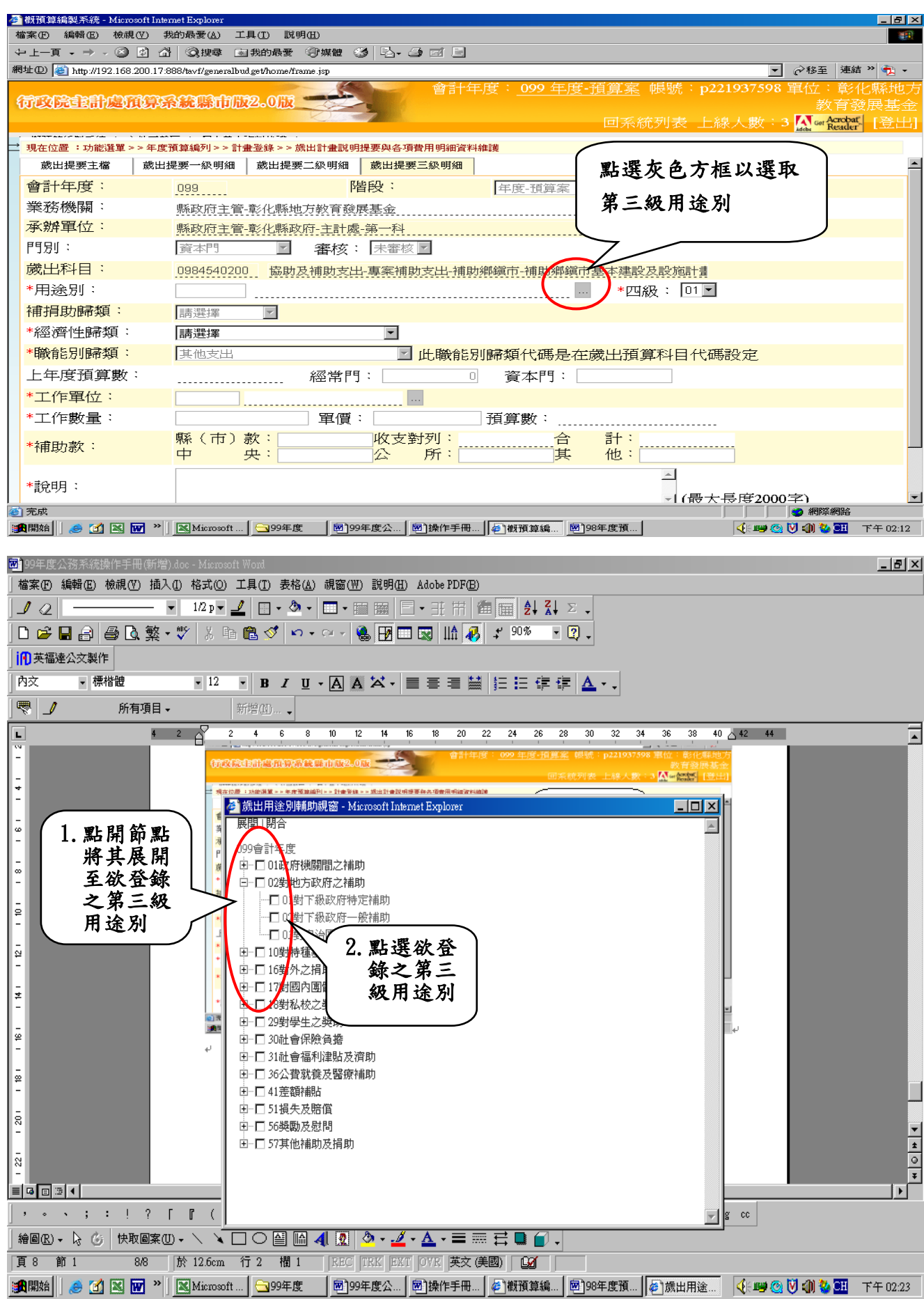

#### 第10頁,共23頁

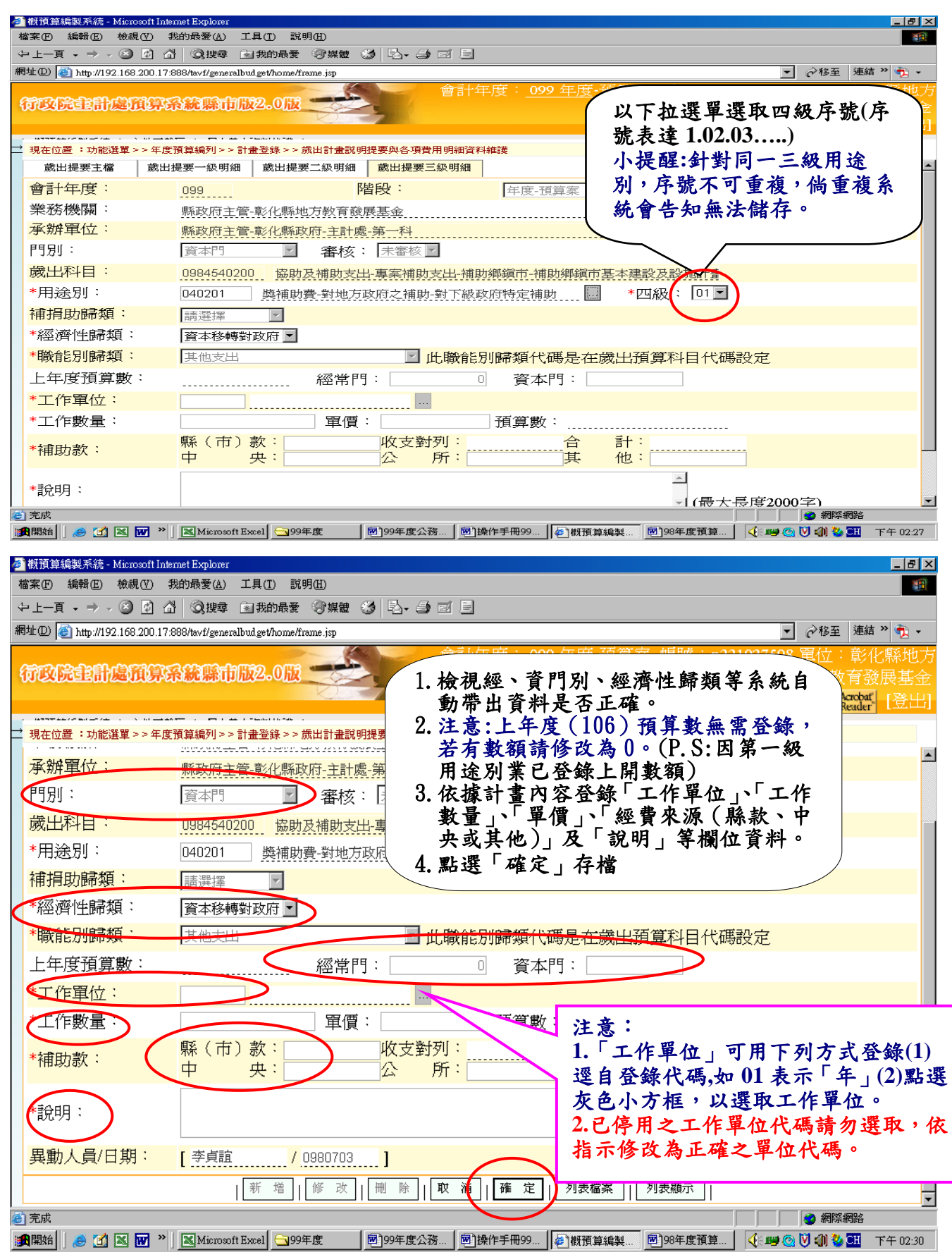

重複上開相關步驟,完成歲出概算新增事宜。

(三)列印『歲出計畫說明提要與各項費用明細表(核定額度內)』

|                                                                                                    | ) 我的最爱(Δ) 工具(T) 說明(H)                                                                                                    |                                                                                                    |                                                                                                |                                                                                                    |                                                                                                    |
|----------------------------------------------------------------------------------------------------|----------------------------------------------------------------------------------------------------|----------------------------------------------------------------------------------------------------|------------------------------------------------------------------------------------------------|----------------------------------------------------------------------------------------------------|----------------------------------------------------------------------------------------------------|
| ・上一貝 → ⇒ → ⊗ [1<br>趾の) 🚳 ኤーン100 160 85                                                                                                    |                                                                                                    | 3 B' 5                                                                                                    |                                                                                                | <b>그</b> 스파프                                                                                                    | · 油结 >> 4                                                                                                    |
| ar (2)   E nttp://192.168.20                                                                                                    | U.17:888/favi/generalbud.get/home/frame.jsp                                                                                                    |                                                                                                    | ·<br>石質家 帳號:n                                                                                  |                                                                                                    |                                                                                                    |
| 的成金品處預                                                                                                    | 算系統縣市版2.0版                                                                                                    |                                                                                                    | <u>1074-96</u> (0000) · Pr                                                                     | 新增完成                                                                                                    |                                                                                                    |
|                                                                                                    |                                                                                                    |                                                                                                    | 回系統列表 上                                                                                        |                                                                                                    |                                                                                                    |
|                                                                                                    |                                                                                                    |                                                                                                    |                                                                                                | -                                                                                                    |                                                                                                    |
| 現在位直: 切能選里 > >                                                                                                    | 年度損算編列>>訂畫登録>> 成出訂畫説明提要與各項<br>■■                                                                                                    | 實用明細資料雜調<br>「一奶明細                                                                                                    |                                                                                                |                                                                                                    |                                                                                                    |
|                                                                                                    | ;一下以顯示功能選單                                                                                                    |                                                                                                    |                                                                                                |                                                                                                    |                                                                                                    |
|                                                                                                    |                                                                                                    | 年度-損算案                                                                                                    | <b>Y</b>                                                                                       |                                                                                                    |                                                                                                    |
| 業務機關                                                                                                    | 縣政府主管-彰化縣地方教育發展基金                                                                                                    |                                                                                                    |                                                                                                |                                                                                                    |                                                                                                    |
| ▼辦車位:                                                                                                    | 縣政府主管-彰化縣政府-主計處-第一科                                                                                                    |                                                                                                    |                                                                                                |                                                                                                    |                                                                                                    |
| 門別:                                                                                                    | 資本門                                                                                                    | <b>v</b>                                                                                                    |                                                                                                |                                                                                                    |                                                                                                    |
| 歲出科目:                                                                                                    | 0984540200 協助及補助支出-專案補助                                                                                                    | 为支出-補助鄉鎭市-補助鄉鎭市                                                                                                    | 基本建設及設施計畫                                                                                      |                                                                                                    |                                                                                                    |
| *用途別:                                                                                                    | 040201 獎補助費-對地方政府之補助                                                                                                    | か對下級政府特定補助 📃                                                                                                    | *四級: □1▼                                                                                       | ]                                                                                                    |                                                                                                    |
| 補捐助歸類:                                                                                                    | ■<br>南)逃援<br>率                                                                                                    |                                                                                                    |                                                                                                |                                                                                                    |                                                                                                    |
|                                                                                                    |                                                                                                    |                                                                                                    | (客)」「別表隠満」」                                                                                    |                                                                                                    |                                                                                                    |
| 110                                                                                                    |                                                                                                    |                                                                                                    |                                                                                                |                                                                                                    | <u>75,445 へ</u> ,                                                                                                    |
| NO.                                                                                                    |                                                                                                    |                                                                                                    |                                                                                                | 重 単償                                                                                                    | 頂昇金                                                                                                    |
| 1. 040201-0                                                                                                    | 1.獎補助費-對地方政府之補助-對下                                                                                                    | ~                                                                                                    | -                                                                                              | 1 100,000                                                                                                    | 100,0                                                                                                    |
| 開始 🛛 🥭 🗹 📉 🔛                                                                                                    | ≫   Microsoft Ex   399年度 199年度公                                                                                                    | 務 🗐 操作手冊99 🎼 観預算紙                                                                                                    | a製 98年度預算                                                                                      | (1) (1) (1) (2) (1) (2) (1) (2) (1) (2) (1) (2) (1) (2) (1) (2) (2) (1) (2) (2) (2) (2) (2) (2) (2) (2) (2) (2                                                                                                    | Ranguage<br>アクリンド午                                                                                                    |
| ௗ 🔲 🐱 🖻<br>選「年度預算                                                                                                    | <sup>≫</sup>   <sup>■</sup> Microsoft Ex <del>] 9</del> 99年度                                                                                                    | 務│ ● 操作手冊99 「● 概預算編<br>細表」 將畫面展開5                                                                                                    | <sup>[編製]</sup> <sup>國]98年度預算]</sup><br>如下:                                                    | (1) 10 (1) 10 | ************************************                                                                                                    |
| <sup>         </sup>                                                                                                    | <sup>▶</sup> ■ Microsoft Ex ③99年度                                                                                                    | 務] @]躁作手冊99 [@ 棚預算編<br>細表」將畫面展開5                                                                                                    | 續製 <u>國</u> ]98年度預算]<br>如下:                                                                    | </th <th>Anguna<br/>《⑦ 下午</th>                                                                                                    | Anguna<br>《⑦ 下午                                                                                                    |
| [1983]] ● <b>①</b> 图<br>選 「 <b>年度預算</b><br>微預算編製系統 - Microso<br>案 ① 編輯 ② 核視 ③<br>· 上-頁 • → - ◎                                                                                                    | <sup>2</sup> $ℝ$ Microsoft Ex $\bigcirc$ 99年度 $\boxed{100}$ 99年度公<br>2.编列」→「報表」→「概算明<br>H Internet Explorer<br>① 我的最愛(Δ) 工具(D) 説明(E)<br>2. $\boxed{100}$ (2) 提示 $\boxed{100}$ (3) $\boxed{100}$                                                                                                    | 務                                                                                                    | 编製 <u>國]98年度預算</u> ]<br>如下:                                                                    | () U () U ()                                                                                                    | Rationa<br>2 ② 下午                                                                                                    |
| [19988]] ● <b>①</b> 图 <b>图</b><br>選「 <u>年度預</u> 算<br>職預算編製系統 - Microso<br>案 ① 編輯 ② 檢親<br>(上一頁 • → ~ ③<br>量<br>址 ① ● http://192.168.2                                                                                                    | <ul> <li>※ Microsoft Ex ● 99年度</li> <li>第99年度公</li> <li>第99日</li> <li>第99年度公</li> <li>第99日</li> <li>第99年度公</li> <li>第99日</li> <li>第99日<!--</th--><th>務   國躁作手冊99   @   概預算線<br/>細表」將畫面展開5<br/>Э ☑ 目</th><th><sup>编製…</sup> <u>國]98年度預算…</u>]<br/>如 下 :</th><th><ul> <li>(二)</li> <li>(二)</li></ul></th><th>##JUE<br/>2<br/>② 下午<br/>-<br/>-<br/>-<br/>連結 ※ 1</th></li></ul>                                                                                                    | 務   國躁作手冊99   @   概預算線<br>細表」將畫面展開5<br>Э ☑ 目                                                                                                    | <sup>编製…</sup> <u>國]98年度預算…</u> ]<br>如 下 :                                                     | <ul> <li>(二)</li> <li>(二)</li></ul>                                                                                                    | ##JUE<br>2<br>② 下午<br>-<br>-<br>-<br>連結 ※ 1                                                                                                    |
| [19988] ] ● <b>①</b> 图 图<br>選「 <u>年度預</u> 算<br>額預算編製系統 - Microso<br>案 ① 編輯 ② 核親<br>- 上 - 頁 • → • ③<br>- 址 ② [                                                                                                    | <ul> <li>※ Microsoft Ex → 99年度</li> <li>第99年度公</li> <li>第44 (1) → 「報表」→「概算明:</li> <li>(1) 付加報告(1) 前明田</li> <li>(1) 後的最愛(2) 工具(1) 前明田</li> <li>(2) 後期報告(2) 採用(2) 第4000000000000000000000000000000000000</li></ul>                                                                                                    | 務」 國躁作手冊99 [● 報預算紙<br>細表」將畫面展開分<br>Э ☞ =                                                                                                    | <sup>編製…</sup> 」 <sup>図]98年度預算…」<br/>如下:<br/>年度: 100 年度</sup>                                  | ◆ ■ ② ③ ③ ② / ③ ③ ② / ○ ◎ ○ ○ ○ ○ ○ ○ ○ ○ ○ ○ ○ ○ ○ ○ ○ ○ ○                                                                                                    | ##Jub<br>⑦ 下午 ■ 連結 >> ↓ ■ 財務金                                                                                                    |
|                                                                                                    | ※ Microsoft Ex ④ 99年度 ● 99年度公 (編列」→「報表」→「概算明:<br>(Internet Explorer 5 我的最愛(A) 工具(D) 説明(E) 3 品 ② 搜尋 函我的最愛 ③ 媒體 ③ 込・3 0.17:888/tavt/generalbudget/home/trame.jsp 第余純際市版2.0版                                                                                                    | 務] @]躁作手冊99 [@ 概預算編<br>細表」將畫面展開5<br>Э ☞ =                                                                                                    | <sup>[</sup> 製… <sup> </sup> 國]98年度預算…  <br>如下:<br>年度: <u>100 年度</u><br>回系統列表 上紀               | ④ ■ ② ③ ③ ③ ② ● ■ ③ ② ④ ③ ② ● ● ◎ ◎ ○ ● ◎ ● ◎ ● ◎ ● ◎ ● ◎ ● ◎ ● ● ● ●                                                                                                    | AFTIGHES<br>「⑦」下午<br>「連結 》「<br>「<br>」<br>「<br>」<br>「<br>」<br>「<br>、<br>、<br>、<br>、<br>、<br>、<br>、<br>、<br>、<br>、<br>、<br>、<br>、                                                                                                    |
|                                                                                                    | ※ Microsoft Ex ④ 99年度                                                                                                    | 務   國操作手冊99   創棚預算紙<br>細表」將畫面展開5<br>Э ☞ 目                                                                                                    | <sup>[編製…]</sup> <sup>國]98年度預算…]<br/>如下:<br/>年度:<u>100年度</u><br/>回系統列表上紙</sup>                 | ● ● ● ● ● ● ● ● ● ● ● ● ● ● ● ● ● ● ●                                                                                                    | AFTSUBE<br>でついてキ<br>「連結 ント」<br>財務金<br>Acrobat                                                                                                    |
|                                                                                                    | ※ Microsoft Ex ④99年度                                                                                                    | 務 躁作手冊99 √ 新爾算納<br>細表」將畫面展開分<br>Э ☞ Ξ                                                                                                    | <sup>[穀]</sup> <sup>國]98年度預算]<br/>如下:<br/>年度:<u>100 年度</u><br/>回系統列表 上紀</sup>                  | ● ■ ② ③ ③ ③ ◎ ● ■ ◎ ○ ④ ◎ ○ ● ○ ● ○ ● ○ ● ○ ● ○ ● ○ ● ○ ● ○ ● ○                                                                                                    | AFRIGHE<br>「<br>「<br>連結 》<br>「<br>し<br>和<br>な<br>の<br>金<br>Acrobat<br>「<br>こ<br>し<br>こ<br>し<br>こ<br>し<br>し<br>こ<br>し<br>し<br>こ<br>し<br>し<br>し<br>し<br>し<br>し<br>し<br>し<br>し<br>し<br>し<br>し<br>し                                                                                                    |
| [FBR86]]<br>選「年度預算<br>搬預算編製系統 - Microson<br>案の編輯の 核成<br>- L-頁 + → · ②<br>- L-頁 + → · ③<br>- L-頁 + → · ③<br>- L-頁 + → · ③<br>- L-頁 + → · ③<br>- L-頁 + → · ③<br>- L-頁 + → · ③<br>- L-頁 + → · ③<br>- L-頁 + → · ③<br>- L-頁 + → · ③<br>- L-頁 + → · ③<br>- L-頁 + → · ③<br>- L-頁 + → · ③<br>- L-頁 + → · ③<br>- L-頁 + → · ③<br>- L-頁 + → · ③<br>- L-頁 + → · ④<br>- L-頁 + → · ④<br>- L-頁 + → · ④<br>- L-頁 + → · ④<br>- L-頁 + → · ④<br>- L-頁 + → · ④<br>- L-頁 + → · ④<br>- L-頁 + → · ④<br>- L-頁 + → · ④<br>- L-頁 + → · ④<br>- L-頁 + → · ④<br>- L-頁 + → · ④<br>- L-頁 + → · ④<br>- L-頁 + → · ④<br>- L-頁 + → · ④<br>- L-頁 + → · ④<br>- L → · ④<br>- L → · ○<br>- D → · ④<br>- D → · ○<br>- D → · ④<br>- D → · ④<br>- D → · ○<br>- D → · ○                                                                                                    | <ul> <li>※ Microsoft Ex ④99年度</li> <li>第99年度公</li> <li>編列」→「報表」→「概算明:</li> <li>(計加速度)</li> <li>(計加速度)</li></ul>                                                                                                    | <ul> <li>預 通 資 作 手 冊 99 (全 報 預 算 編 額 表 」 將 畫 面 展 開 分</li> <li>3 3 3 5</li> <li>第 書</li> <li>報表 &gt;&gt; 載算明細表</li> <li>百 祗 : [是 ● 却</li> </ul>                                                                                                    | <sup>[編製…</sup> ] <sup> </sup> 國]98年度預算…<br>如下:<br>年度: <u>100 年</u> 度<br>回系統列表 上紀              | ● ● ● ● ● ● ● ● ● ● ● ● ● ● ● ● ● ● ●                                                                                                    | ·····································                                                                                                    |
| [19988] ● ① 图 图<br>選 「 <u>年度預算</u><br>謝預算編製系統 - Microso<br>案 ① 編輯 ② 核視 ①<br>- 上一頁 • → • ②<br>- ① ● http://192.168.20<br>の <b>次院主言計處預</b><br>- 例預算編製系統   文/<br>- ○ 年度預算編列<br>- ○ 午度預算編列<br>- ○ 千佐廣為<br>- ○ 計畫登錄                                                                                                    | <ul> <li>※ Microsoft Ex ● 99年度</li> <li>第99年度公</li> <li>第4人人、「一般人」→「一般人」→「一般人」中</li> <li>第40日素では、「一般人」</li> <li>第50日素では、「一般人」</li> <li>第50日素では、「一般人」</li> </ul>                                                                                                    | <ul> <li>預益(中手冊99) 全報預算結</li> <li>細表」將畫面展開外</li> <li>● ゴ ■</li> <li>報表&gt;&gt; 概算明細表</li> <li>頁碼: [是 ▼ 起</li> </ul>                                                                                                    | <sup>編製…</sup> <sup>國]98年度預算…<br/>如 下 :<br/>年度: <u>100 年度</u><br/>回系統列表 上紀</sup>               | ◆ 理 ② ③ ③ ③ ● 移至 ● 預算案 單位 ÷ ◎ 水 ○ ○ 和 ○ ◎ 水 ○ ○ 和 ○ ○ 水 ○ ○ ○ ○ ○ ○ ○ ○ ○ ○ ○ ○ ○ ○ ○ ○ ○ ○                                                                                                    | #Files<br>· 連結 *  <br>· J 好務金<br>Acrobat<br>Reader []<br>解表(子璧)                                                                                                    |
| 照照明   ● ① 图 图<br>選 「 <u>年度預</u> 算<br>(開算編製系統 - Mucroso<br>案 ① 編輯 ② 校硯<br>上一頁 • → → ○ ③<br>中 ③ http://192.168.20<br>(初預算編製系統   次(<br>功能選單<br>● ④ 年度預算編列<br>● ④ 計畫登錄<br>● ④ 訂畫登錄<br>● ● □ 計畫登錄<br>● ● □ 前曲<br>● ● □ 前曲                                                                                                    | <ul> <li>※ Microsoft Ex ● 99年度</li> <li>● 99年度公</li> <li>● 44、● 54、● 54、● 54、● 54、● 54、● 54、● 54、</li></ul>                                                                                                    | <ul> <li>預量操作手冊99 (全報預算編</li> <li>細表」將畫面展開</li> <li>ゴ □</li> <li>報表&gt;&gt; 微算明細表</li> <li>頁碼: [是 ] 起</li> <li>數: 百 ▼</li> </ul>                                                                                                    | <sup>編製…</sup> <sup>國]98年度預算…<br/>如下:<br/>年度:<u>100年度</u><br/>回系統列表 上紀</sup>                   | ◆ ■ ② ③ ③ ③ ◆ ● ○ ④ ③ ② ◆ ● ○ ④ ③ ② ◆ ● ○ ● ○ ● ○ ● ○ ● ○ ● ○ ● ○ ● ○ ● ○ ●                                                                                                    | ##70189<br>「 連結 "<br>「<br>「<br>「<br>「<br>「<br>「<br>「<br>「<br>「<br>「<br>「<br>「<br>「                                                                                                    |
| 照照明   ● ① 凶 図 図<br>選 「 <u>年度預</u> 算<br>(開算結誤系統 - Macroso<br>来 ① 編輯 ② 校硯 ①<br>上一頁 - → · ○ ③<br>計 ① ● http://192.168.20<br>(期預算編製系統   文(<br>) 功能選び<br>● ○ 計量登録<br>● ○ 計量登録<br>● ○ 計量登録<br>● ○ 言中<br>● ○ 國中<br>● ○ 國小                                                                                                    | <ul> <li>※ Microsoft Ex ● 99年度</li> <li>● 99年度公</li> <li>● 34歳月」→「報表」→「概算明:</li> <li>● 46歳</li> <li>● 36歳要(金) 工具① 説明団</li> <li>● 36歳要(金) 工具① 説明団</li> <li>● 36歳要(金) 工具① 認知</li> <li>● 36歳要(金) 工具① 認知</li> <li>● 36歳要(金) 工具① 認知</li> <li>● 36歳要(金) 工具① 認知</li> <li>● 36歳要(金) 工具① 認知</li> <li>● 36歳要(金) 工具② (金) 工具② (金) 工具② (金) 工具② (金) 1000</li> </ul>                                                                                                    | <ul> <li>務 </li> <li>國 操作手冊99 </li> <li>● 概 預 算 面 展 開 分</li> <li>● 回 □</li> <li>● 回 □</li> <li>● □</li> <li>● □</li> <li< td=""><td><sup>[42]</sup> <u>國]98年度預算</u><br/>如下:<br/>年度:<u>100</u>年度<br/>回系統列表上統</td><td>● ● ● ● ● ● ● ● ● ● ● ● ● ● ● ● ● ● ●</td><td>##3189<br/>「「「」 下午<br/>「 連結 " 「<br/>」<br/>「<br/>「<br/>「<br/>「<br/>「<br/>「<br/>「<br/>「<br/>「<br/>「<br/>「<br/>「<br/>「</td></li<></ul> | <sup>[42]</sup> <u>國]98年度預算</u><br>如下:<br>年度: <u>100</u> 年度<br>回系統列表上統                         | ● ● ● ● ● ● ● ● ● ● ● ● ● ● ● ● ● ● ●                                                                                                    | ##3189<br>「「「」 下午<br>「 連結 " 「<br>」<br>「<br>「<br>「<br>「<br>「<br>「<br>「<br>「<br>「<br>「<br>「<br>「<br>「                                                                                                    |
| [開始時] ● ① 图 图<br>選 「年度預算<br>機預算編製系統 - Micross<br>案(P) 編輯(P) 検視(<br>上一頁 + → - ② ]<br>此(P) ● http://192.168.2<br>所政院:主告計處所<br>概預算編製系統 - 文(<br>予政院:主告計處所<br>概預算編製系統 - 文(<br>予政院:主告計處所<br>● ○ 計畫登録<br>● ○ 計畫登録<br>● ○ 訪世<br>回中<br>● ○ 回中<br>● ○ 動相國<br>● ○ 分相國<br>● ○ 方政所                                                                                                    | <ul> <li>※ Microsoft Ex ● 99年度</li> <li>● 99年度公</li> <li>● 44、● 54、● 54、● 54、● 54、● 54、● 54、● 54、</li></ul>                                                                                                    | <ul> <li>預</li></ul>                                                                                                    | <ul> <li>         ·····························</li></ul>                                      | <ul> <li>● ● ● ● ● ● ● ● ● ● ● ● ● ● ● ● ● ● ●</li></ul>                                                                                                    | ·····································                                                                                                    |
| [開照相] ● ① 图 图<br>選 「 <u>年度預</u> 算<br>購預算編製系統 - Micross<br>案 ① 編輯 ② 核視 ①<br>上一頁 • → · ②<br>此 ② ● http://192.168.2<br>所改院:主計處預<br>例預算編製系統   次(<br>) 小能選單<br>● 一 計畫登錄<br>● 一 副中<br>● 一 國中<br>● 一 國小<br>■ 一 戶政所<br>● 一 約此<br>■ 一 戶政所<br>● 一 約此<br>■ 一 月政所                                                                                                    | <ul> <li>※ Microsoft Ex ● 99年度</li> <li>● 99年度公</li> <li>● 99年度公</li> <li>● ● ● ● ● ● ● ● ● ● ● ● ● ● ● ● ● ● ●</li></ul>                                                                                                    | <ul> <li>預</li></ul>                                                                                                    | <ul> <li>         ·····························</li></ul>                                      | ● ● ● ● ● ● ● ● ● ● ● ● ● ● ● ● ● ● ●                                                                                                    | 「「「「「「「」」」<br>「「」「」」<br>「」「」」<br>「」」<br>「」」                                                                                                    |
| 開始時<br>開始時<br>開始<br>開始<br>開始<br>開始<br>田<br>田<br>1<br>田<br>田<br>田<br>田<br>田                                                                                                    | <ul> <li> <sup>●</sup> ● Microsoft Ex ● 99年度      </li> <li> <sup>●</sup> ● 和表」→「概算明:     </li> <li> <sup>●</sup> ● 和表」→「概算明:         </li> <li> <sup>●</sup> ● 和表し」→「概算明:         <sup>●</sup> ● ● ● ● ● ● ● ● ● ● ● ● ● ●</li></ul>                                                                                                    | <ul> <li>預. ●]操作手冊99 ● 報預算紙</li> <li>細表」將畫面展開</li> <li>3 回 □</li> <li>3 回 □</li> <li>(株表 &gt;&gt; 做算明細表)</li> <li>頁碼: [是 ▼ 起)</li> <li>数: [否 ▼</li> <li>技 業務機關 承貨</li> <li>査無資料,請您重新報</li> </ul>                                                                                                    | <ul> <li>         ·····························</li></ul>                                      | ▲ ###<br>● ● ● ● ● ● ● ● ● ● ● ● ● ● ● ● ● ●                                                                                                     | - (⑦) 下午 - (⑦) 下午 - (⑦) 下午 - (1) 「日本 (1) 「日本 (1) 」) 「日本 (1) 「日本 (1) 「日本 (1) 」) 「日本 (1) 「日本 (1) 」) 「日本 (1) 「日本 (1) 」) 「日本 (1) 「日本 (1) 」) 「日本 (1) 」) 「日本 (1) 「日本 (1) 」) 「日本 (1) 「日本 (1) 」) 「日本 (1) 」) 「日本 (1) 「日本 (1) 」) 「日本 (1) 」) 「日本 (1) 」) 「日本 (1) 「日本 (1) 」) 「日本 (1) 」) 「日本 (1) 」) 「日本 (1) 」) 「日本 (1) 」) 「日本 (1) 」) 「日本 (1) 」) 「日本 (1) 」) 「日本 (1) 」) 「日本 (1) 」) 「日本 (1) 」) 「日本 (1) 」) 「日本 (1) 」) 「日本 (1) □ (1) □ (1) □ (1) □ □ (1) □ □ (1) □ (1) □ (1) □ (1) □                                                                                                    |
| 開照相                                                                                                    | <ul> <li>※ Microsoft Ex ● 99年度</li> <li>第99年度公</li> <li>第約列」→「報表」→「概算明:</li> <li>(1 Internet Explorer</li> <li>○ 我的最愛(a) 工具(1) 説明(B)</li> <li>○ 通 ② 搜尋 ● 我的最爱 ③ 媒體 ● ● • •</li> <li>○ 0 17:888/twt/generalbudgethome/trame jsp</li> <li>0 17:888/twt/generalbudgethome/trame jsp</li> <li>9 第余統除市所股2.0 版</li> <li>(1 回 本資料維護)</li> <li>第在位置:功能選單&gt;&gt; 年度預算編列&gt;&gt;</li> <li>輸出格式: PDF ● 列印ご<br/>始頁碼: 1</li> <li>列印二級用途別上年度預算:</li> <li>● 會計年度 階段 審</li> </ul>                                                                                                    | <ul> <li>預 圖錄作手冊99 ● 報預算結</li> <li>細表」將畫面展開外</li> <li>3 回 ■</li> <li>報表&gt;&gt; 概算明細表</li> <li>頁碼: [是 】 起</li> <li>數: [否 】</li> <li>技 業務機關 承貨</li> <li>查無資料,請您重新輸</li> </ul>                                                                                                    | <ul> <li>         ·····························</li></ul>                                      | ○ 2 2 2 2 2 2 2 2 2 2 2 2 2 2 2 2 2 2 2                                                                                                    | ボース (学校) (1997) (1997) (1                                                                                                    |
| [1998月] ● ① № 1998<br>選 「年度預算<br>(購算結構製系統・Marcoson<br>案の 編輯 四 検視の<br>・上一頁・ → ・ ②<br>100 (前本の)<br>(助本の)<br>(助本の)<br>()<br>()<br>()<br>()<br>()<br>()<br>()<br>()<br>()<br>(                                                                                                    | <ul> <li>※ Microsoft Ex ● 99年度</li> <li>第99年度公</li> <li>第編列」→「報表」→「概算明:</li> <li>(1 Internet Explorer</li> <li>(2) 我的最愛(A) 工具(D) 説明(E)</li> <li>(3) ② 搜尋 当我的最爱 ③ 媒體 ③ △ - ○</li> <li>(4) ③ ② 搜尋 ③ 我的最爱 ④ 媒體 ③ △ - ○</li> <li>(5) ① ③ 搜尋 ④ 我的最爱 ④ 媒體 ④ △ - ○</li> <li>(5) ① ③ 没搜尋 ④ 我的最爱 ④ 媒體 ④ △ - ○</li> <li>(5) ① ③ 没搜尋 ⑤ 我的最爱 ④ 媒體 ④ △ - ○</li> <li>(5) ① ③ ② 提尋 ⑥ 我的最爱 ④ 以前 ○</li> <li>(5) ② 探討 ④ ○ - ○</li> <li>(5) ② ② 探討 ④ ○ - ○</li> <li>(5) ② ② 探討 ④ ○ - ○</li> <li>(5) ③ ③ ② 探討 ④ ○ - ○</li> <li>(6) ○ ○ ○ ○ ○ ○ ○ ○ ○ ○</li> <li>(7) ○ ○ ○ ○ ○ ○ ○ ○ ○ ○ ○ ○</li> <li>(7) ○ ○ ○ ○ ○ ○ ○ ○ ○ ○ ○ ○ ○ ○</li> <li>(8) ○ ○ ○ ○ ○ ○ ○ ○ ○ ○ ○ ○ ○ ○ ○</li> <li>(7) ○ ○ ○ ○ ○ ○ ○ ○ ○ ○ ○ ○ ○ ○ ○ ○ ○ ○ ○</li></ul>                                                                                                    | <ul> <li>預 圖錄作手冊99 ● 報預算結</li> <li>細表」將畫面展開</li> <li>3 回 ■</li> <li>報表&gt;&gt; 概算明細表</li> <li>頁碼: [是 ] 起</li> <li>數: [否 ]</li> <li>技 業務機關 承<br/>查無資料,請您重新報</li> </ul>                                                                                                    | <sup>■]98年度預算…</sup><br>如下:<br>年度: <u>100年</u> 度<br>回系統列表上紹<br><b>點選「查</b> 義                   | ▲ ### @ ♥ ④ ● #### ● #### ● #### ● ####################################                                                                                                    | ボース (学校) (1) (1) (1) (1) (1) (1) (1) (1) (1) (1                                                                                                    |
| 「開始時間」 ● ① 图 8 1 1 1 1 1 1 1 1 1 1 1 1 1 1 1 1 1 1                                                                                                    | <ul> <li>▶ Microsoft Ex</li> <li>▶ 99年度</li> <li>● 99年度公</li> <li>● 480 長天」→「概算明:</li> <li>● 3 ● 5 ● 480 長天」→「概算明:</li> <li>● 3 ● 3 ● 3 ● 3 ● 3 ● 3 ● 3 ● 3 ● 3 ● 3</li></ul>                                                                                                    | <ul> <li>預 圖 操作手冊99 ● 報預算結</li> <li>細表」將畫面展開外</li> <li>● I ■</li> <li>● I ■&lt;</li></ul>                                                                                                    | <sup>■製…</sup> <u>■)98年度預算</u> …<br>如下:<br>年度: <u>100 年度</u><br>回系統列表 上紀<br><b>點選「查</b> 義      | ① ● ● ● ● ● ● ● ● ● ● ● ● ● ● ● ● ● ● ●                                                                                                    | - (⑦) 下午 - (⑦) 下午 - (1) 下午 - (1) 下午                                                                                                    |
| [19938] ● ① № 1 ● ○ 2 ● ● ○ 2 ● ○ 2 ● ○ ○ 2 ● ○ 2 ● ○ ○ 2 ● ○ ○ 2 ● ○ ○ 2 ● ○ ○ 2 ● ○ ○ 2 ● ○ ○ 2 ● ○ ○ ○ ○                                                                                                    | <ul> <li>※ Microsoft Ex ● 99年度</li> <li>第 99年度公</li> <li>第 44 500 - 5</li> <li>第 48 50 - 5</li> <li>第 48 50 - 5</li> <li>第 48 50 50 50</li> <li>第 50 50 50 50</li> <li>第 50 50 50 50</li> <li>9 50 50 50 50</li> <li>9 50 50 50</li> <li>9 50 50 50</li> <li>9 50 50 50</li>     &lt;</ul>                                                                                                    | <ul> <li>預 () () () () () () () () () () () () ()</li></ul>                                                                                                    | <ul> <li>■]98年度預算</li> <li>如下:</li> <li>年度: 100 年度</li> <li>回系統列表 上部</li> <li>點選「查詢</li> </ul> | ● ###<br>● ###<br>● ###<br>● ##<br>● ##<br>● #<br>● #<br>● #                                                                                                    | 、 、 、 、 、 、 、 、 、 、 、 、 、 、 、 、 、 、                                                                                                    |
| [19938] ● ① № 1 ● ○ 2 ● ● ○ 2 ● ○ 2 ● ○ ○ 2 ● ○ 2 ● ○ ○ 2 ● ○ 2 ● ○ ○ 2 ● ○ 2 ● ○ 0 ○ 0 ○ ○ ○ ○ ○ ○ ○ ○ ○ ○ ○ ○ ○ ○ ○                                                                                                    | <ul> <li>※ Microsoft Ex ● 99年度</li> <li>● 99年度公</li> <li>● 44 (1997)</li> <li>● 5 (1997)</li> <li>● 5 (1997)</li> <li>● 5 (1997)</li> <li>● 5 (1997)</li> <li>● 6 (1997)</li> <li>● 7 (1997)</li> <li>● 7</li></ul>                                                                                                    | <ul> <li>預 () () () () () () () () () () () () ()</li></ul>                                                                                                    | <ul> <li>         ·····························</li></ul>                                      | ● ###<br>● ###<br>● ###<br>● ###<br>● ##<br>● ##<br>● ##                                                                                                    | 、 、 、 、 、 、 、 、 、 、 、 、 、 、 、 、 、 、                                                                                                    |
| [19938] ● ① № №<br>選 「年度預算<br>構理論製系統 - Macroso<br>家で)編輯 © 核視 (<br>- 上一頁 - → · ② ]<br>社 ① ● http://192.168.21<br>新政院:126.11/20.176.21<br>「政院:126.11/20.176.21<br>「政院:126.11/20.176.21<br>「政院:126.11/20.176.21<br>「政院:126.11/20.176.21<br>「政院:126.11/20.176.21<br>「政院:126.11/20.176.21<br>」 1 世 ○ ○ ○ ○ ○ ○ ○ ○ ○ ○ ○ ○ ○ ○ ○ ○ ○ ○                                                                                                    | <ul> <li>※ Microsoft Ex ● 99年度</li> <li>● 99年度公</li> <li>● 44、 ● 5</li> <li>● 40、 ● 5</li> <li>● 40、 ● 5</li> <li>● 40、 ● 5</li> <li>● 40、 ● 5</li> <li>● 40、 ● 5</li> <li>● 40、 ● 5</li> <li>● 40、 ● 5</li> <li>● 40、 ● 5</li> <li>● 40、 ● 5</li> <li>● 40、 ● 5</li> <li>● 40、 ● 5</li> <li>● 40、 ● 5</li> <li>● 40、 ● 5</li> <li>● 5</li> <li>● 40、 ● 5</li> <li>● 5</li> <li>● 5</li></ul>                                                                                                    | <ul> <li>預量作手冊99 ●報預算紙</li> <li>細表」將畫面展開</li> <li>● □ □</li> <li>■ □ □</li> <li>■ □</li> <li>■ □</li> <li>■ □</li></ul>                                                                                                    | <ul> <li>         ·····························</li></ul>                                      | ◆ 理 ② ③ ④ ② ◆ 相理 ② ③ ④ ② ◆ 相互 ② ④ ③ ③ ③ ◆ 相互 ② ④ ④ ③ ③ ③ ◆ 相互 ③ ○ ④ ⑤ ④ ⑥ ④ ④ ⑥ ● □ ○ ○ □ ○ □ ○ □ ○ □ ○ □ ○ □ ○ □ ○ □ ○                                                                                                    | AFRIDES<br>(⑦) 下午<br>(⑦) 下午<br>(1)<br>(1)<br>(1)<br>(1)<br>(1)<br>(1)<br>(1)<br>(1)                                                                                                    |
| [19938] ● ① № 1 ●<br>選 「年度預算<br>構理: A monostration of the second of the second of the                                                                                                    | <ul> <li>※ ■Microsoft Ex ● 99年度</li> <li>● 99年度公</li> <li>● 44、 ● 5</li> <li>● 44、 ● 5</li> <li>● 5</li> <li>● 44、 ● 5</li> <li>● 5</li> <li>● 6</li> <li>● 7</li> <li>● 7</li> <li>● 7</li> <li>● 7</li> <l< td=""><td><ul> <li>預量作手冊99 ●報預算紙</li> <li>細表」將畫面展開</li> <li>● □ □</li> <li>■ □ □</li> <li>■ □</li> <li>■ □</li> <li>■ □</li></ul></td></l<><td><ul> <li>         ·····························</li></ul></td><td>◆ 理 ② ③ ④ ② ◆ 理 ② ③ ④ ② ◆ 超 ② ④ ③ ② ◆ 超 ③ ② ④ ③ ③ ③ ◆ 超 ③ ② ● □ ③ ③ ③ ③ ③ ③ ③ ③ ④ ④ ● □ ○ □ ○ □ ○ □ ○ □ ○ □ ○ □ ○ □ ○ □ ○ □</td><td>AFRIDES<br/>(⑦) 下午<br/>(⑦) 下午<br/>(1)<br/>(1)<br/>(1)<br/>(1)<br/>(1)<br/>(1)<br/>(1)<br/>(1)</td></ul> | <ul> <li>預量作手冊99 ●報預算紙</li> <li>細表」將畫面展開</li> <li>● □ □</li> <li>■ □ □</li> <li>■ □</li> <li>■ □</li> <li>■ □</li></ul>                                                                                                    | <ul> <li>         ·····························</li></ul>                                      | ◆ 理 ② ③ ④ ② ◆ 理 ② ③ ④ ② ◆ 超 ② ④ ③ ② ◆ 超 ③ ② ④ ③ ③ ③ ◆ 超 ③ ② ● □ ③ ③ ③ ③ ③ ③ ③ ③ ④ ④ ● □ ○ □ ○ □ ○ □ ○ □ ○ □ ○ □ ○ □ ○ □ ○ □                                                                                                    | AFRIDES<br>(⑦) 下午<br>(⑦) 下午<br>(1)<br>(1)<br>(1)<br>(1)<br>(1)<br>(1)<br>(1)<br>(1)                                                                                                    |
| [19938] ● ① № 1 ●<br>選 「年度預算<br>編輯 ② 核構 ③ 核構 ③<br>家 ⑦ 編輯 ③ 核構 ③ 核構 ③<br>* 上一頁 • → • ③ 〕<br>計 ① ● http://192.168.2<br>* び 院主主計 感所<br>● 計畫登錄<br>● 計畫登錄<br>● ○ 計畫登錄<br>● ○ 計畫登錄<br>● ○ 計畫登錄<br>● ○ 計畫登錄<br>● ○ 計畫登錄<br>● ○ 計畫登錄<br>● ○ 前時第編列<br>● ○ 計畫登錄<br>● ○ 前時第編列<br>● ○ 章生所<br>● ○ 章生所<br>● ○ 章生所<br>● ○ 章生所<br>● ○ 章生所<br>● ○ 章生所<br>● ○ 章生所<br>● ○ 章生所<br>● ○ 章生所<br>● ○ 章生所<br>● ○ 章生所<br>● ○ 章生所<br>● ○ 章生所<br>● ○ 章生所<br>● ○ 章生所<br>● ○ 章生所<br>● ○ 章生所<br>● ○ 章生所<br>● ○ 章生所<br>● ○ 章生所<br>● ○ 章生所<br>● ○ 章 報義雪明編表                                                                                                    | <ul> <li>※ ■Microsoft Ex ● 99年度</li> <li>● 99年度公</li> <li>● 44 (1) → 「報表」→「概算明:</li> <li>● 4 (1) ○ 10 (1) (1) (1) (1) (1) (1) (1) (1) (1) (1)</li></ul>                                                                                                    | <ul> <li>濟國操作手冊99 ●報預算編</li> <li>細表」將畫面展開</li> <li>● 圖 圖</li> <li>● 圖 圖</li></ul>                                                                                                    | <ul> <li>■]98年度預算</li> <li>如下:</li> <li>年度: 100 年度</li> <li>回系統列表 上級</li> <li>點選「查詢</li> </ul> | ◆ 理 ② ③ ④ ② ◆ 理 ② ③ ③ ② ◆ # 理 ② ③ ④ ③ ◆ # # 型 ② ④ ● ● ● ● ● ● ● ● ● ● ● ● ● ● ● ● ● ●                                                                                                    | ボット<br>「連結 " (<br>「東結 " (<br>「東結 " (<br>「京金<br>和で数金<br>和で数金<br>和で数金<br>【<br>二<br>二<br>-<br>二<br>二<br>二<br>二                                                                                                    |
| [19938] ● ① № 1 ●<br>選 「年度預算<br>編輯 ② 核構 ③ 核構 ③<br>家 ⑦ 編輯 ⑧ 核構 ③<br>・ 上一頁 • → • ②<br>● 上一頁 • → • ③<br>「 文 院 注 計 處所<br>● 一計量 登録<br>● 一計量 登録<br>● 一計量 20<br>● 一計量 20<br>● 一計量 20<br>● 一計量 20<br>● 一計量 20<br>● 一計量 20<br>● 一一一一一一一一一一一一一一一一一一一一一一一一一一一一一一一一一一一一                                                                                                    | <ul> <li>※ ■Microsoft Ex</li> <li>③99年度</li> <li>● 99年度公</li> <li>● 4 (1) → 「報表」→「概算明:</li> <li>● (1) ● (1) ● (1)</li></ul>                                                                                                    | <ul> <li>預 圖錄作手冊99 ● 報預算紙</li> <li>細表」將畫面展開</li> <li>3 回 ■</li> <li>報表 &gt;&gt; 截算明細表</li> <li>頁碼: [是 ▼ 起</li> <li>數: [否 ▼</li> <li>技 業務機關 承<br/>査無資料,請您重新報</li> </ul>                                                                                                    | <ul> <li>■]98年度預算</li> <li>如下:</li> <li>年度:100年度</li> <li>回系統列表上系</li> <li>點選「查詢</li> </ul>    | ▲ 199 ② ③ ④ ◎ ● 199 ② ③ ◎ ◎ ● 199 ② ③ ◎ ◎ ● 199 ② ● ◎ ◎ ◎ ◎ ● 199 ② ● ◎ ◎ ◎ ● 199 ③ ● ○ ◎ ◎ ◎ ● 199 ③ ● ○ ◎ ◎ ○ ● 199 ③ ● ○ ◎ ○ ● 199 ③ ● ○ ◎ ○ ● 199 ③ ● ○ ◎ ○ ● 199 ③ ● ○ ◎ ○ ● 199 ③ ● ○ ◎ ○ ● 199 ④ ● ○ ○ ○ ○ ● 199 ④ ● ○ ○ ○ ● 199 ● ○ ○ ○ ○ ● 199 ● ○ ○ ○ ○ ● 199 ● ○ ○ ○ ○ ○ ● 199 ● ○ ○ ○ ○ ● 199 ● ○ ○ ○ ○ ○ ● 199 ● ○ ○ ○ ○ ○ ● 199 ● ○ ○ ○ ○ ○ ○ ○ ○ ○ ○ ○ ○ ○ ○ ○ ○ ○ ● 199 ● ○ ○ ○ ○ ○ ○ ○ ○ ○ ○ ○ ○ ○ ○ ○ ○ ○ ○                                                                                                    | 、<br>、<br>、<br>連結 ** (                                                                                                    |
| [1998] ● ① 图 图<br>選 「 年度預算<br>(購算結果系統 - Microson<br>案 ② 編輯 ③ 依視 ①<br>- 上一頁 - → · ②<br>- 上一頁 - → · ③<br>- 1 一頁 · → · ③<br>- 1 世 ② http://192.168.2<br>- 1 世 ② http://192.168.2<br>- 1 世 ③<br>- 1 世 ② http://192.168.2<br>- 1 世 ③<br>- 1 世 ③<br>- 1 世 ④<br>- 1 世 ④<br>- 1 世 ⊕<br>- 1 世 ⊕<br>- 1 ⊕<br>- 1 ± ⊕<br>- 1 ⊕<br>- 1 ⊕ | <ul> <li>※ ■Microsoft Ex ● 99年度</li> <li>● 99年度公</li> <li>● 44 (1) → 「報表」→「概算明:</li> <li>● 54 (2) (2) (2) (2) (2) (2) (2) (2) (2) (2)</li></ul>                                                                                                    | <ul> <li>預 圖 圖 圖 圖 圖 圖 圖 圖 圖 圖 圖 圖 圖 圖 圖 圖 圖 圖 圖</li></ul>                                                                                                    | <ul> <li>■]98年度預算</li> <li>如下:</li> <li>年度: 100 年度</li> <li>回系統列表 上紹</li> </ul>                | ▲ 四月 (1) (1) (1) (1) (1) (1) (1) (1) (1) (1)                                                                                                    | 、 東結 ** (<br>・<br>東部 ** (<br>東部 ** (<br>西** (<br>東部 ** (<br>東部 ** (<br>東部 ** (<br>東部 ** (<br>東部 ** (<br>東部 ** (<br>東部 ** (<br>東部 ** (<br>東部 ** (<br>東部 ** (<br>東部 ** (<br>東部 ** (<br>東部 ** (<br>東部 ** (<br>王)))<br>(<br>王))<br>(<br>王))<br>( |
| 開期間     ●     ●     ●     ●       選     「年度預算       購算結果系統     Mitoroot       案     価     検視の       上一頁     →     ●       (1)     ●     ●       (1)     ●     ●       (1)     ●     ●       (1)     ●     ●       (1)     ●     ●       (1)     ●     ●       (1)     ●     ●       (1)     ●     ●       (1)     ●     ●       (1)     ●     ●       (2)     ●     ●       (2)     ●     ●       (2)     ●     ●       (2)     ●     ●       (2)     ●     ●       (2)     ●     ●       (2)     ●     ●       (2)     ●     ●       (2)     ●     ●       (2)     ●     ●       (3)     ●     ●       (2)     ●     ●       (3)     ●     ●       (4)     ●     ●       (5)     ●     ●       (4)     ●     ●       (5)     ●     ●       (5)     ●                                                                                                    | <ul> <li>▶ Microsoft Ex</li> <li>▶ 99年度</li> <li>● 99年度公</li> <li>● 480 長天」→「概算明</li> <li>● 第00 長天() 工具() 説明()</li> <li>● 第00 長天() 工具() 説明()</li> <li>● 1 ● 1 ● 1 ● 1 ● 1 ● 1 ● 1 ● 1 ● 1 ● 1</li></ul>                                                                                                    | <ul> <li>預 () () () () () () () () () () () () ()</li></ul>                                                                                                    | <ul> <li>■]98年度預算</li> <li>如下:</li> <li>年度: 100 年度</li> <li>回系統列表 上紹</li> <li>點選「查詢</li> </ul> | ● 本部 ● 本部 ● 本 ● 本 ● 本 ● 本 ● 本 ● 本 ● 本 ● 本 ● 本 ● 本 <                                                                                                    | 、<br>、<br>、<br>、<br>、<br>、<br>、<br>、<br>、<br>、<br>、<br>、<br>、<br>、                                                                                                    |
| 開期間 第二日 10 10 10 10 10 10 10 10 10 10 10 10 10                                                                                                    | <ul> <li>※ Microsoft Ex</li> <li>④ 99年度</li> <li>● 99年度公</li> <li>● 484 (1) → 「報表」→「概算明</li> <li>● 480 (1) → 「報表」→「概算明</li> <li>● 480 (1) → 「報表」→「概算明</li> <li>● 1 ● 1 ● 1 ● 1 ● 1 ● 1 ● 1 ● 1 ● 1 ● 1</li></ul>                                                                                                    | <ul> <li>預 ( ) ( ) ( ) ( ) ( ) ( ) ( ) ( ) ( ) (</li></ul>                                                                                                    | <ul> <li>■]98年度預算</li> <li>如下:</li> <li>年度: 100 年度</li> <li>回系統列表 上部</li> <li>點選「查詢</li> </ul> | ● ###<br>● ● ● ● ● ● ● ● ● ● ● ● ● ● ● ● ●                                                                                                     | 、<br>、<br>、<br>、<br>、<br>、<br>、<br>、<br>、<br>、<br>、<br>、<br>、                                                                                                    |

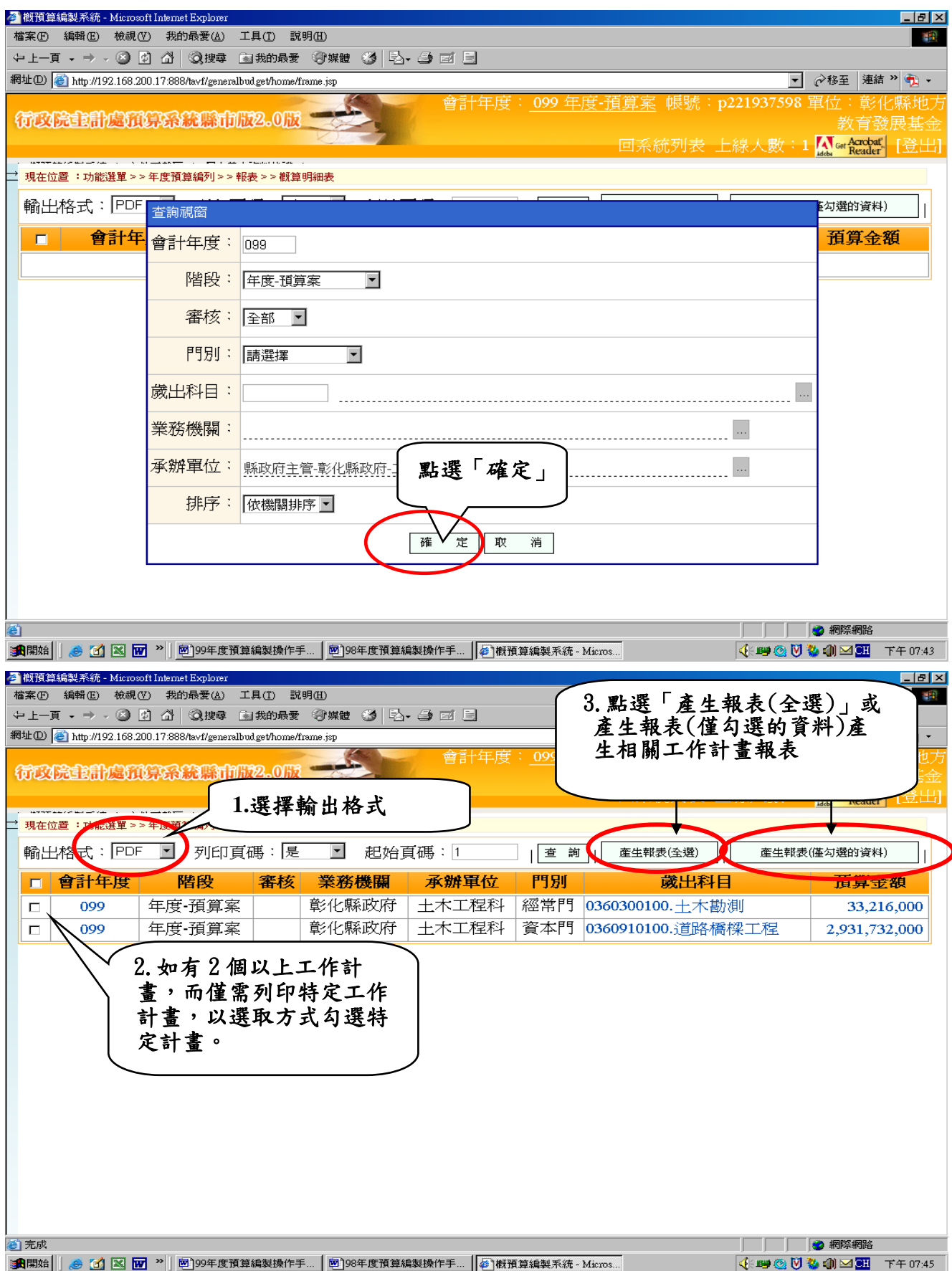

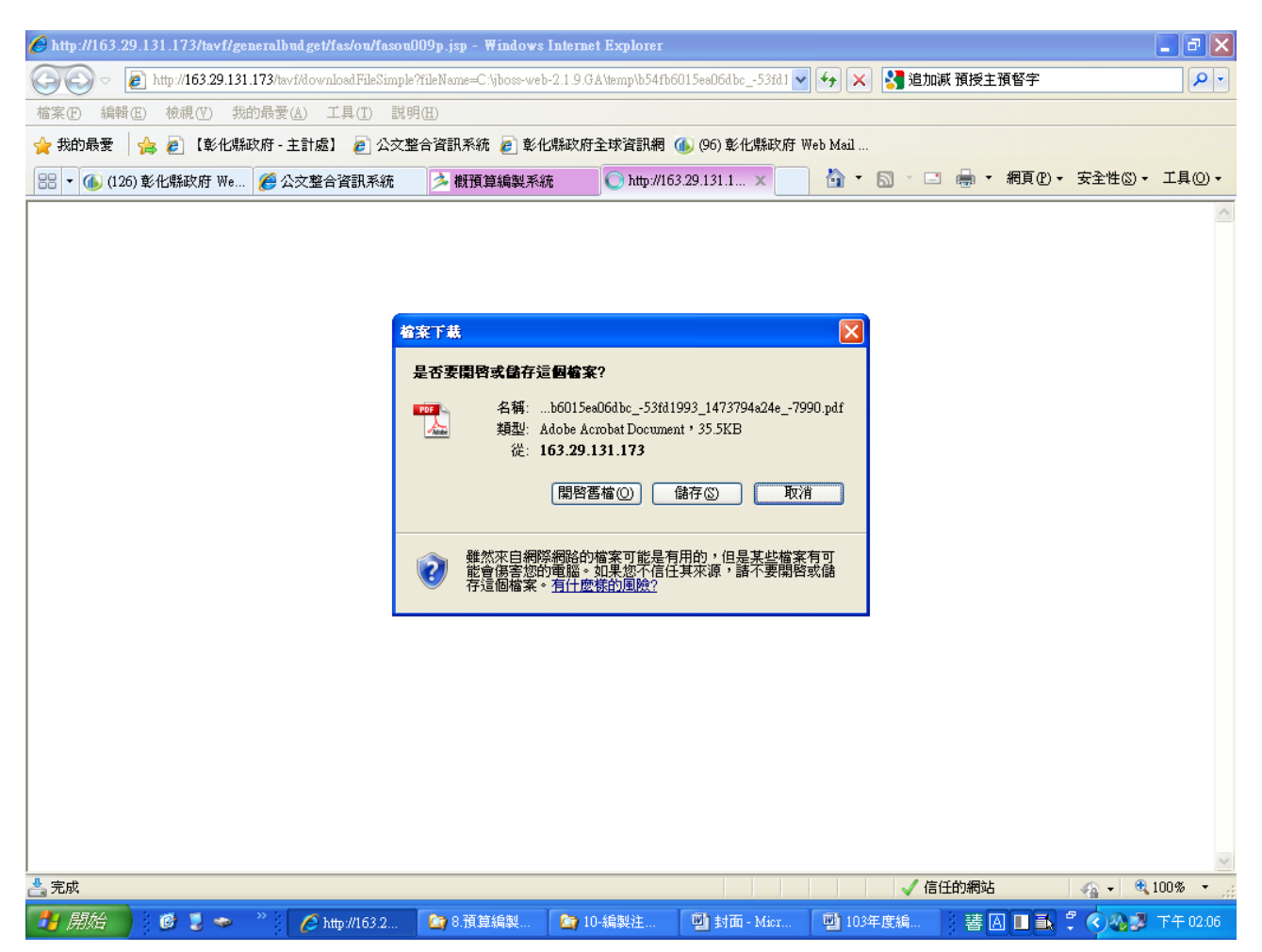

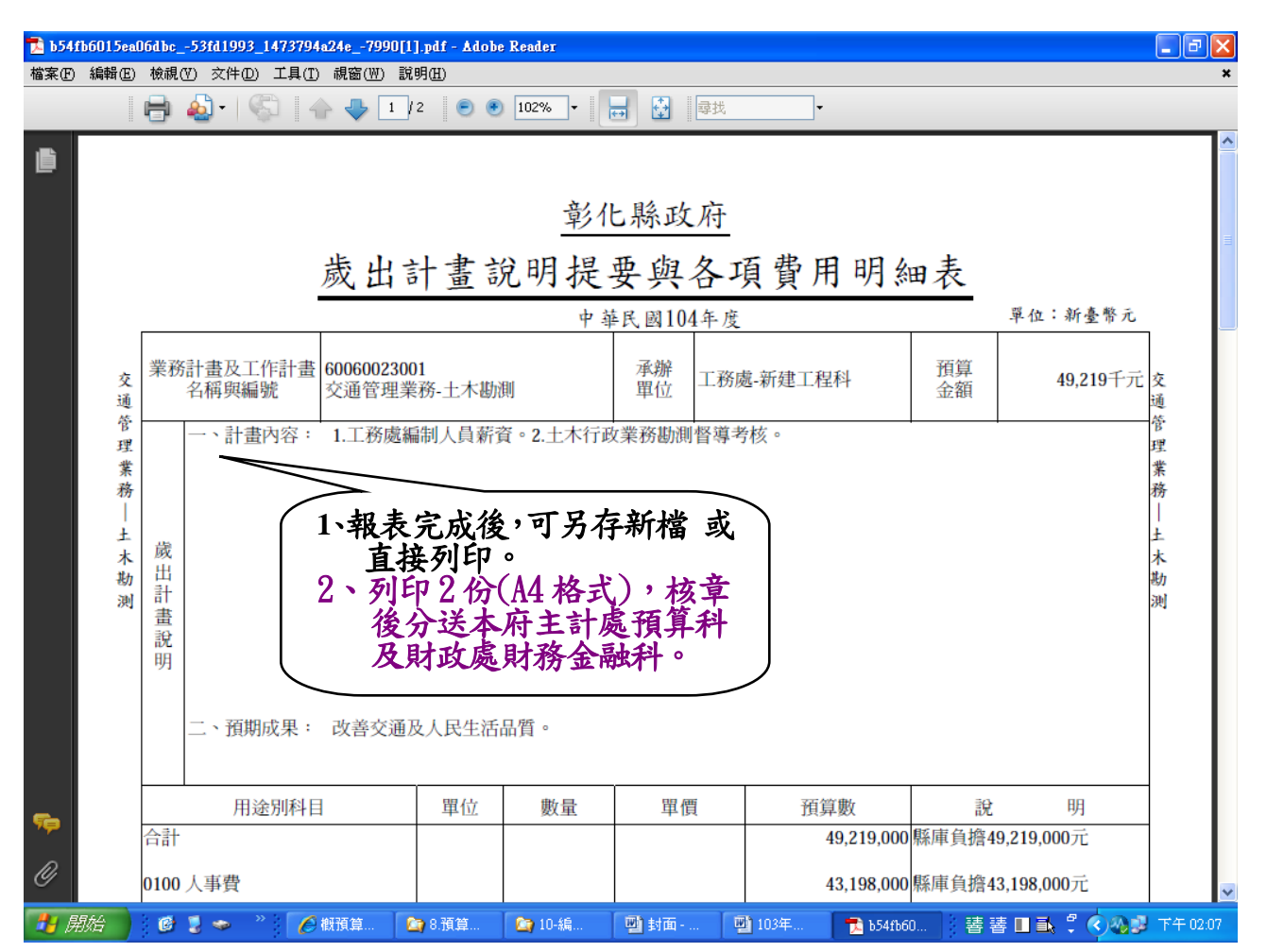

- 四、歲入部分:(注意:本府各處資料請彙整後,統一由各處第一個科 **登錄。)** (一)點選「年度預算編列」→「計畫登錄」→「歲入項目說明提要與明細資料維護」將畫
- 面展開如下:

|                                                                                                    |                                                                                                    | 説明(出)                                                                                                    |                                                                                                    |                                                                                                    |                                                                                                    |                                                                                                    |                                                                                                    |                                                                                                    |                                                                                                    |
|----------------------------------------------------------------------------------------------------|----------------------------------------------------------------------------------------------------|----------------------------------------------------------------------------------------------------|----------------------------------------------------------------------------------------------------|----------------------------------------------------------------------------------------------------|----------------------------------------------------------------------------------------------------|----------------------------------------------------------------------------------------------------|----------------------------------------------------------------------------------------------------|----------------------------------------------------------------------------------------------------|----------------------------------------------------------------------------------------------------|
| ·•⇒•⊗⊠⊠∆∣≤                                                                                                    | 建建立 🔊 我的最富                                                                                                    | 愛 ③ 媒體 🍏                                                                                                    | 1. <i></i> I                                                                                                    |                                                                                                    |                                                                                                    |                                                                                                    |                                                                                                    |                                                                                                    |                                                                                                    |
| 🛐 http://192.168.200.17:888/tav                                                                                                    | vf/generalbud.get/hom                                                                                                    | e/frame.jsp                                                                                                    |                                                                                                    |                                                                                                    |                                                                                                    |                                                                                                    | •                                                                                                    | ⊘移至 連                                                                                                    | 結 » 🐬                                                                                                    |
|                                                                                                    |                                                                                                    |                                                                                                    | 會計                                                                                                    | 年度: 09                                                                                                    | 9 年度-預算第                                                                                                    | ƙ 帳號:pi                                                                                                    | 221937598                                                                                                    | 軍位:彰                                                                                                    | 化縣切                                                                                                    |
| 完全計處預算系統                                                                                                    | 縣市版2。0版                                                                                                    |                                                                                                    |                                                                                                    |                                                                                                    |                                                                                                    |                                                                                                    |                                                                                                    | 教育                                                                                                    | 發展事                                                                                                    |
|                                                                                                    |                                                                                                    | K)                                                                                                    |                                                                                                    |                                                                                                    | 同系                                                                                                    | 統列表                                                                                                    | 線 人 動か : ・                                                                                                    | Get Acrob                                                                                                    | at 🛛 🕾                                                                                                    |
|                                                                                                    |                                                                                                    |                                                                                                    |                                                                                                    |                                                                                                    |                                                                                                    |                                                                                                    |                                                                                                    | Adebs Read                                                                                                    | er L.                                                                                                    |
| 2011年1月1日日日日日日日日日日日日日日日日日日日日日日日日日日日日日日日日日                                                                                                    | 現在位置:功能                                                                                                    | 選單 > > 年度預算編                                                                                                    | 列>>計畫登錄>:                                                                                                    | > 歲入項目說明                                                                                                    | 月提要與明細資料維護                                                                                                    | Ę                                                                                                    |                                                                                                    |                                                                                                    |                                                                                                    |
| = 備階段                                                                                                    | 歳入得要主権                                                                                                    | 歳入提薬明:                                                                                                    | an I                                                                                                    |                                                                                                    |                                                                                                    |                                                                                                    |                                                                                                    |                                                                                                    |                                                                                                    |
| 度預算編列                                                                                                    |                                                                                                    | 166/ CDE3C 91:                                                                                                    | ни                                                                                                    |                                                                                                    |                                                                                                    |                                                                                                    |                                                                                                    |                                                                                                    |                                                                                                    |
|                                                                                                    | 會計年                                                                                                    |                                                                                                    |                                                                                                    |                                                                                                    | R666几 ·                                                                                                    |                                                                                                    | 1.1000                                                                                                    |                                                                                                    |                                                                                                    |
| 「「東安林」                                                                                                    | 度:                                                                                                    |                                                                                                    |                                                                                                    |                                                                                                    | PERX .                                                                                                    | <b>一</b> 两7进                                                                                                    | 封幸                                                                                                    |                                                                                                    |                                                                                                    |
| 」 频// 項目試明建安英                                                                                                    | ANG 10 1344                                                                                                    |                                                                                                    |                                                                                                    |                                                                                                    |                                                                                                    |                                                                                                    |                                                                                                    |                                                                                                    |                                                                                                    |
| 新興計畫-概算階段(名                                                                                                    | 未的檢                                                                                                    |                                                                                                    |                                                                                                    |                                                                                                    |                                                                                                    |                                                                                                    |                                                                                                    |                                                                                                    |                                                                                                    |
| ▲ 人事費分析表與歲出:                                                                                                    | ······································                                                                                                    |                                                                                                    |                                                                                                    |                                                                                                    |                                                                                                    |                                                                                                    |                                                                                                    |                                                                                                    |                                                                                                    |
| 高中                                                                                                    | 承辦單                                                                                                    |                                                                                                    |                                                                                                    |                                                                                                    |                                                                                                    |                                                                                                    |                                                                                                    |                                                                                                    |                                                                                                    |
| ] 國中                                                                                                    | 位:                                                                                                    |                                                                                                    |                                                                                                    |                                                                                                    |                                                                                                    |                                                                                                    |                                                                                                    |                                                                                                    |                                                                                                    |
| 國小                                                                                                    | 7 4 4 7 7                                                                                                    |                                                                                                    |                                                                                                    |                                                                                                    |                                                                                                    |                                                                                                    |                                                                                                    |                                                                                                    |                                                                                                    |
| 幼稚園                                                                                                    |                                                                                                    |                                                                                                    |                                                                                                    |                                                                                                    |                                                                                                    |                                                                                                    | (提                                                                                                    | :罢明細表                                                                                                    | 專                                                                                                    |
| 5.971<br>= 66                                                                                                    | 位:                                                                                                    | 用)                                                                                                    |                                                                                                    |                                                                                                    |                                                                                                    |                                                                                                    |                                                                                                    |                                                                                                    |                                                                                                    |
| 2/91<br>ē                                                                                                    |                                                                                                    |                                                                                                    |                                                                                                    |                                                                                                    |                                                                                                    |                                                                                                    |                                                                                                    |                                                                                                    |                                                                                                    |
| 真審核                                                                                                    |                                                                                                    | 新増 査                                                                                                    | 前 修 改                                                                                                    | 刪除                                                                                                    | 取 消 確                                                                                                    | 定 列表檔                                                                                                    | [案]   列表                                                                                                    | 急藏                                                                                                    |                                                                                                    |
| (預算編列)                                                                                                    |                                                                                                    |                                                                                                    |                                                                                                    |                                                                                                    |                                                                                                    |                                                                                                    |                                                                                                    |                                                                                                    | سر میں میں                                                                                                    |
| 預算審核                                                                                                    | NO. 年度                                                                                                    | 階段 審核                                                                                                    | 業務機關                                                                                                    | <b>承辦單位</b>                                                                                                    | 立 門別 蔵                                                                                                    | へ科目 上                                                                                                    | 牛度預算                                                                                                    | 本年月                                                                                                    | 度預算                                                                                                    |
| 算單位預算書                                                                                                    |                                                                                                    |                                                                                                    |                                                                                                    |                                                                                                    |                                                                                                    |                                                                                                    |                                                                                                    |                                                                                                    |                                                                                                    |
| 頁算總預算書                                                                                                    |                                                                                                    |                                                                                                    |                                                                                                    |                                                                                                    |                                                                                                    |                                                                                                    |                                                                                                    |                                                                                                    |                                                                                                    |
| + 畫說明提要與各項費                                                                                                    |                                                                                                    |                                                                                                    |                                                                                                    |                                                                                                    |                                                                                                    |                                                                                                    |                                                                                                    |                                                                                                    |                                                                                                    |
| ↑ 畫說明提要與各項費                                                                                                    |                                                                                                    |                                                                                                    |                                                                                                    |                                                                                                    |                                                                                                    |                                                                                                    |                                                                                                    |                                                                                                    |                                                                                                    |
| (単位)損算者<br>物箱首主                                                                                                    |                                                                                                    |                                                                                                    |                                                                                                    |                                                                                                    |                                                                                                    |                                                                                                    |                                                                                                    |                                                                                                    |                                                                                                    |
| おります                                                                                                    |                                                                                                    |                                                                                                    |                                                                                                    |                                                                                                    |                                                                                                    |                                                                                                    |                                                                                                    |                                                                                                    |                                                                                                    |
|                                                                                                    |                                                                                                    |                                                                                                    |                                                                                                    |                                                                                                    |                                                                                                    |                                                                                                    |                                                                                                    |                                                                                                    |                                                                                                    |
| -<br>-                                                                                                    |                                                                                                    |                                                                                                    |                                                                                                    |                                                                                                    |                                                                                                    |                                                                                                    |                                                                                                    |                                                                                                    |                                                                                                    |
| <u>.                                    </u>                                                                                                    | r                                                                                                    |                                                                                                    |                                                                                                    |                                                                                                    |                                                                                                    |                                                                                                    |                                                                                                    |                                                                                                    |                                                                                                    |
|                                                                                                    |                                                                                                    |                                                                                                    |                                                                                                    |                                                                                                    |                                                                                                    |                                                                                                    |                                                                                                    |                                                                                                    |                                                                                                    |
|                                                                                                    |                                                                                                    |                                                                                                    |                                                                                                    |                                                                                                    |                                                                                                    |                                                                                                    |                                                                                                    | 😏 अपरुक्षभवस्थ                                                                                                    |                                                                                                    |
| ) 🤝 🛄 🔛 🛄 🗍 💽                                                                                                    | [1]]其章编奏于代称"一四                                                                                                    | 101 西马子牛运顶车                                                                                                    | -5.98 spc12k   F                                                                                                    |                                                                                                    | 360 T0547E                                                                                                    |                                                                                                    |                                                                                                    |                                                                                                    | U                                                                                                    |
|                                                                                                    |                                                                                                    |                                                                                                    |                                                                                                    | 98年度損算編:                                                                                                    | 製理作                                                                                                    |                                                                                                    |                                                                                                    | U 10 8 50                                                                                                    |                                                                                                    |
|                                                                                                    |                                                                                                    |                                                                                                    |                                                                                                    | 98年度損算編:                                                                                                    | 製葉作                                                                                                    |                                                                                                    |                                                                                                    | 0.01.05                                                                                                    |                                                                                                    |
| 启迦 彩練 - Microsoft Internet F                                                                                                    | valorer                                                                                                    |                                                                                                    | ,_                                                                                                    | 98年度損算編                                                                                                    | 꽗操作                                                                                                    | _                                                                                                    |                                                                                                    |                                                                                                    |                                                                                                    |
| 编製系統 - Microsoft Internet E<br>编輯 (F) - 检想 (V) - 我的是                                                                                                    | xplorer<br>委(A) 丁目(T)                                                                                                    | 彩明(円)                                                                                                    |                                                                                                    | 98年度損算編                                                                                                    | 製操作                                                                                                    |                                                                                                    |                                                                                                    | () (U) (2) <u>21</u>                                                                                                    |                                                                                                    |
| 编製系統 - Microsoft Internet E<br>編輯 (E) 検視 (Y) 我的最                                                                                                    | xplorer<br>接(A) 工具(T) ↓                                                                                                    | 說明(H)                                                                                                    |                                                                                                    | 98年度損算編                                                                                                    | 製鍊作                                                                                                    |                                                                                                    |                                                                                                    |                                                                                                    |                                                                                                    |
| 編製系統 - Microsoft Internet E<br>編輯 E                                                                                                    | xplorer<br>愛仏) 工具(I)  <br>】 搜尋 (主) 我的最新                                                                                                    | 説明( <u>H</u> )<br>愛 ② 媒體  🍏                                                                                                    | <u>-</u><br>2- <i>3</i> eí e                                                                                                    | 98年度損算編                                                                                                    | 製葉作                                                                                                    |                                                                                                    |                                                                                                    |                                                                                                    |                                                                                                    |
| 编製系統 - Microsoft Internet E<br>編輯 ④ 校視 ① 我的最<br>~ → ~ ② ② ② ♂ ~ ◎<br>⑤ http://192.168.200.17.888/tax                                                                                                    | xplorer<br>愛(A) 工具(T)<br>〕 搜尋 (A) 我的最多<br>vf/generalbudget/home                                                                                                    | 説明( <u>H)</u><br>愛 ④媒體 🍼                                                                                                    |                                                                                                    | 98年度預算編                                                                                                    | <u>繁臻</u> 作                                                                                                    |                                                                                                    |                                                                                                    | ⑦ 40 ● 20 ⑦ 移至 連                                                                                                    |                                                                                                    |
| 编製系統 - Microsoft Internet E<br>編輯 ④ 校視 ① 我的最<br>- → - ② ② ঐ ঐ   ③<br>Dttp://192.168.200.17.888/ta                                                                                                    | xplorer<br>愛(A) 工具(T)<br>〕 搜尋 (A) 我的最多<br>vf/generalbud.geVhome                                                                                                    | 說明(∐)<br>愛 ⑦媒體 🎯                                                                                                    | }- ⊉ e E                                                                                                    | <sup>984</sup> 度預算編<br>年度: 09                                                                                                    | <sup>製操作</sup> 」<br>9 年度-預算家                                                                                                    | ▼ 帳號:pi                                                                                                    | 221937598                                                                                                    | <ul> <li></li></ul>                                                                                                    |                                                                                                    |
| 信製系統 - Microsoft Internet E<br>編輯 E 検視(Y) 我的最<br>・ → - ② 2 △ (<br>2 http://192.168.200.17.888/tex<br>合きまわらすびのまたの                                                                                                    | xplorer<br>愛(A) 工具(T)<br>A)搜尋 全 我的最言<br>wt/generalbud.get/hom                                                                                                    | 說明(11)<br>要《守媒體 ③<br>e/frame.jsp                                                                                                    | ے تھ دی۔<br>ftfe                                                                                                    | <sup>98年度預算編</sup><br>年度: <u>0</u> 9                                                                                                    | <sup>製操作</sup><br>19 年度-預算家                                                                                                    | <mark>医</mark> 帳號:p.                                                                                                    | 221937598                                                                                                    | <ul> <li></li></ul>                                                                                                    |                                                                                                    |
| 编製系統 - Microsoft Internet E<br>編輯 E) 校規(V) 我的最<br>→ → · ② ① ① ②<br>http://192.168.200.17.888/tev<br>完全自己是可以算系統                                                                                                    | xplorer<br>愛(A) 工具(T)  <br>A)搜尋 (A) 我的最言<br>vf/generalbudgethom<br>(禁節市版2.0代                                                                                                    | 說明住)<br>愛《守媒體 33<br>efframe jsp                                                                                                    | ے بے<br>15 سے فی اور اور<br>15 http://www.                                                                                                    | 9。 <del>4</del> 度10                                                                                                    | <sup>製操作</sup> 」<br>9 年度-預算家<br>☆ → 3 ~ 4 ・                                                                                                    | <u>≷</u> 帳號:p                                                                                                    | 221937598<br>-> [ ]                                                                                                    | <ul> <li>◇移至 連</li> <li>單位: 章</li> <li>教育</li> </ul>                                                                                                    | a »<br>《<br>化縣<br>發展                                                                                                    |
| 誤系统 - Microsoft Internet E<br>編輯 (E) 校親 (Y) 我的最<br>→ → · ③ ① ① ③ ②<br>] http://192.168.200.17.888/tex<br>注意計處預算系統                                                                                                    | xplorer<br>王人王<br>建建 (d) 工具(T) )<br>建建章 (a) 我的最;<br>如/generalbudget/hom<br>: 縣行行版2。0件                                                                                                    | 説明任)<br>要 ③媒體 ③<br>efframe.jsp                                                                                                    | ≥- ⊴ ⊂ =<br>eit:                                                                                                    | 年度: <u>09</u><br>2 <b>、請</b>                                                                                                    | <sup>≫要推正」</sup><br>9 年度-預算了<br>確認系統Ⅰ                                                                                                    | <u>፪ 帳號 : p</u><br>自動帶出                                                                                                    | <ul> <li>221937598</li> <li>22「承</li> </ul>                                                                                                    | ☆移至連<br>單位:竟<br>教育     weat     weat     we   | a<br>結<br>》<br>で<br>彩<br>民<br>調<br>の<br>の<br>の<br>の<br>の<br>の<br>の<br>の<br>の<br>の<br>の<br>の<br>の<br>の<br>の<br>の<br>の<br>の                                                                                                    |
| 製系統 - Microsoft Internet E<br>倉輔 (E) 検視 (Y) 我的最<br>→ → ② ② ③ ④ ④ 《<br>http://192.168.200.17.888/ba<br>主計 處預 算 条 統                                                                                                    | xplorer<br>爱(d) 工具(T)<br>建霉 函 我的最<br>vf/generalbud get/hom                                                                                                    | 說明任)<br>是 ③媒體 ③<br>efframe.jsp                                                                                                    | 2 2) ⊠ ⊑<br>@∃†                                                                                                    | 年度: <u>09</u><br>2、請,<br>辦單                                                                                                    | <sup>99 年度-預算3<br/>確認系統1</sup>                                                                                                    | ≤ 帳號:p<br>自動帶出<br>⊆確,芸                                                                                                    | ≥<br>221937598<br> 之「承<br>有錯誤                                                                                                    | ⑦移至連<br>單位: 章<br>教育<br>Langer Read                                                                                                    | 結<br>》<br>。<br>後展<br>電<br>【登                                                                                                    |
| <sup>未</sup> 統 - Microsoft Internet E<br>着 Œ 枪硯 (Y) 我的最<br>→ - ② 配 △   ③<br>tp://192.168.200.17.888/tex<br>E<br>計成可算完全統<br>2015                                                                                                    | xplorer<br>愛(A) 工具(T)<br>課母 函 我的最<br>vf/generalbudget/homa<br><b>TPRTTINZ2。0</b> 月<br>現在位置 :功能                                                                                                    | 説明(H)<br>爱 ②媒體 爻<br>efframe.jsp<br>又<br>又<br>王<br>王<br>王<br>二<br>二<br>二<br>二<br>二<br>二<br>二<br>二<br>二<br>二<br>二<br>二<br>二<br>二<br>二                                                                                                    | 원- 월 ፼ 달<br>會計<br><sup>1</sup><br><sup>1</sup> → 計畫登錄                                                                                                    | 年度: <u>09</u><br>2、請<br>辨単                                                                                                    | <u>9年度-預算</u><br>確認系統Ⅰ                                                                                                    | <u>≧ 帳號 : p</u><br>自動帶出<br>三確,若                                                                                                    | 221937598<br>之「承<br>有錯誤                                                                                                    | ⊘移至連<br>單位: 彰<br>教育<br>Lager Read                                                                                                    | 結<br>》<br>?<br>化縣<br>發展<br>建<br>【<br>全                                                                                                    |
| 系統 - Microsoft Internet E<br>電 検視(V) 我的最<br>→ ~ ② ① ① ②<br>取//192.168.200.17.888/tex<br>記計応行び学系統<br>認識におい。                                                                                                    | xplorer<br>愛(Δ) 工具(T)<br>建理母 国 我的最:<br>vf/generalbudget/hom<br>課際市1版2.0斤<br>現在位置:功能<br>歳入提要主檔                                                                                                    | 説明( <u>1</u> )<br>愛 ③媒體 ③<br>efframe jsp<br>及<br>基單 >> 年度預算編<br>歲入提要明                                                                                                    | <ul> <li>3- ④ ☑ 目</li> <li>會計</li> <li>1)&gt;&gt;計#登錄:</li> </ul>                                                                                                    | 年度:09<br>2、請<br>麗<br>應請                                                                                                    | ≫無推正」<br>19 年度-預算罪<br>確認系統」<br>位」是否正<br>更正。(提                                                                                                    | <u>《 帳號</u> : p<br>自動帶出<br>三確,若<br>醒:本内                                                                                                    | <ul> <li>221937598</li> <li>22「承</li> <li>注「承</li> <li>清谷處</li> </ul>                                                                                                    | ◆移至 連     單位:     載     教育     sate     sate     Sate     Sate      Sate     Sate | a<br>結》<br>《<br>化縣<br>發展<br>編                                                                                                    |
| 茶紙 - Microsoft Internet E<br>計 (E) 校規(①) 我的最<br>→ · ② ① △ ○<br>(①) ○<br>(○) ○ ○ ○ ○ ○ ○ ○ ○ ○<br>(○) ○ ○ ○ ○ ○ ○ ○ ○ ○ ○<br>(○) ○ ○ ○ ○ ○ ○ ○ ○ ○ ○ ○ ○ ○ ○ ○ ○ ○ ○                                                                                                    | xplorer<br>速(a) 工具(1)<br>建建 (a) 我的最:<br>xt/generalbudget/hom<br>: 際行力版2。0代<br>現在位置:功能活<br>成入提要主備<br>金元1-4                                                                                                    | 説明( <u>H</u> )<br>要 ④媒體 ③<br>e/frame.jsp                                                                                                    | <ul> <li>≥- </li> <li>:</li> <li>:</li> <li:< li=""> <li>:</li> <li>:</li> <li:< li=""> <li>:</li> <li:< li=""> <li>:</li> <li>:</li></li:<></li:<></li:<></ul>                                                                                                    | 年度:09<br>2、辞<br>離<br>。<br>業                                                                                                    | <sup>99 年度-預算3</sup><br>確認系統1<br>位」是否正<br>更正。(提<br>资料後以                                                                                                    | ■ 順號:p<br>自動帶出<br>三確:本<br>「虎                                                                                                    | 221937598<br>221937598<br>二<br>二<br>子<br>子<br>子<br>子<br>子<br>子<br>子<br>子<br>子<br>子<br>子<br>子<br>子<br>子<br>子<br>子<br>子                                                                                                    | ◆移至 連<br>單位:章<br>教育     ▲     ▲     ▲     ▲     ▲     ▲     ▲     ▲     ▲     ▲     ▲     ▲     ▲     ▲     ▲     ▲     ▲     ▲     ▲     ▲     ▲     ▲     ▲     ▲     ▲     ▲     ▲     ▲     ▲     ▲     ▲     ▲     ▲     ▲     ▲     ▲     ▲     ▲     ▲     ▲     ▲     ▲     ▲     ▲     ▲     ▲     ▲     ▲     ▲     ▲     ▲     ▲     ▲     ▲     ▲     ▲     ▲     ▲     ▲     ▲     ▲     ▲     ▲     ▲     ▲     ▲     ▲     ▲     ▲     ▲     ▲     ▲     ▲     ▲     ▲     ▲     ▲     ▲     ▲     ▲     ▲     ▲     ▲     ▲     ▲     ▲     ▲     ▲     ▲     ▲     ▲     ▲     ▲     ▲     ▲     ▲     ▲     ▲     ▲     ▲     ▲     ▲     ▲     ▲     ▲     ▲     ▲     ▲     ▲     ▲     ▲     ▲     ▲     ▲     ▲     ▲     ▲     ▲     ▲     ▲     ▲     ▲     ▲     ▲     ▲     ▲     ▲     ▲     ▲     ▲     ▲     ▲     ▲     ▲     ▲     ▲     ▲     ▲     ▲     ▲     ▲     ▲     ▲     ▲     ▲     ▲     ▲     ▲     ▲     ▲     ▲     ▲     ▲     ▲     ▲     ▲     ▲     ▲     ▲     ▲     ▲     ▲     ▲     ▲     ▲     ▲     ▲     ▲     ▲     ▲     ▲     ▲     ▲     ▲     ▲     ▲     ▲     ▲     ▲     ▲     ▲     ▲     ▲     ▲     ▲     ▲     ▲     ▲     ▲     ▲     ▲     ▲     ▲     ▲     ▲     ▲     ▲     ▲     ▲     ▲     ▲     ▲     ▲     ▲     ▲     ▲     ▲     ▲     ▲     ▲     ▲     ▲     ▲     ▲     ▲     ▲     ▲     ▲     ▲     ▲     ▲     ▲     ▲     ▲     ▲     ▲     ▲     ▲     ▲     ▲     ▲     ▲     ▲     ▲     ▲     ▲     ▲     ▲     ▲     ▲     ▲     ▲     ▲     ▲     ▲     ▲     ▲     ▲     ▲     ▲     ▲     ▲     ▲     ▲     ▲                                                                                                    | at 》<br>《<br>說<br>代<br>縣<br>發<br>展<br>3                                                                                                    |
| <ul> <li>統 - Microsoft Internet E</li> <li>使親(𝔅) 我的最</li> <li>○ </li> <li>○ </li> <li></li></ul>                                                                                                    | xplorer<br>愛(A) 工具(T)<br>建建 函 我的最<br>vf/generalbud.get/hom<br><b>深下门版2.0ff</b><br>現在位置:功能<br>歲入提要主檔<br>會計年                                                                                                    | 説明( <u>H</u> )<br>愛 ⑦媒體 ③<br>efframe.jsp<br>夏單 >> 年度預算編<br>武入提要明:<br>паа                                                                                                    | 원· ④ ⊠ ■<br>會計<br>別 >> 計盘登錄:<br>표                                                                                                    | 年度<br>109<br>年度<br>109<br>新<br>単<br>請<br>二<br>新<br>二<br>読<br>入                                                                                                    | <u>9 年度-預算</u><br>確認系統Ⅰ<br>位」是否Ⅱ<br>資料係以                                                                                                    | <u>展號</u> : p<br>自動帶出<br>三確, 若<br>[處」]                                                                                                    | ≥21937598<br>之「承誤<br>身承辦                                                                                                    | ◇移至連<br>單位:載<br>教育<br>Mark Read                                                                                                    | at »<br>化縣<br>發展<br>[ ]                                                                                                    |
| <ul> <li>第 - Microsoft Internet E</li> <li>1000000000000000000000000000000000000</li></ul>                                                                                                    | xplorer<br>愛(a) 工具(I)<br>建母 函 我的最<br>vt/generalbudget/hom<br>或在位置:功能<br>成入提要主檔<br>會計年<br>度:                                                                                                    | 説明(∐)<br>愛 ⑦媒體 爻<br>#frame.jsp<br>夏童 >> 年度預算編<br>成入提要明:<br>033                                                                                                    | 원- ④ ☑ 및<br>會計<br><sup>Ŋ</sup> >>計盘登錄:<br>冊                                                                                                    | 年度:09<br>2、辨應歲<br>2<br>分<br>辨<br>應<br>成<br>日<br>一                                                                                                    | <u>9年度-預算</u><br>確位」是否<br>更正。(提<br>資料運<br>原<br>無<br>雲<br>馬                                                                                                    | ▲ 帳號: p<br>自動; ≠ p<br>三確: 本<br>二<br>公<br>至<br>「<br>公<br>至<br>「                                                                                                    | 221937598<br>221937598<br>之「承誤處辨<br>今科」,                                                                                                    |                                                                                                    | 結 ><br>《<br>化縣<br>發展<br>a                                                                                                    |
| 病 - Microsoft Internet E<br>● 検視(Y) 我的最<br>> ② ② ② △ ③<br>///192.168.200.17:888/tax<br>計度可負第系統<br>                                                                                                    | xplorer<br>爱(a) 工具(1) ;<br>建理尋 (a) 我的最;<br>vf/generalbud get/homa<br>(媒介市)形成2。0月<br>現在位置:功能<br>成入提要主檔<br>會計年<br>度:<br>进業文 1446                                                                                                    | 説明住)<br>愛 @y媒體 ♂<br>efframe jsp<br>又<br>又<br>又<br>又<br>文<br>二<br>文<br>二<br>の<br>第<br>第<br>第<br>3<br>2<br>第<br>3<br>第<br>3<br>第<br>3<br>第<br>3<br>第<br>3<br>第<br>3<br>第<br>3<br>第                                                                                                    | 3. ④ ☑ 目 會計 約 > 計畫登錄: 用                                                                                                    | 年度<br>100<br>年度<br>2<br>辨應歳単<br>1<br>5<br>1<br>1<br>1<br>1<br>1<br>1<br>1<br>1<br>1<br>1<br>1<br>1<br>1                                                                                                    | 9年度·預算<br>確位」正。係需<br>正料無思<br>。                                                                                                    | <ul> <li></li> <li></li> <li><!--</td--><td>₹221037598 221037598 221037598 221537598 221637598 221637598</td><td>◆移至 連<br/>單位:     章<br/>教育<br/>◆<br/>◆</td><td>結 》 ◀<br/>化縣<br/>發展:</td></li></ul> | ₹221037598 221037598 221037598 221537598 221637598 221637598                                                                                                    | ◆移至 連<br>單位:     章<br>教育<br>◆<br>◆                                                                                                    | 結 》 ◀<br>化縣<br>發展:                                                                                                    |
| <ul> <li>※流 - Microsoft Internet E</li> <li>(2) 検視(Y) 共的局</li> <li>→ · · · · · · · · · · · · · · · · · · ·</li></ul>                                                                                                    | xplorer<br>(注) 过程(1) 1<br>(注) 过程(2) 1<br>(注) 过程(2) 1<br>(注) 1<br>(注) 1<br>( | 説明(H)<br>要 ④媒體 ③<br>efframe.jsp                                                                                                    | N→ → ○ ○ □ 1→ ○ □ 1→ □ 1→ □ 1→ □ 1→ □ 1→ □ 1→ □ 1→ □ 1→ □ 1→ □ 1→ □ 1→ □ 1→ □ 1→ □ 1→ □ 1→ □ 1→ □ 1→ □ 1→ □ 1→ □ 1→ □ 1→ □ 1→ □ 1→ □ 1→ □ 1→ □ 1→ □ 1→ □ 1→ □ 1→ □ 1→ □ 1→ □ 1→ □ 1→ □ 1→ □ 1→ □ 1→ □ <td>年度<br/>10<br/>10<br/>10<br/>10<br/>10<br/>10<br/>10<br/>10<br/>10<br/>10</td> <td>29年度·預算3<br/>確位更資,預算3<br/>統」正料無引<br/>無現利</td> <td>● 照號:p ● 自空確:處正子/&gt;  ● 一個一個一個一個一個一個一個一個一個一個一個一個一個一個一個一個一個一個一個</td> <td>221937598<br/>221937598<br/>之錯各承<br/>月<br/>合承<br/>月<br/>テ<br/>奏<br/>升<br/>」<br/>更</td> <td>◆移至 連     軍位:     乾育     ↓     ↓     ↓     ↓     ↓     ↓     ↓     ↓     ↓     ↓     ↓     ↓     ↓     ↓     ↓     ↓     ↓     ↓     ↓     ↓     ↓     ↓     ↓     ↓     ↓     ↓     ↓     ↓     ↓     ↓     ↓     ↓     ↓     ↓     ↓     ↓     ↓     ↓     ↓     ↓     ↓     ↓     ↓     ↓     ↓     ↓     ↓     ↓     ↓     ↓     ↓     ↓     ↓     ↓     ↓     ↓     ↓     ↓     ↓     ↓     ↓     ↓     ↓     ↓     ↓     ↓     ↓     ↓     ↓     ↓     ↓     ↓     ↓     ↓     ↓     ↓     ↓     ↓     ↓     ↓     ↓     ↓     ↓     ↓     ↓     ↓     ↓     ↓     ↓     ↓     ↓     ↓     ↓     ↓     ↓     ↓     ↓     ↓     ↓     ↓     ↓     ↓     ↓     ↓     ↓     ↓     ↓     ↓     ↓     ↓     ↓     ↓     ↓     ↓     ↓     ↓     ↓     ↓     ↓     ↓     ↓     ↓     ↓     ↓     ↓     ↓     ↓     ↓     ↓     ↓     ↓     ↓     ↓     ↓     ↓     ↓     ↓     ↓     ↓     ↓     ↓     ↓     ↓     ↓     ↓     ↓     ↓     ↓     ↓     ↓     ↓     ↓     ↓     ↓     ↓     ↓     ↓     ↓     ↓     ↓     ↓     ↓     ↓     ↓     ↓     ↓     ↓     ↓     ↓     ↓     ↓     ↓     ↓     ↓     ↓     ↓     ↓     ↓     ↓     ↓     ↓     ↓     ↓     ↓     ↓     ↓     ↓     ↓     ↓     ↓     ↓     ↓     ↓     ↓     ↓     ↓     ↓     ↓     ↓     ↓     ↓     ↓     ↓     ↓     ↓     ↓     ↓     ↓     ↓     ↓     ↓     ↓     ↓     ↓     ↓     ↓     ↓     ↓     ↓     ↓     ↓     ↓     ↓     ↓     ↓     ↓     ↓     ↓     ↓     ↓     ↓     ↓     ↓     ↓     ↓     ↓     ↓     ↓     ↓     ↓     ↓     ↓     ↓     ↓     ↓     ↓     ↓     ↓     ↓     ↓</td> <td>a<br/>北縣<br/>發展</td>                                                                                                    | 年度<br>10<br>10<br>10<br>10<br>10<br>10<br>10<br>10<br>10<br>10                                                                                                    | 29年度·預算3<br>確位更資,預算3<br>統」正料無引<br>無現利                                                                                                    | ● 照號:p ● 自空確:處正子/>  ● 一個一個一個一個一個一個一個一個一個一個一個一個一個一個一個一個一個一個一個                                                                                                    | 221937598<br>221937598<br>之錯各承<br>月<br>合承<br>月<br>テ<br>奏<br>升<br>」<br>更                                                                                                    | ◆移至 連     軍位:     乾育     ↓     ↓     ↓     ↓     ↓     ↓     ↓     ↓     ↓     ↓     ↓     ↓     ↓     ↓     ↓     ↓     ↓     ↓     ↓     ↓     ↓     ↓     ↓     ↓     ↓     ↓     ↓     ↓     ↓     ↓     ↓     ↓     ↓     ↓     ↓     ↓     ↓     ↓     ↓     ↓     ↓     ↓     ↓     ↓     ↓     ↓     ↓     ↓     ↓     ↓     ↓     ↓     ↓     ↓     ↓     ↓     ↓     ↓     ↓     ↓     ↓     ↓     ↓     ↓     ↓     ↓     ↓     ↓     ↓     ↓     ↓     ↓     ↓     ↓     ↓     ↓     ↓     ↓     ↓     ↓     ↓     ↓     ↓     ↓     ↓     ↓     ↓     ↓     ↓     ↓     ↓     ↓     ↓     ↓     ↓     ↓     ↓     ↓     ↓     ↓     ↓     ↓     ↓     ↓     ↓     ↓     ↓     ↓     ↓     ↓     ↓     ↓     ↓     ↓     ↓     ↓     ↓     ↓     ↓     ↓     ↓     ↓     ↓     ↓     ↓     ↓     ↓     ↓     ↓     ↓     ↓     ↓     ↓     ↓     ↓     ↓     ↓     ↓     ↓     ↓     ↓     ↓     ↓     ↓     ↓     ↓     ↓     ↓     ↓     ↓     ↓     ↓     ↓     ↓     ↓     ↓     ↓     ↓     ↓     ↓     ↓     ↓     ↓     ↓     ↓     ↓     ↓     ↓     ↓     ↓     ↓     ↓     ↓     ↓     ↓     ↓     ↓     ↓     ↓     ↓     ↓     ↓     ↓     ↓     ↓     ↓     ↓     ↓     ↓     ↓     ↓     ↓     ↓     ↓     ↓     ↓     ↓     ↓     ↓     ↓     ↓     ↓     ↓     ↓     ↓     ↓     ↓     ↓     ↓     ↓     ↓     ↓     ↓     ↓     ↓     ↓     ↓     ↓     ↓     ↓     ↓     ↓     ↓     ↓     ↓     ↓     ↓     ↓     ↓     ↓     ↓     ↓     ↓     ↓     ↓     ↓     ↓     ↓     ↓     ↓     ↓     ↓     ↓     ↓     ↓     ↓     ↓     ↓     ↓     ↓                                                                                                    | a<br>北縣<br>發展                                                                                                    |
| <ul> <li>統 - Microsoft Internet E</li> <li>(E) 核視(Y) 我的局<br/>→ · · · · · · · · · · · · · · · · · · ·</li></ul>                                                                                                    | xplorer<br>愛(A) 工具(I)<br>建建 函 我的最:<br>vf/generalbud.get/hom<br>或在位置:功能<br>成入提要主檔<br>會計年<br>度:<br>業務機<br>關:                                                                                                    | 説明(H)<br>愛 ⑦媒體 ③<br>efframe.jsp<br>又<br>至<br>算<br>算<br>2<br>2<br>2<br>3<br>2<br>3<br>3<br>3<br>3<br>3<br>3<br>3<br>3<br>3<br>3<br>3<br>3<br>3                                                                                                    | <ul> <li>込・ ④ 図 目</li> <li>會計・</li> <li>り&gt;&gt;計畫登錄:</li> <li>田</li> <li>と縣地方教</li> </ul>                                                                                                    | 年度109 請單請入位有                                                                                                    | <u>9 年度預算</u><br>確位更預算<br>認是。(係否<br>上料無現<br>出                                                                                                    | ■ <b>眼號</b> : p<br>自 動, 本<br>「<br>」<br>一<br>の<br>應<br>請<br>が<br>、<br>た<br>「<br>う<br>で<br>に<br>う<br>で<br>に<br>う<br>で<br>。<br>。<br>の<br>、<br>、<br>、<br>、<br>、<br>、<br>、<br>、<br>、<br>、<br>、<br>、<br>、<br>、<br>、<br>、<br>、                                                                                                    | 221937598<br>之1937598<br>之1<br>(                                                                                                    | ◇移至連<br>單位: 彰<br>教育<br>M Get Read<br>Land                                                                                                    | ▲<br>結 >><br>(化縣<br>發展)<br>[登                                                                                                    |
| <ul> <li>Microsoft Internet E</li> <li>使視(ツ) 我的最</li> <li>ご ご ご ご ご ご ご ご ご ご ご ご ご ご ご ご ご ご ご</li></ul>                                                                                                    | xplorer<br>愛(a) 工具(I)<br>建建 重 我的最:<br>vf/generalbudget/hom<br>深能市)版2。0ff<br>或入提要主檔<br>會計年<br>度:<br>業務機<br>關:<br>蚕 %# 單                                                                                                    | 説明(H)<br>愛 ⑦媒體 爻<br>#frame.jsp<br>選單 >> 年度預算編<br>成入提要明<br>093<br>縣政府主管-彰                                                                                                    | 2. ④ ☑ Ⅰ 會計 Ø>>計量登錄: Ø U縣地方教                                                                                                    | FE 19 請單請入位有。                                                                                                    | 2 年度·預算<br>確位更資<br>」<br>こ<br>の<br>の<br>の<br>の<br>の<br>の<br>の<br>の<br>の<br>の<br>の<br>の<br>年度·<br>預算<br>の<br>の<br>年度·<br>預算<br>の<br>の<br>年度·<br>預算<br>の<br>の<br>の<br>年度·<br>預算<br>の<br>の<br>の<br>年度·<br>預算<br>の<br>の<br>の<br>の<br>の<br>年度·<br>一<br>の<br>の<br>の<br>の<br>の<br>の<br>の<br>の<br>の<br>の<br>の<br>の<br>の<br>の<br>の<br>の<br>の<br>の                                                                                                    | ▲                                                                                                    | 221937598<br>之1937598<br>之一揖各承」<br>文 錯各承」<br>更                                                                                                    |                                                                                                    | ▲<br>縦 > ●<br>ジ化縣<br>發展ま                                                                                                    |
| <ul> <li>施 - Microsoft Internet E</li> <li>核規(Y) 我的最</li> <li>(2) (2) (2) (3) (2) (4) (4) (4) (4) (4) (4) (4) (4) (4) (4</li></ul>                                                                                                    | xplorer<br>() 工具(1) ()<br>() 工具(1) ()<br>() 工具(1) ()<br>() 武具(1) ()<br>() 武是(1) ()<br>() 武是(1) ()<br>() 武是(1) ()<br>() () ()<br>() () ()<br>() () ()<br>() () () ()<br>() () ()<br>() () () ()<br>() () () ()<br>() () () ()<br>() () () ()<br>() () () ()<br>() () () ()<br>() () () ()<br>() () () ()<br>() () () () ()<br>() () () ()<br>() () () () ()<br>() () () () ()<br>() () () () ()<br>() () () () () ()<br>() () () () () ()<br>() () () () () () ()<br>() () () () () () () ()<br>() () () () () () () () () () () () () (                                                                                                    | 説明住)<br>愛 ③媒體 ③<br>efframe.jsp<br>2<br>2<br>2<br>2<br>2<br>3<br>2<br>3<br>3<br>3<br>4<br>2<br>3<br>3<br>4<br>3<br>5<br>4<br>5<br>5<br>5<br>5<br>5<br>5<br>5<br>5<br>5<br>5<br>5<br>5<br>5                                                                                                    | 3. 3 図 目<br>會計<br>別>>計量登録<br>個                                                                                                    | <b>年度</b><br>2 辨應歲單若正<br>請單請入位有。                                                                                                    | 2 年度·預算<br>確位」年度·預算<br>確立」年度·預算<br>認是で「正の」<br>の<br>の<br>の<br>の<br>の<br>の<br>の<br>の<br>の<br>年度·<br>預算<br>の<br>に<br>の<br>の<br>の<br>の<br>の<br>年度·<br>預算<br>の<br>の<br>の<br>の<br>の<br>の<br>の<br>の<br>の<br>の<br>の<br>の<br>の<br>の<br>の<br>の<br>の<br>の                                                                                                    | ▲ 帳號: p<br>自 · 確::<br>動 · 注<br>,<br>一<br>一<br>一<br>一<br>一<br>一<br>一<br>一<br>一<br>一<br>一<br>一<br>一<br>一<br>一<br>一<br>一<br>一                                                                                                    | ■ 221037598 ■ 221037598 ■ 221037                                                                                                    | ◆務至連<br>單位:     章<br>教育                                                                                                    | 結 <sup>≫</sup><br>7化縣<br>發展<br>【登                                                                                                    |
| Microsoft Internet E                                                                                                    | xplorer         漫國       工具(1)         漫國       動動品:         vt/generalbudget/hom         現在位置:功能         成入堤要主檔         會計午         度         業務機         鼠:         承辦單         位:                                                                                                    | 説明任)<br>要 ②媒體 ③<br>e/frame.jsp                                                                                                    | <ul> <li>▲- ④ 図 ■</li> <li>會計</li> <li>約 &gt;&gt; 計畫登錄</li> <li>細</li> <li>と縣地方教</li> <li>と縣地方教</li> <li>と縣政「主計」</li> </ul>                                                                                                    | 中国 中国 中国 中国 日 日 <p日< p=""> <p日< p=""> 日 <p日< p=""> <p日< p=""> <p日< p=""> <p日< p=""> <p日< p=""> <p日< p=""> <p日< p=""> <p日< p=""> <p日< p=""> <p日< p=""> <p日< p=""> <p日< p=""> <p日< p=""> <p日< p=""> <p日< p=""> <p日< p=""> <p日< p=""> <p日< p=""> <p日< p=""> <p日< p=""> <p日< p=""> <p日< p=""> <p日< p=""> <p日< p=""> <p日< td=""><td>29年度·預算<br/>確位更資,預算<br/>統」<br/>正料無不<br/>此<br/>、<br/>、<br/>、<br/>、<br/>、<br/>、<br/>、<br/>、<br/>、<br/>、<br/>、<br/>、<br/>、<br/>、<br/>、<br/>、<br/>、<br/>、</td><td>《 賬號 : p<br/>自一確 : 年<br/>日<br/>一<br/>一<br/>一<br/>一<br/>一<br/>一<br/>一<br/>一<br/>一<br/>一<br/>一<br/>一<br/>一<br/>一<br/>一<br/>一<br/>一<br/>一</td><td>221937598<br/>221937598<br/>之錯各承」<br/>章<br/>音等為升」<br/>章</td><td>◆移至 連<br/>軍位: 彰<br/>教育     ▲     ▲     本     ▲     本     ▲     本     本</td><td>緖 &gt; d<br/>沙化縣<br/>發展<br/>at</td></p日<></p日<> | 29年度·預算<br>確位更資,預算<br>統」<br>正料無不<br>此<br>、<br>、<br>、<br>、<br>、<br>、<br>、<br>、<br>、<br>、<br>、<br>、<br>、<br>、<br>、<br>、<br>、<br>、                                                                                                    | 《 賬號 : p<br>自一確 : 年<br>日<br>一<br>一<br>一<br>一<br>一<br>一<br>一<br>一<br>一<br>一<br>一<br>一<br>一<br>一<br>一<br>一<br>一<br>一                                                                                                    | 221937598<br>221937598<br>之錯各承」<br>章<br>音等為升」<br>章                                                                                                    | ◆移至 連<br>軍位: 彰<br>教育     ▲     ▲     本     ▲     本     ▲     本     本     | 緖 > d<br>沙化縣<br>發展<br>at                                                                                                    |
| Microsoft Internet E<br>檢視(Y) 我的最<br>2.168 200.17.888/ac<br><b>建了頁第字系統</b><br>項目說明提要與<br>計畫說明提要與<br>計畫說明提要與<br>計畫說明提要與                                                                                                    | xplorer<br>達(④) 工具(I) (<br>建建 ④) 我的最:<br>#//generalbud.get/hom<br>課年前版2.0ff<br>現在位置:功能<br>歲入提要主檔<br>會計年<br>度:<br>業務機<br>關:<br>柔辦單<br>位:<br>玉辦單                                                                                                    | 説明(出)<br>要 ③ 媒體 ③<br>efframe.jsp                                                                                                    | <ul> <li>2→ ④ 図 目</li> <li>會計</li> <li>約&gt;&gt;計畫登錄</li> <li>4</li> <li>と縣地方教</li> <li>と縣地方教</li> <li>と縣政 主計</li> </ul>                                                                                                    | 年度<br>度:09<br>計單請單請入位有。                                                                                                    | <u>9 年度預算</u><br>確位更預算<br>認是。(<br>近<br>此<br>料<br>無<br>現<br>升<br>名<br>)                                                                                                    | ■ <u>■ ■ ■ ■ ■ ■ ■ ■ ■ ■ ■ ■ ■ ■ ■ ■ ■ ■ </u>                                                                                                    | 221937598<br>之1有符為承」<br>之錯各承」<br>東<br>勝處辨,<br>更                                                                                                    | ☆移至 連<br>單位: 載<br>教育     ▲     ▲     ▲     ▲     ▲     ▲     ▲     ■     □     ■     ■     ■     ■     ■     ■     ■     ■     ■     ■     ■     ■     ■     ■     ■     ■     ■     ■     ■     ■     ■     ■     ■     ■     ■     ■     ■     ■     ■     ■     ■     ■     ■     ■     ■     ■     ■     ■     ■     ■     ■     ■     ■     ■     ■     ■     ■     ■     ■     ■     ■     ■     ■     ■     ■     ■     ■     ■     ■     ■     ■     ■     ■     ■     ■     ■     ■     ■     ■     ■     ■     ■     ■     ■     ■     ■     ■     ■     ■     ■     ■     ■     ■     ■     ■     ■     ■     ■     ■     ■     ■     ■     ■     ■     ■     ■     ■     ■     ■     ■     ■     ■     ■     ■     ■     ■     ■     ■     ■     ■     ■     ■     ■     ■     ■     ■     ■     ■     ■     ■     ■     ■     ■     ■     ■     ■     ■     ■     ■     ■     ■     ■     ■     ■     ■     ■     ■     ■     ■     ■     ■     ■     ■     ■     ■     ■     ■     ■     ■     ■     ■     ■     ■     ■     ■     ■     ■     ■     ■     ■     ■     ■     ■     ■     ■     ■     ■     ■     ■     ■     ■     ■     ■     ■     ■     ■     ■     ■     ■     ■     ■     ■     ■     ■     ■     ■     ■     ■     ■     ■     ■     ■     ■     ■     ■     ■     ■     ■     ■     ■     ■     ■     ■     ■     ■     ■     ■     ■     ■     ■     ■     ■     ■     ■     ■     ■     ■     ■     ■     ■     ■     ■     ■     ■     ■     ■     ■     ■     ■     ■     ■     ■     ■     ■     ■     ■     ■     ■     ■     ■     ■     ■     ■     ■     ■     ■     ■     ■     ■     ■     ■     ■     ■     ■     ■     ■     ■     ■     ■     ■     ■     ■     ■     ■     ■     ■     ■     ■     ■     ■     ■     ■     ■     ■     ■     ■     ■     ■     ■     ■     ■     ■     ■     ■     ■     ■     ■     ■     ■     ■     ■     ■     ■     ■     ■     ■     ■     ■     ■     ■     ■     ■     ■     ■     ■     ■     ■     ■     ■     ■     ■     ■     ■     ■     ■     ■     ■     ■     ■     ■     ■     ■     ■     ■     ■     ■     |                                                                                                    |
| Microsoft Internet E<br>検視(Y) 我的最<br>② ② ④ ③ ②<br>2.168 200.17:888/ter<br><u> 定い頂字字字</u> 統<br>項目説明提要與<br>計畫記明提要與<br>計畫記明提要與<br>計畫記明提要與<br>計畫一概算階段(注<br>貴分析表與歲出:                                                                                                    | xplorer<br>愛(a) 工具(I)<br>建霉 通我的最:<br>xf/generalbudget/hom<br>或在位置:功能<br>成入提要主檔<br>會計年<br>度:<br>業務機<br>關:<br>承辦單<br>位:<br>承辦單                                                                                                    | 説明(出) 愛 ⑦媒體 ② #frame jap 第二章 第二章<                                                                                                    | <ul> <li>2. 2) 図 目</li> <li>會計</li> <li>約.&gt; 計畫登錄</li> <li>田</li> <li>と縣地方對</li> <li>七縣政(主計)</li> <li>北處</li> </ul>                                                                                                    | 年度<br>100<br>年度<br>2、辨應歲單若正<br>100<br>請單請入位有。                                                                                                    | 2 年度預算<br>確位更預算<br>確立」。(<br>」<br>正料無不<br>、<br>出<br>、<br>、<br>現<br>利<br>名                                                                                                    | ■ ● ● ● ● ● ● ● ● ● ● ● ● ● ● ● ● ● ● ●                                                                                                    | 221937598<br>之1937598<br>之錯各承」<br>東課處辦,更<br>(提                                                                                                    |                                                                                                    |                                                                                                    |
| - Microsoft Internet E<br>検視(Y) 我的最<br>2 168 200.17:888/aw<br>2 168 200.17:888/aw<br>2 168 200.17:888/aw<br>(息) 百(京) 奈, 統<br>(夏) 百(京) 奈, 統<br>(夏) 百(京) 帝, 統<br>(夏) 百(京) 帝, 統<br>(夏) 百(京) 帝, 統<br>(夏) 百(京) 帝, 統<br>(夏) 百(帝, 統<br>(夏) 帝, 統<br>(夏) 百(帝, 帝, 統<br>(夏) 帝, 統<br>(夏) 百(帝, 帝, 帝, 帝, 帝, 帝, 帝, 帝, 帝, 帝, 帝, 帝, 帝, 帝                                                                                                    | xplorer         愛(a) 工具(1)         課題 (a) 我的最)         vt/generalbudget/hom         現在位置:功能         現在位置:功能         成入提要主檔         會計年         度         業務機         鼠:         承辦單         位:         承辦單         位:                                                                                                    | 説明住) 愛 @ 媒體 ② efframe jsp 2 2 2 3 3 3 3 3 5 4 4 5 4 5 6 5 6 7 7 7 8 8 8 9 7 9 9                                                                                                    | <ul> <li>3 3 図 目</li> <li>會計</li> <li>9)&gt;&gt;計畫登錄</li> <li>4)</li> <li>4)</li></ul>                                                                                                    | 年度<br>2. 辨應歲單若正<br>()<br>()                                                                                                    | 2 年度·預算<br>確立」年度·預算<br>確立」。(<br>工工、係工<br>、<br>、<br>、<br>、<br>、<br>、<br>、<br>、<br>、<br>、<br>、<br>、<br>、<br>、<br>、<br>、<br>、                                                                                                    | ■                                                                                                    | 221937598 221937598 251937598 251937598 2                                                                                                    | <ul> <li>○ 移至 連     <li>單位: ○ 報子 連     <li>第 位: ● 報子     <li>● 報子</li> <li>● 報子</li> <li>● 報子</li> <li>● 報子</li> <li>● 報子</li> <li>● 報子</li> <li>● 報子</li> <li>● 報子</li> <li>● 報子</li> <li>● 報子</li> <li>● 報子</li> <li>● 報子</li> <li>● 報子</li> <li>● 報子</li> <li>● 報告</li> <li>● 報告</li></li></li></li></ul>                                                                                                    | <i>績</i> » €<br>化縣<br>發展<br>[]                                                                                                    |
| - Microsoft Internet E<br>検視(文) 我的最<br>2 ② ① ① ③<br>92.168.200.17.888/tw<br>12.168.200.17.888/tw<br>12.168.200.100.188<br>tw<br>12.168.200.100.188<br>tw<br>12.168.200.188<br>tw<br>12.168.200.188<br>tw<br>1                                            | xplorer         選通       工具(1)         課題       重 我的最近         vt/generalbudget/hom         現在位置:功能         成入提要主檔         會計十年         度         業務機         副:         承辦單         位:         承辦單         位:                                                                                                    | 説明任)<br>要 ③ 媒體 ③<br>e/frame.jsp<br>又<br>至<br>要<br>要<br>要<br>要<br>要<br>要<br>要<br>要<br>要<br>要<br>要<br>要<br>要                                                                                                    | N→ → ■ ■ ■ eath file= file=                                                                                                    | 年度<br>2 辨應歲單若正<br>1984年<br>1984年<br>1984年<br>1984年<br>1984年<br>1984年<br>1984年<br>1984年<br>1984年<br>1984年<br>1984年<br>1984年<br>1984年<br>1984年<br>1984年<br>1984年<br>1984年<br>1984年<br>1984年<br>1984年<br>1984年<br>1984年<br>1984年<br>1985年<br>1985年<br>1985<br>1985<br>1985<br>1985<br>1985<br>1985<br>1985<br>1985                                                                                                    | 2 年度·預算<br>確位」正。(<br>重<br>定<br>約<br>二<br>二<br>二<br>二<br>二<br>二<br>二<br>二<br>二<br>二<br>二<br>二<br>二<br>二<br>二<br>二<br>二<br>二                                                                                                    | 《 瞧號: p<br>自 · 醒: 對<br>一 醒: 處<br>了<br>一 成<br>應<br>請<br>》                                                                                                    | ■ 221037598<br>之指各承」<br>文錯各承」<br>東<br>時為科<br>情除<br>便<br>(機)                                                                                                    | ●移至連<br>單位: 章<br>教育<br>、 # Account<br>更<br>更<br>更<br>更<br>更<br>一<br>一<br>一<br>一<br>一<br>一<br>一<br>一<br>一<br>一<br>一<br>一<br>一<br>一                                                                                                    | 結 > €<br>3化縣<br>發展<br>2<br>4<br>5<br>7<br>5<br>8<br>7<br>8<br>8<br>8<br>8<br>8<br>8<br>8<br>8<br>8<br>8<br>8<br>8<br>8<br>8<br>8                                                                                                    |
| - Microsoft Internet E<br>校規(文) 技的最<br>- ② ① ③ ③ ③ ③ ③<br>- 92.168 200.17.888/tw<br>- 168 200.17.888/tw<br>- 168 200.17.888/ | xplorer<br>逶(鱼) 工具(I)<br>建建 重) 我的最:<br>vt/generalbudget/hom<br>現在位置:功能<br>蔵入堤要主檔<br>會計年<br>度:<br>業務機<br>關:<br>承辦單<br>位:<br>承辦單                                                                                                    | 説明任)<br>要 ③媒體 ③<br>efframe.jsp<br>並<br>業<br>単<br>>>年度預算編<br>成入提要明:<br>の<br>の<br>の<br>の<br>の<br>の<br>の<br>の<br>、<br>、<br>、<br>、<br>、<br>、<br>、<br>、<br>、<br>、<br>、<br>、<br>、                                                                                                    | <ul> <li>込・ (2) 図 目</li> <li>(2) (2) (2) (2) (2) (2) (2) (2) (2) (2)</li></ul>                                                                                                    | 年度199 請單請入位有。                                                                                                    | <u>9 年度·預算</u><br>確位更資系否正<br>よ。(余否正<br>料無現科名)<br>(取 満)<br>(確 )<br>(取 満)<br>(確 )<br>(確 )<br>(取 満)<br>(確 )<br>(確 )<br>(確 )<br>(確 )<br>(確 )<br>(確 )<br>(確 )<br>(正 )<br>(本 )<br>(本 )                                                                                                    | ■ 個式 (1) (1) (1) (1) (1) (1) (1) (1) (1) (1)                                                                                                    | 221937598<br>之1937598<br>之錯各承」更<br>人提<br>(提                                                                                                    | <ul> <li>○ 移至 連</li> <li>第位:載行</li> <li>● 数行</li> <li>● 数行</li> <li>● 数行</li> <li>● 数行</li> <li>● 数子</li> <li>● 数子</li> <li>● 数 </li> <li>● 数 </li> <li>● 数 </li> <li>● 数 </li> <li>● 数 </li> <li>● 数 </li> <li>● 数 </li> <li>● 数 </li> <li>● 数 </li> <li>● 数 </li> <li>● 数 </li> <li>● 数 </li> <li>● 数 </li> <li>● 数 </li> <li>● 数 </li> <li>● 数 </li> <li>● 数 </li> <li>● 数 </li></ul>                                                                                                    |                                                                                                    |
| Microsoft Internet E<br>) 校親(义) 我的最<br>) ② ① ① ③ ②<br>192.168.200.17.888/km<br>中處(頂外系系統<br>) ③<br>市處(頂外系系統<br>) ③<br>計畫設明提要與(<br>員子)<br>所<br>所<br>所<br>新<br>書表<br>算編列]                                                                                                    | xplorer<br>達(a) 工具(I)<br>建建 (a) 我的最:<br>#/generalbudget/hom<br>                                                                                                    | 説明(出) 愛 ③媒體 ③ efframe jsp 2 2 2 2 2 2 2 2 2 3 3 3 3 3 5 4 5 5 4 5 5 6 6 7 8 8 8 9 10 9 10 9 10 9 10 9 10 10 10 10 10 10 11 11 12 12 12 14 15 16 16 17 18 16 17 18 18 19 19 10 10 10 10 10 10 10 10 10 10 10 10 10 11 11 12 12 14 14 15 16 16 17 18 16 17 18 18                                                                                                    | <ul> <li>2→ ④ 図 目</li> <li>會計</li> <li>約&gt;&gt;計畫登錄</li> <li>1</li> <li>1</li> <li>1</li> <li>1</li> <li>1</li> <li>1</li> <li>1</li> <li>1</li> <li>1</li> <li>6</li> <li>次</li> </ul>                                                                                                    | 年度<br>度:09<br>計單<br>請單<br>請<br>工<br>一<br>一<br>一<br>一<br>一<br>一<br>一<br>一<br>一<br>一<br>一<br>一<br>一<br>一<br>一<br>一<br>一<br>一                                                                                                    | 2 年度預算<br>確位更預算<br>確立」上。(前<br>」上。(前<br>」<br>、<br>、<br>、<br>、<br>、<br>、<br>、<br>、<br>、<br>、<br>、<br>、<br>、<br>、<br>、<br>、<br>、<br>、                                                                                                    | ■ 個號: p<br>個號: p<br>個子確:處至<br>局子確:處至<br>請<br>別表欄                                                                                                    | 221937598<br>之1937598<br>之1<br>子子子子子子子子子子子子子子子子子子子子子子子子子子子子子子子子子子子                                                                                                    | <ul> <li>◇移至 連</li> <li>単位: 章</li> <li>教育</li> <li>●</li> <li>●</li>     &lt;</ul>                                                                                                    |                                                                                                    |
| <ul> <li>Microsoft Internet E</li> <li>         •</li></ul>                                                                                                    | xplorer<br>愛(a) 工具(1) :<br>建理母 : 3, 30, 0, 1, 1, 2, 2, 0, 1, 1, 1, 1, 1, 2, 2, 0, 1, 1, 1, 1, 1, 2, 2, 0, 1, 1, 1, 1, 1, 1, 1, 1, 1, 1, 1, 1, 1,                                                                                                    | <ul> <li>説明(1)</li> <li>愛 // 小照 // 小照 // 小照 // 小照 // 小照 // 小照 // 小照 // 小 // 小 // //</li></ul>                                                                                                    | 2. ④ 図 目<br>會計<br>1) >> 計量登錄<br>田<br>と縣地方彰<br>と縣地方彰<br>・<br>二<br>・<br>二<br>・<br>二<br>・<br>二<br>・<br>二<br>・<br>二<br>・<br>二<br>・                                                                                                    | ○ 1000000000000000000000000000000000000                                                                                                    | <ul> <li>29年度·預算</li> <li>確位」上。(須足。(第二)</li> <li>確位更正料(素子)</li> <li>○</li> <li>○</li> <li>○</li> <li>○</li> <li>○</li> <li>(第二)</li> <li>○</li> <li>○</li></ul>                                                                                                    | ▲ 帳號: p<br>自 · 確: 處<br>了 分應<br>方應<br>引<br>[列表檔<br>入料目 上                                                                                                    | 221937598<br>221937598<br>こ<br>着各承」<br>東<br>勝<br>一<br>援<br>(提<br>(源)<br>(現)<br>(現)<br>(現)                                                                                                    | <ul> <li>         ○ 移至 速<br/>軍位: 章<br/>教育     </li> <li>         ● 移至 速     </li> <li>         軍位: 章     </li> <li>         要明細表     </li> <li>         &gt;&gt;     </li> <li>         ■     </li> <li>         ■         ■         ■         ■         ■         ■         ■         ■         ■         ■         ■         ■         ■         ■         ■         ■         ■         ■         ■         ■         ■         ■         ■         ■         ■         ■         ■         ■         ■         ■         ■         ■         ■         ■         ■         ■         ■         ■         ■         ■         ■         ■         ■         ■         ■         ■         ■         ■         ■         ■         ■         ■         ■         ■         ■         ■         ■         ■         ■         ■         ■         ■         ■         ■         ■         ■         ■         ■         ■         ■         ■         ■         ■         ■         ■         ■         ■         ■         ■         ■         ■         ■         ■         ■         ■         ■         ■         ■         ■         ■         ■         ■         ■         ■         ■         ■         ■         ■         ■         ■         ■         ■         ■         ■         ■</li></ul>                                                                                                    |                                                                                                    |
| Microsoft Internet E           檢視(Y)         我的最           ②         ②         △         ②           22.168.200.17:888/aw         2         2         3         ②           20.168.200.17:888/aw         2         2         3         3         3           30.168.200.17:888/aw         2         3         3         3         3         3           30.168.200.17:888/aw         2         3         3         3         3         3         3         3         3         3         3         3         3         3         3         3         3         3         3         3         3         3         3         3         3         3         3         3         3         3         3         3         3         3         3         3         3         3         3         3         3         3         3         3         3         3         3         3         3         3         3         3         3         3         3         3         3         3         3         3         3         3         3         3         3         3         3         3         3         3<                                                                                                    | xplorer         愛人       工具(1)         ? 搜尋       : 我的品;         vt/generalbudget/hom         : 縣市市版2.0斤         現在位置:功能         成入提要主檔         會計午         度         ※務機         第:         承辦單         位:         承辦單         ①         NO. 年度                                                                                                    | <ul> <li>説明住)</li> <li>愛 (3) 媒體 (3)</li> <li>efframe jap</li> <li>2</li> <li>2</li> <li>&gt; 年度預算編<br/>成入提要明:</li> <li>093</li> <li>9</li> <li>9</li>     &lt;</ul>                                                                                                    | N→ 3 2 2 1<br>2 2 3 2 2 1<br>2 2 3 1<br>2 2 3 1<br>2 3 2 1<br>2 3 1<br>2 3 2 1<br>2 3 1<br>2 3 1<br>3 1<br>3 1<br>3 1<br>3 1<br>3 1<br>3 1<br>3 1<br>3 1<br>3 1                                                                                                    | 年度<br>2. 辨應歲單若正<br>酬 <i>新</i>                                                                                                    | 2 年度·預算<br>確位」「預算<br>確立」。(行<br>」」。(行<br>」)<br>(取)<br>(現<br>、<br>)<br>(取)<br>()<br>()<br>()<br>()<br>()<br>()<br>()<br>()<br>()<br>()<br>()<br>()<br>()                                                                                                    | 重 帳號: p<br>自 至 確: 處 至 請<br>方 應<br>前<br>別 表<br>欄                                                                                                    | <ul> <li>221937598</li> <li>221937598</li> <li>2219375</li></ul> | <ul> <li>● 移至 連</li> <li>単位: 章</li> <li>教育</li> <li>● 教育</li> <li>● 教育</li></ul>                                                                                                    | <i>論</i> » ● ● ● ● ● ● ● ● ● ● ● ● ● ● ● ● ● ●                                                                                                    |
| - Mixrosoft Internet E                                                                                                    | xplorer         運(a) 工具(1)         2/搜尋 (a) 我的最;         *t/generalbudget/hom         現在位置:功能         成入提要主檔         會計午         度:         業務機         關:         承辦單         位:         承辦單         位:         承辦單         100.         NO.                                                                                                    | 説明任)<br>● ⑦媒體 ③<br>● /frame.jsp<br>● /frame.jsp<br>■ /frame.jsp<br>■ /frame.j | N→ → ■ ■ ■                                                                                                    | 年度<br>(1)<br>(1)<br>(1)<br>(1)<br>(1)<br>(1)<br>(1)<br>(1)                                                                                                    | <u>9 年度·預算</u><br>確位更資系否正<br>上料無不<br>第一,<br>現<br>第一,<br>第一,<br>第一,<br>第一,<br>第一,<br>第一,<br>第一,<br>第一,                                                                                                    | ■ 眼號: p<br>自一確: 助, 本<br>「分應<br>「<br>分應<br>請<br>》<br>(列表欄                                                                                                    | 221937598<br>221937598<br>之錯各承」更<br>注錯各承」更<br>提<br>課<br>[現]                                                                                                    | <ul> <li>◇移至 連</li> <li>単位: 彰</li> <li>第位: 彰</li> <li>第位: 彰</li> <li>第</li> <li>要明細表</li> <li>&gt;</li> <li>&gt;</li> <li></li> <li>本年月</li> </ul>                                                                                                    |                                                                                                    |
| 第 - Microsoft Internet E<br>● 核親(Y) 我的最<br>> ○ ② ② ④ ④ ② ②<br>//192.168 200.17.888/km<br>計度(預算字系統<br>計度)項算字系統<br>高人項目語明提要與<br>然人項目書意明提要與<br>新興計畫:戰貨階段(台<br>人事費分析表與歲出:<br>                                                                                                    | xplorer<br>逶(鱼) 工具(I)<br>浅理母 重 我的最:<br>北/generalbudget/hom<br>現在位置:功能<br>蔵入提要主檔<br>會計年<br>度:<br>業務機<br>關:<br>承辦單<br>位:<br>承辦單<br>位:<br>NO. 年度                                                                                                    | <ul> <li>説明(出)</li> <li>愛 (学媒體 ③)</li> <li>efframe.jsp</li> <li>(2)</li> <li>(2)</li> <li>(3)</li> <li>(4)</li> <li>(4)</li></ul>                                                                                                    | N→ ⇒ ■ ■ ■ 1、 L. · · · · · · · · · · · · · · · · · ·                                                                                                    | 年度<br>109<br>年度<br>2<br>新<br>の<br>第<br>一<br>新<br>単<br>着<br>平<br>で<br>109<br>計<br>単<br>二<br>新<br>の<br>の<br>一<br>新<br>の<br>の<br>一<br>新<br>の<br>の<br>の<br>新<br>の<br>着<br>入<br>位<br>有<br>。<br>の<br>の<br>一<br>、<br>新<br>の<br>読<br>入<br>位<br>右<br>の<br>。<br>の<br>、<br>一<br>、<br>新<br>の<br>読<br>入<br>位<br>右<br>の<br>。<br>の<br>、<br>の<br>、<br>の<br>の<br>の<br>の<br>の<br>の<br>の<br>の<br>の<br>の<br>の<br>の<br>の                                                                                                    | <u>9 年度預算</u><br>確位更資系否提。<br>」正料無不利<br>出)                                                                                                    | ▲ 國際: p 自三確:處至請 》書:處至請 》書:一次應 ○ 別表欄                                                                                                    | 221937598<br>221937598<br>之子 新展處辨<br>子子 新展處辨<br>,更<br>(提<br>:本度預算                                                                                                    | <ul> <li>◇移至 連</li> <li>單位: 章</li> <li>教育</li> <li>●</li> <li>●</li>     &lt;</ul>                                                                                                    |                                                                                                    |
| Kå - Microsoft Internet E     (2) 検視(文) 我的最     (2) (2) (2) (2) (2) (2)     (2) (2) (2) (2)     (2) (2) (2) (2) (2)     (2) (2) (2) (2) (2)     (2) (2) (2) (2)     (2) (2) (2) (2)     (2) (2) (2) (2)     (2) (2) (2) (2)     (2) (2) (2) (2)     (2) (2) (2) (2)     (2) (2) (2) (2)     (2) (2) (2) (2)     (2) (2) (2) (2)     (2) (2) (2) (2)     (2) (2) (2) (2)     (2) (2) (2) (2)     (2) (2) (2) (2)     (2) (2) (2) (2)     (2) (2) (2) (2)     (2) (2) (2) (2)     (2) (2) (2)     (2) (2) (2)     (2) (2) (2)     (2) (2) (2)     (2) (2) (2)     (2) (2) (2)     (2) (2) (2)     (2) (2) (2)     (2) (2) (2)     (2) (2) (2)     (2) (2) (2)     (2) (2) (2)     (2) (2) (2)     (2) (2) (2)     (2) (2) (2)     (2) (2) (2)     (2) (2) (2)     (2) (2) (2)     (2) (2) (2)     (2) (2) (2)     (2) (2) (2)     (2) (2) (2)     (2) (2) (2)     (2) (2) (2)     (2) (2) (2)     (2) (2) (2)     (2) (2) (2)     (2) (2) (2)     (2) (2) (2)     (2) (2) (2)     (2) (2) (2)     (2) (2) (2)     (2) (2)     (2) (2) (2)     (2) (2) (2)     (2) (2) (2)     (2) (2) (2)     (2) (2) (2)     (2) (2) (2)     (2) (2) (2)     (2) (2) (2)     (2) (2) (2)     (2) (2)     (2) (2) (2)     (2) (2) (2)     (2) (2) (2)     (2) (2) (2)     (2) (2) (2)     (2) (2)     (2) (2) (2)     (2) (2)     (2) (2)     (2) (2)     (2) (2)     (2) (2)     (2) (2)     (2) (2)     (2) (2)     (2) (2)     (2) (2)     (2) (2)     (2) (2)     (2) (2)     (2) (2)     (2) (2)     (2) (2)     (2) (2)     (2) (2)     (2) (2)     (2) (2)     (2) (2)     (2) (2)     (2) (2)     (2) (2)     (2) (2)     (2) (2)     (2) (2)     (2) (2)     (2) (2)     (2) (2)     (2) (2)     (2) (2)     (2) (2)     (2) (2)     (2) (2)     (2) (2)     (2) (2)     (2) (2)     (2) (2)     (2) (2)     (2) (2)     (2) (2)     (2) (2)     (2) (2)     (2) (2)     (2) (2)     (2) (2)     (2) (2)     (2) (2)     (2) (2)     (2) (2)     (2) (2)     (2) (2)     (2) (2)     (2) (2)     (2) (2)     (2) (2)     (2) (2)     (2) (2)     (2) (2)     (2) (2)     (2) (2)     (2) (2)     (2) (2)     (2) (2)     (2)                                                                                                    | xplorer<br>逶(a) 工具(1)<br>建理尋 重 我的最著<br>vt/generalbudget/hom<br>第年前/版2。0月<br>現在位置:功能<br>成入提要主檔<br>會計年<br>度 第<br>業務機<br>關 :<br>承辦單<br>位 :<br>承辦單                                                                                                    | 説明住) 愛 ③媒體 ③ eframe jsp 2 2 2 2 2 2 2 3 3 3 5 4 5 5 4 5 5 6 5 6 7 7 <                                                                                                    | 3- 3 図 目<br>會計 9 >> 計畫登錄 1、點選                                                                                                    | (9) 請單請入位有。 ★ ● ● ● ● ● ● ● ● ● ● ● ● ● ● ● ● ● ● ●                                                                                                    | ※無性」          29年度·預算         確位更資         正料無無科         ○         (限)         (取)         (取)         (1)         (1)         (1)         (1)         (1)         (1)         (1)         (1)         (1)         (1)         (1)         (1)         (1)         (1)         (1)         (1) <td>▲ 帳號: p<br/>自 · 確: 處 至<br/>前, 本<br/>「<br/>分應<br/>「<br/>》<br/>表<br/>(列表繼<br/>入科目」」</td> <td>221937598<br/>221937598<br/>こ<br/>5<br/>5<br/>5<br/>5<br/>5<br/>5<br/>5<br/>5<br/>5<br/>5<br/>5<br/>5<br/>5<br/>5<br/>5<br/>5<br/>5<br/>5</td> <td><ul> <li>● 移至 連</li> <li>單位: 章</li> <li>教育</li> <li>● 移至 連</li> <li>第</li> <li>● 移至 連</li> <li>第</li> <li>● 移至 連</li> <li>単位: 章</li> <li>● 教育</li> <li>● 報告</li> <li>● 報告</li></ul></td> <td></td> | ▲ 帳號: p<br>自 · 確: 處 至<br>前, 本<br>「<br>分應<br>「<br>》<br>表<br>(列表繼<br>入科目」」                                                                                                    | 221937598<br>221937598<br>こ<br>5<br>5<br>5<br>5<br>5<br>5<br>5<br>5<br>5<br>5<br>5<br>5<br>5<br>5<br>5<br>5<br>5<br>5                                                                                                    | <ul> <li>● 移至 連</li> <li>單位: 章</li> <li>教育</li> <li>● 移至 連</li> <li>第</li> <li>● 移至 連</li> <li>第</li> <li>● 移至 連</li> <li>単位: 章</li> <li>● 教育</li> <li>● 報告</li> <li>● 報告</li></ul>                                                                                                    |                                                                                                    |
| <ul> <li>(A) - Microsoft Internet E</li> <li>(E) 検視(Y) 我的最<br/>→ · · · · · · · · · · · · · · · · · · ·</li></ul>                                                                                                    | xplorer<br>逶(a) 工具(1) 。<br>建建尋 (a) 我的最;<br>vt/generalbudget/hom<br>: 煤市市版2。0斤<br>現在位置:功能<br>蔵入提要主檔<br>會計年<br>度 :<br>業務機<br>關 :<br>承辦單<br>位 :<br>承辦單<br>位 :                                                                                                    | <ul> <li>説明但)</li> <li>愛 梁媒體 ③</li> <li>efframe.jsp</li> <li>2 →&gt; 牛度預算編</li> <li></li></ul>                                                                                                    | N→→計畫登錄 H→→計畫登錄 H→→計畫登錄 H→→計畫登錄 H→→計畫 H→→ H→→ </td <td>○日本度 109 第二章 109 第二章 109 第二章 109 第二章 第二章 109 第二章 109<td>2 年度·預算<br/>確位」」<br/>正料無不<br/>。(保以區<br/>此)<br/>(取)<br/>(取)<br/>(取)<br/>(取)<br/>(取)<br/>(取)<br/>(取)<br/>(取)<br/>(取)<br/>(取</td><td><b>建 帳號: p</b><br/>自 3 <b>動</b>。<br/>一<br/>一<br/>一<br/>一<br/>一<br/>一<br/>一<br/>一<br/>一<br/>一<br/>一<br/>一<br/>一</td><td><ul> <li>221937598</li> <li>221937598</li> <li>2543</li> <li>2543&lt;</li></ul></td><td><ul> <li>         ○ 移至 連<br/>軍位: 章<br/>教育     </li> <li>         第一章 Read     </li> <li>         要明細表     </li> <li>         驟藏       </li> <li>         本年月     </li> </ul></td><td>は <sup>2</sup> (北縣<br/>北縣<br/>[登<br/>要<br/>(11)<br/>(11)<br/>(11)<br/>(11)<br/>(11)<br/>(11)<br/>(11)<br/>(1</td></td> | ○日本度 109 第二章 109 第二章 109 第二章 109 第二章 第二章 109 第二章 109 <td>2 年度·預算<br/>確位」」<br/>正料無不<br/>。(保以區<br/>此)<br/>(取)<br/>(取)<br/>(取)<br/>(取)<br/>(取)<br/>(取)<br/>(取)<br/>(取)<br/>(取)<br/>(取</td> <td><b>建 帳號: p</b><br/>自 3 <b>動</b>。<br/>一<br/>一<br/>一<br/>一<br/>一<br/>一<br/>一<br/>一<br/>一<br/>一<br/>一<br/>一<br/>一</td> <td><ul> <li>221937598</li> <li>221937598</li> <li>2543</li> <li>2543&lt;</li></ul></td> <td><ul> <li>         ○ 移至 連<br/>軍位: 章<br/>教育     </li> <li>         第一章 Read     </li> <li>         要明細表     </li> <li>         驟藏       </li> <li>         本年月     </li> </ul></td> <td>は <sup>2</sup> (北縣<br/>北縣<br/>[登<br/>要<br/>(11)<br/>(11)<br/>(11)<br/>(11)<br/>(11)<br/>(11)<br/>(11)<br/>(1</td>                                                                                                    | 2 年度·預算<br>確位」」<br>正料無不<br>。(保以區<br>此)<br>(取)<br>(取)<br>(取)<br>(取)<br>(取)<br>(取)<br>(取)<br>(取)<br>(取)<br>(取                                                                                                    | <b>建 帳號: p</b><br>自 3 <b>動</b> 。<br>一<br>一<br>一<br>一<br>一<br>一<br>一<br>一<br>一<br>一<br>一<br>一<br>一                                                                                                    | <ul> <li>221937598</li> <li>221937598</li> <li>2543</li> <li>2543&lt;</li></ul>                                                                                              | <ul> <li>         ○ 移至 連<br/>軍位: 章<br/>教育     </li> <li>         第一章 Read     </li> <li>         要明細表     </li> <li>         驟藏       </li> <li>         本年月     </li> </ul>                                                                                                    | は <sup>2</sup> (北縣<br>北縣<br>[登<br>要<br>(11)<br>(11)<br>(11)<br>(11)<br>(11)<br>(11)<br>(11)<br>(1                                                                                                    |
| <b>茶統 - Microsoft Internet E 4 (2) 校規(V) 找的最 → · ③ ① △ ○ → · ③ ① △ ○ → · ④ ① △ → · ④ ① △ → · ④ ①</b> △ <b>→ · ④ ①</b> △ <b>→ · ④ ①</b> △ <b>→ · ④ ①</b> △ <b>→ · ④</b> ○ <b>→ · ④</b> ○ <b>→ · ● → · ● → · ● → · ● → · ● → · ● → · ● → · ● → · ● → · ● → · ● → · ● → · ● → · ● → · ● → → · ● → · ● → → → → → → → → → → → → → → → → → → → → → → → → → → → → → → → → → → → → → → → → → → → → → → → → → → → → → → → → → → → → → → → → → → → → → → → → → → → → → → → → → → → → → → → → → → → → → → → → → → → → → → → → → → → → → → → → → → → → → → → → → → → → → → → → → → → → → → → → → → →</b>                                                                                                    | xplorer         運(a) I具(I)         2/搜尋 (a) 我的最;         *#/generalbudget/hom         現在位置:功能         成入提要主檔         會計午         度:         業務機         詞:         承辦單         位:         承辦單         ①         NO. 年度                                                                                                    | 説明任)<br>● ⑦媒體 ③<br>● 御媒體 ③<br>● 御媒體 ③<br>● 御知書:<br>●<br>●<br>●<br>●<br>●<br>●<br>●<br>●<br>●<br>●<br>●<br>●<br>●                                                                                                    | <ul> <li>込・ (2) 図 目</li> <li>(音計)</li> <li>(音計)</li> <li>(明) &gt;&gt; 計畫登録</li> <li>(明) ●</li> <li>(計處)</li> <li>(計處)</li> <li>(計 (注 (注 (注 (注 (上 (注 (上 (L (L (L (L (L (L (L (L (L (L (L (L (L</li></ul>                                                                                                    | (9) 請單請入位有。 ○) 請單請入位有。 ○) 謝單請入位有。                                                                                                    | 9 年度·預算 確位更資 系否正 6 一次 一次 一次 一次 一次 一次 一次 一次 一次 一次 一次 一次 一次                                                                                                    | ■ 個號: p<br>目 確: 本<br>「<br>分應<br>示<br>方應<br>請<br>》<br>(列表欄)<br>(列表欄)                                                                                                    | 221937598<br>221937598<br>之錯各承」更<br>注錯各承」更<br>提<br>(提<br>(源)<br>(現)<br>(現)<br>(現)                                                                                                    | <ul> <li>◇移至 連</li> <li>単位: 載</li> <li>第位: 載</li> <li>第</li> <li>第</li> <li>要</li> <li>明細表</li> <li>&gt;</li> <li>&gt;</li> <li>&gt;</li> <li></li> <li>本年月</li> </ul>                                                                                                    | 篇 ≥ ①                                                                                                    |
| 朱統 - Microsoft Internet E                                                                                                    | xplorer<br>逶(鱼) 工具(I)<br>浅理母 重 我的最:<br>*t/generalbudget/hom<br>课常们加2.00ff<br>現在位置:功能<br>蔵入提要主檔<br>會計年<br>度:<br>業務機<br>關:<br>承辦單<br>位:<br>承辦單<br>位:<br>NO. 年度                                                                                                    | 説明任)<br>要 ③媒體 ③<br>efframe.jsp                                                                                                    | A→ ④ ■ ■  會計   約→ 計畫登錄   日、點選                                                                                                    | 年度:09<br>年度:09<br>計算請入位有。<br>一<br>一<br>一<br>一<br>一<br>一<br>一<br>一<br>一<br>一<br>一<br>一<br>一                                                                                                    | 2 年度預算<br>確位更預算<br>確立更資,<br>」、<br>一、<br>(保<br>二、<br>一、<br>一、<br>一、<br>一、<br>一、<br>一、<br>一、<br>一、<br>一、<br>一、<br>一、<br>一、<br>一、                                                                                                    | ▲ 動磁 : 「一個 : 「一個 : 「一個 : 「」 : 「」 : 「」 : 「」 : 「」 : 「」 : 「」 : 「                                                                                                    | 221937598<br>221937598<br>之錯各承」<br>定錯各承」<br>更<br>(提<br>:<br>:<br>:<br>:<br>:<br>:<br>:<br>:<br>:<br>:<br>:<br>:<br>:<br>:<br>:<br>:<br>:<br>:                                                                                                    | <ul> <li>◇移至 連</li> <li>單位: 章</li> <li>教育</li> <li>●</li> <li>●</li>     &lt;</ul>                                                                                                    |                                                                                                    |
| <b>茶統 - Microsoft Internet E</b> ■ ②       校規(Y)       秋的県         ■ ②       ○       ○       ○       ○       ○       ○       ○       ○       ○       ○       ○       ○       ○       ○       ○       ○       ○       ○       ○       ○       ○       ○       ○       ○       ○       ○       ○       ○       ○       ○       ○       ○       ○       ○       ○       ○       ○       ○       ○       ○       ○       ○       ○       ○       ○       ○       ○       ○       ○       ○       ○       ○       ○       ○       ○       ○       ○       ○       ○       ○       ○       ○       ○       ○       ○       ○       ○       ○       ○       ○       ○       ○       ○       ○       ○       ○       ○       ○       ○       ○       ○       ○       ○       ○       ○       ○       ○       ○       ○       ○       ○       ○       ○       ○       ○       ○       ○       ○       ○       ○       ○       ○       ○       ○       ○       ○       ○       ○       ○       ○                                                                                                    | xplorer<br>愛(A) 工具(D)<br>課題 (A) 工具(D)<br>(課:1)1/10/2.00<br>第:11/10/2.00<br>(現在位置:功能)<br>意入提要主檔<br>會計年<br>度:<br>業務機<br>關:<br>承辦單<br>位:<br>承辦單<br>位:<br>NO. 年度                                                                                                    | 説明住) 愛 ③媒體 ③ eframe jsp 2 2 2 2 3 3 3 3 3 5 4 5 5 4 5 5 5 6 6 7 7 <                                                                                                    | 3. ④ ☑ 目 ê計 ŋ>>計畫登錄 Ⅱ Ц. 縣政 王計 前 修 改 業務機關 1、點選                                                                                                    | (9) 請單請入位有。 ★ 新                                                                                                    | ※無作」          29年度預算         確位更資         正料無現科         ○         (限 門別 蔵)                                                                                                    | ▲ UNIT State State                                                                                                    | 221937598<br>221937598<br>こ<br>5<br>5<br>5<br>5<br>5<br>5<br>5<br>5<br>5<br>5<br>5<br>5<br>5<br>5<br>5<br>5<br>5<br>5                                                                                                    | <ul> <li>● 移至 連</li> <li>單位: 章</li> <li>教育</li> <li>● 教育</li> <li>● 教育</li> <li>● 教育</li> <li>● 教育</li> <li>● 教育</li> <li>● 教育</li> <li>● 教育</li> <li>● 教育</li> <li>● 教育</li> <li>● 教育</li> <li>● 教育</li> <li>● 教育</li> <li>■ 第</li> <li>● 教育</li> <li>● 教育</li>     &lt;</ul>                                                                                                    | a<br>a<br>a<br>a<br>a<br>a<br>a<br>a<br>a<br>a<br>a<br>a<br>a<br>a<br>a<br>a<br>a<br>a<br>a                                                                                                    |
|                                                                                                    | xplorer         愛(A) I具(I)         没想尋 (A) 我的品;         *V/generalbudget/hom         現在位置:功能         成入提要主檔         會計1年         度 洗         樂新) 單位:         承辦單         ①         NO. 年度                                                                                                    | 説明任)<br>度 ③媒體 ③<br>efframe jp<br>2<br>2<br>2<br>2<br>2<br>2<br>2<br>2<br>3<br>2<br>3<br>2<br>3<br>3<br>3<br>3<br>3<br>3<br>3<br>3<br>3<br>3<br>3<br>3<br>3                                                                                                    | <ul> <li>シー (1) 図 目</li> <li>會計</li> <li>約 (1) (2) (2) (2) (2) (2) (2) (2) (2) (2) (2</li></ul>                                                                                                    | ○ 計單請算 ○ 請單請入位有。 ○ 新單請入位有。 ○ 新單請入位有。                                                                                                    | <sup>29</sup> 年度-預算<br>確位更資,預算<br>近。(余雪,<br>点,<br>点,<br>点,<br>点,<br>点,<br>一,<br>一,<br>一,<br>一,<br>一,<br>一,<br>一,<br>一,<br>一,<br>一                                                                                                    | <b>建 [ 照號 : p</b><br>自 S確:處至請<br>,<br>應請<br>[ <sup>列表機</sup>                                                                                                    | 221937598<br>之錯各承」更<br>(提<br>案) [列]<br>案] [列]<br>案] [列]<br>案] [列]<br>案] [列]<br>案] [列]<br>案] [列]<br>案] [列]<br>案] [列]<br>案] [列]<br>案] [1]<br>[2]<br>[2]<br>[2]<br>[2]<br>[2]<br>[2]<br>[2]<br>[2]<br>[2]<br>[2                                                                                                    | <sup>2</sup> <sup>1</sup> <sup>1</sup> <sup>1</sup> <sup>1</sup> <sup>1</sup> <sup>1</sup> <sup>2</sup> <sup>1</sup> <sup>1</sup> <sup>1</sup> <sup>1</sup> <sup>1</sup> <sup>2</sup> <sup>1</sup> <sup>1</sup> <sup>1</sup> <sup>1</sup> <sup>2</sup> <sup>1</sup> <sup>1</sup> <sup>2</sup> <sup>1</sup> <sup>2</sup> <sup>1</sup> <sup>2</sup> <sup>1</sup> <sup>2</sup> <sup>1</sup> <sup>2</sup> <sup>1</sup> <sup>2</sup> <sup>1</sup> <sup>2</sup> <sup>1</sup> <sup>2</sup> <sup>1</sup> <sup>2</sup> <sup>1</sup> <sup>2</sup>                                                                                                    | at ><br>え<br>え<br>で<br>う<br>で<br>う<br>で<br>う<br>で<br>う<br>う<br>に<br>熟<br>展<br>三<br>う<br>で<br>う<br>、<br>う<br>に<br>緊<br>う<br>で<br>う<br>こ<br>う<br>で<br>う<br>、<br>う<br>に<br>見<br>う<br>こ<br>う<br>う<br>で<br>う<br>、<br>う<br>に<br>見<br>う<br>こ<br>う<br>う<br>で<br>う<br>、<br>う<br>に<br>う<br>こ<br>う<br>う<br>に<br>い<br>う<br>い<br>い<br>い<br>う<br>い<br>し<br>い<br>い<br>い<br>い<br>い<br>い<br>い<br>い<br>い<br>い<br>い<br>い<br>い                                                                                                    |
| <ul> <li>(第 - Microsoft Internet E)</li> <li>(※) 後親((※) 我的最<br/>、(※) (※) (※) (※)<br/>か//192.168.200.17:888/avx<br/>:: (※) (※) (※) (※)<br/>: (※) (※) (※) (※)<br/>:: (※) (※) (※) (※)<br/>:: (※) (※) (※) (※)<br/>:: (※) (※) (※) (※)<br/>:: (※) (※) (※) (※) (※)<br/>:: (※) (※) (※) (※) (※)<br/>:: (※) (※) (※) (※) (※) (※)<br/>:: (※) (※) (※) (※) (※) (※)<br/>:: (※) (※) (※) (※) (※) (※) (※)<br/>:: (※) (※) (※) (※) (※) (※) (※) (※)<br/>:: (※) (※) (※) (※) (※) (※) (※) (※) (※) (※)</li></ul>                                                                                                    | xplorer         (注) (注) (注) (注) (注) (注) (注) (注) (注) (注)                                                                                                    | 説明任)<br>愛 ② 媒體 ③<br>e/frame.jsp<br>並<br>第<br>第<br>単<br>一<br>二<br>二<br>二<br>二<br>二<br>二<br>二<br>二<br>二<br>二<br>二<br>二<br>二                                                                                                    | </td <td>年度 109 第單方入位有。 第二十二 第二十二 第二 第二 第二 第二</td> <td>P 年度-<br/>預算<br/>確 位更資<br/>系否<br/>よ<br/>し<br/>定<br/>料無現<br/>子<br/>、<br/>、<br/>、<br/>、<br/>、<br/>、<br/>、<br/>、<br/>、<br/>、<br/>、<br/>、<br/>、<br/>、<br/>、<br/>、<br/>、<br/>、</td> <td>■ 個子 一個 「一個 「一個 」 ■ 個子 一個 「一個 」 ● 個子 一個 「一個 」 ● 個子 一個 「一個 」 ● 個子 一個 一個 一個 一個 一個 一個 一個 一個 一個 一個 一個 一個 一個</td> <td>221937598<br/>221937598<br/>之錯各承」<br/>文錯各承」<br/>度<br/>援<br/>(提<br/>(列表)<br/>(提<br/>()<br/>()<br/>()<br/>()<br/>()<br/>()<br/>()<br/>()<br/>()<br/>()<br/>()<br/>()<br/>()</td> <td><ul> <li>◇移至 連</li> <li>単位: 載</li> <li>第位: 載</li> <li>第</li> <li>要明細表</li> <li>&gt;&gt;&gt;&gt;&gt;&gt;&gt;&gt;&gt;&gt;&gt;&gt;&gt;&gt;&gt;&gt;&gt;&gt;&gt;&gt;&gt;&gt;&gt;&gt;&gt;&gt;&gt;&gt;&gt;&gt;&gt;&gt;</li></ul></td> <td>結 × €<br/>1 化縣<br/>發展<br/>2<br/>2<br/>3<br/>3<br/>2<br/>3<br/>3<br/>3<br/>3<br/>4<br/>4<br/>5<br/>3<br/>5<br/>6<br/>3<br/>5<br/>6<br/>3<br/>5<br/>5<br/>6<br/>5<br/>6<br/>7<br/>5<br/>6<br/>6<br/>6<br/>6<br/>5<br/>6<br/>6<br/>6<br/>6<br/>6<br/>6<br/>6<br/>6<br/>6<br/>6<br/>6<br/>6<br/>6</td>                                                                                                    | 年度 109 第單方入位有。 第二十二 第二十二 第二 第二 第二 第二                                                                                                    | P 年度-<br>預算<br>確 位更資<br>系否<br>よ<br>し<br>定<br>料無現<br>子<br>、<br>、<br>、<br>、<br>、<br>、<br>、<br>、<br>、<br>、<br>、<br>、<br>、<br>、<br>、<br>、<br>、<br>、                                                                                                    | ■ 個子 一個 「一個 「一個 」 ■ 個子 一個 「一個 」 ● 個子 一個 「一個 」 ● 個子 一個 「一個 」 ● 個子 一個 一個 一個 一個 一個 一個 一個 一個 一個 一個 一個 一個 一個                                                                                                    | 221937598<br>221937598<br>之錯各承」<br>文錯各承」<br>度<br>援<br>(提<br>(列表)<br>(提<br>()<br>()<br>()<br>()<br>()<br>()<br>()<br>()<br>()<br>()<br>()<br>()<br>()                                                                                                    | <ul> <li>◇移至 連</li> <li>単位: 載</li> <li>第位: 載</li> <li>第</li> <li>要明細表</li> <li>&gt;&gt;&gt;&gt;&gt;&gt;&gt;&gt;&gt;&gt;&gt;&gt;&gt;&gt;&gt;&gt;&gt;&gt;&gt;&gt;&gt;&gt;&gt;&gt;&gt;&gt;&gt;&gt;&gt;&gt;&gt;&gt;</li></ul>                                                                                                    | 結 × €<br>1 化縣<br>發展<br>2<br>2<br>3<br>3<br>2<br>3<br>3<br>3<br>3<br>4<br>4<br>5<br>3<br>5<br>6<br>3<br>5<br>6<br>3<br>5<br>5<br>6<br>5<br>6<br>7<br>5<br>6<br>6<br>6<br>6<br>5<br>6<br>6<br>6<br>6<br>6<br>6<br>6<br>6<br>6<br>6<br>6<br>6<br>6 |

| 御預算編製系統 - Microsoft Internet E<br>檔案(P) 編輯(E) 核視(V) 我的最                                                                                                    | Explorer<br>表愛(A) 工具(I) 診                                                                                                    | 礼明(H)                                                                                                    |                                                                                                    | (8)                                                                                                    |
|----------------------------------------------------------------------------------------------------|----------------------------------------------------------------------------------------------------|----------------------------------------------------------------------------------------------------|----------------------------------------------------------------------------------------------------|----------------------------------------------------------------------------------------------------|
| 〜上一頁 → → → 🙆 🔂 🚳                                                                                                    | 🔾 搜尋 💿 我的最愛                                                                                                    | ? ③媒體 🎯 🖏-                                                                                                    | 4 e 8                                                                                                    |                                                                                                    |
| 網址① 🕘 http://192.168.200.17:888/ta                                                                                                    | vf/generalbud.get/home/                                                                                                    | 'frame.jsp                                                                                                    |                                                                                                    | 💌 🔗 移至 🛛 連結 🍟 🐔 👻                                                                                                    |
| 行政院主計處預算系統                                                                                                    | <b>1.1877/152</b> .015                                                                                                    |                                                                                                    | 會計年度: <u>099 年度-預算案</u>                                                                                                    | 帳號:p21937598 單位:彰化縣地方<br>教育發展基金<br>変別表 日線、數:3 ▲▲∞∞21 [登山]                                                                                                    |
|                                                                                                    |                                                                                                    |                                                                                                    |                                                                                                    | Later Reader [ Lat 1]                                                                                                    |
| ➡ 3 功能選單 ■ 二 二 準備階段                                                                                                    | 現在位置:功能選                                                                                                    | 建單 > > 年度預算編列 >:                                                                                                    | > 計畫登錄 > > 歲入項目說明提要與明細資料維護                                                                                                    |                                                                                                    |
| □ 🕤 年度預算編列                                                                                                    | 歳入提要主檔                                                                                                    | ■ 蔵入提要明細                                                                                                    |                                                                                                    |                                                                                                    |
| 田一〇 工作底稿                                                                                                    | 會計年                                                                                                    | 099                                                                                                    | 階段:                                                                                                    | ▲ 在度_預質家                                                                                                    |
| → 歳入項目説明提要與                                                                                                    | 度:                                                                                                    | 000                                                                                                    |                                                                                                    |                                                                                                    |
| 歲出計畫說明提要與     歲出計畫說明提要與     歲     前面計畫 鄉曾際級     /4                                                                                                    | 業務機                                                                                                    | 1111 1111 1111111111111111111111111111                                                                                                    | 地古教育發展其全                                                                                                    | 點選  列表隱                                                                                                    |
| → 人事費分析表與歲出:                                                                                                    | 關:                                                                                                    | MURAND E _ F/10M                                                                                                    |                                                                                                    | 藏」, 以方便                                                                                                    |
| □□□ 高中                                                                                                    | 承辦單                                                                                                    | 縣政府主管-彰化縣                                                                                                    | ·<br>政府-主計處                                                                                                    | 資料登錄。                                                                                                    |
|                                                                                                    | 位:                                                                                                    | MM201111111110                                                                                                    | 99013 ILHI 82                                                                                                    |                                                                                                    |
| □ □ 幼稚園                                                                                                    | 承辦單                                                                                                    | 彰化縣政府-主計處<br>一                                                                                                    |                                                                                                    | 1 和衣寺                                                                                                    |
| ■□□□□□□□□□□□□□□□□□□□□□□□□□□□□□□□□□□□□□                                                                                                    | 位:                                                                                                    | 用)                                                                                                    |                                                                                                    |                                                                                                    |
|                                                                                                    |                                                                                                    | 新增工者前                                                                                                    |                                                                                                    |                                                                                                    |
| □□□ 平度頂具審核<br>□□□ 追加減預算編列                                                                                                    |                                                                                                    |                                                                                                    |                                                                                                    |                                                                                                    |
|                                                                                                    | NO. 牛皮                                                                                                    | 階段 番核 葉                                                                                                    | 務機關 本辦單位 門別 威入                                                                                                    | 科白 上牛皮損算 本牛皮損算                                                                                                    |
| □ □ 年度預算單位預算書 □ □ □ 年度預算總預算書                                                                                                    |                                                                                                    |                                                                                                    |                                                                                                    |                                                                                                    |
| 🗉 🦲 歲出計畫說明提要與各項費」                                                                                                    |                                                                                                    |                                                                                                    |                                                                                                    |                                                                                                    |
| □ □ □ 歳入計畫説明提要與各項費<br>□ □ □ 追加減單位預算書                                                                                                    | _                                                                                                    |                                                                                                    |                                                                                                    |                                                                                                    |
| □ □ 追加減總預算書                                                                                                    |                                                                                                    |                                                                                                    |                                                                                                    |                                                                                                    |
| □ 🗀 預算分配                                                                                                    |                                                                                                    |                                                                                                    |                                                                                                    |                                                                                                    |
| □□□ 項算休留<br>□□□ 會計簿籍                                                                                                    |                                                                                                    |                                                                                                    |                                                                                                    |                                                                                                    |
|                                                                                                    |                                                                                                    |                                                                                                    |                                                                                                    |                                                                                                    |
| <u>ë</u>                                                                                                    |                                                                                                    |                                                                                                    |                                                                                                    | ● 網際網路                                                                                                    |
|                                                                                                    | Microsoft Ex 🛛 😋 99                                                                                                    | 年度 蘭操作手                                                                                                    | 冊99 [ 参] 概預算編製 [ 國] 98年度預算 [ 國] 9                                                                                                    | 9年度公務 🛛 🍕 🞯 💟 🌒 🤡 🖉 🗇 下午 03:29                                                                                                    |
|                                                                                                    |                                                                                                    |                                                                                                    |                                                                                                    |                                                                                                    |
|                                                                                                    |                                                                                                    |                                                                                                    |                                                                                                    |                                                                                                    |
| 🗿 概預算編製系統 - Microsoft Internet B                                                                                                    | Explorer                                                                                                    |                                                                                                    |                                                                                                    |                                                                                                    |
| 🚰 概預算編製系統 - Microsoft Internet B<br>檔案(E) 編輯(E) 檢視(V) 我的最                                                                                                    | Explorer<br>長愛( <u>A</u> ) 工具( <u>T</u> ) 影                                                                                                    | <i>礼</i> 明( <u>H</u> )                                                                                                    |                                                                                                    | <ul> <li></li></ul>                                                                                                    |
| ● 概預算編製系統 - Microsoft Internet B<br>檔案(P) 編輯(E) 校視(V) 我的最<br>や 上一頁 ・ ⇒ 、 ② ② ③ △ ◎                                                                                                    | Explorer<br>录愛(A) 工具(T) 影<br>② 搜尋 函 我的最愛                                                                                                    | (明囲)<br>② 「媒體 🍏 ■ 🖏 -                                                                                                    | 4 zí E                                                                                                    | د <u>ہ</u> _<br>8                                                                                                    |
| <ul> <li>         ● 就預算編製系統 - Microsoft Internet B<br/>檔案(P) 編輯(E) 核視(V) 我的最<br/>⇒ 上一頁 マ ⇒ マ ② ① ① ③     </li> <li>         網址(D) ② http://192.168.200.17.888/ts     </li> </ul>                                                                                                    | Explorer<br>設置(A) 工具(I) 設<br>Q.搜尋 涵 我的最爱<br>avf/seneralbud.set/home/                                                                                                    | 礼明(∐)<br>经 ③ 媒體 🍏 🛃 →<br>frame isp                                                                                                    | \$ Z B                                                                                                    | _ 回 ♪<br>■<br>■<br>● ● ● ● ● ● ● ● ● ● ● ● ● ● ● ● ● ●                                                                                                     |
| ● 教預算編製系統 - Microsoft Internet E<br>檔案(P) 編輯(E) 校視(Y) 我的局<br>マ上一頁 マ → マ ② ② ① ③ ③<br>網址(D) ② http://192.168.200.17.888/ts                                                                                                    | ixplorer<br>發色) 工具(I) 部<br>Q 搜尋 全 我的最愛<br>wt/generalbudget/home/                                                                                                    | 礼明(且)<br>● ③「媒體 ③  ■-<br>Trame.jsp                                                                                                    | 書 図 目                                                                                                    | _ ■ 3<br>■<br>●<br>●<br>●<br>●<br>●<br>●<br>●<br>●<br>●<br>●<br>●<br>●<br>●                                                                                                    |
| ● 報預算編製系統 - Microsoft Internet E<br>檔案(P) 編輯(E) 校視(V) 我的最<br>中上一頁 · → · ③ ② ③ ④ ④<br>網址(D) ④ http://192.168.200.17.888/ts<br>(行下)(完全)目前に気行(気)(2.68.48)                                                                                                    | Explorer<br>發愛(A) 工具(I) 影<br>Q) 搜尋 函 我的最爱<br>avf/generalbudget/home/                                                                                                    | ≹明(∐)<br>2 ④媒體 ③ 忌-<br>Frame.jsp                                                                                                    | ❷ ◙ ₪<br>會計年度: <u>099 年度-預算案</u>                                                                                                    | - □ 2                                                                                                    |
| ○ 概預算編製系統 - Microsoft Internet H<br>檔案 E 編輯 E 検視 (型 我的最<br>中上一頁 · → · ② ② ふ ③<br>網址 (型) ④ http://192.168.200.17.888/h<br>行政院主主計處預算系統                                                                                                    | ixplorer<br>鼓菱(鱼) 工具(T) 影<br>引 搜尋 国 我的最爱<br>avf/generalbudgethome/<br>記録TD/版2。0版                                                                                                    | ≹明(H)<br>空 ⑦媒體 ③ 已-<br>Trame.jsp                                                                                                    | ● ☑ □ 會計年度: 099 年度-預算案                                                                                                    | - □ 2<br>- □ 2<br>- □ 2 |
| <ul> <li>● 献預算編製系统 - Microsoft Internet H<br/>檔案 E 編輯 E 依規(型 我的局<br/>マ上一頁 · → · ② ② ふ ③</li> <li>網址 D ● http://192.168.200.17.888/ks</li> <li> <b>荷文院主計応預算系統</b> </li> </ul>                                                                                                    | Sxplorer<br>录要(A) 工具(T) 影<br>引搜尋 函 我的最要<br>axt/generalbudget/home/<br>引集可加及2。0版                                                                                                    | 記明任)<br>注 ②媒體 ③ 已→<br><sup>f</sup> frame.jsp                                                                                                    | ● ■ ■ 會計年度: <u>099 年度-預算案</u> 回系統                                                                                                    | - 5 2<br>● <sup>2</sup> 2 <sup>8</sup> 2 <sup>2</sup> 2 <sup>3</sup> 2 •<br>帳號: p221937598 單位: 彰化縣地力<br>教育發展基金<br>充列表 上線人數:3 Marchard [登出                                                                                                    |
| <ul> <li>              田預算編製系統 - Microsoft Internet B             橋案匹 編輯 匹 校規(型 我的最             ・上一頁 ・ → - ② ① ① ③      </li> <li>             和北① ④ http://192.168.200.17.888/ta         </li> <li> <b>行政院主主計處預算系統</b> </li> <li>             ひ前能選單         </li> </ul>                                                                                                    | Explorer<br>录要(A) 工具(I) 影<br>承接碑 函 我的最要<br>avf/generalbudget/home/<br>正察市/版2.0版<br>現在位置:功能選                                                                                                    | <ul> <li>(明任)</li> <li>②媒體 ③ □-</li> <li>*frame.jsp</li> </ul>                                                                                                    |                                                                                                    | <ul> <li>□□ 2</li> <li>● 移至 連結 * 克 •</li> <li>● 様號: p221937598 單位: 彰化縣地力<br/>教育發展基金</li> <li>充列表 上線人數:3 孫 er Accourt</li> <li>[登出]</li> </ul>                                                                                                    |
| 樹頂算編製系統 - Microsoft Internet B<br>檔案 E 編輯 E 校祝(V) 我的质<br>中上一頁 - → - ② ① ① ③<br>網址 D ④ http://192.168.200.17.888/te<br><b>行政院主計度預算系統</b> ①     ③ 功能選單<br>中 □ 準備階段     □                                                                                                    | Septorer<br>最愛 (A) 工具(T) 影<br>③ 搜尋 (a) 我的最爱<br>wt/generalbudget/home/<br>記録TD/版2.0版<br>現在位置:功能選<br>歳入提要主權                                                                                                    | <ul> <li>(明任)</li> <li>②媒體 ③ 込→</li> <li><sup>4</sup> Trame.jsp</li> <li><sup>5</sup> <b>年度預算編列</b>&gt;&lt;</li> <li>(載入提要明細</li> </ul>                                                                                                    | ●          ■         ■                                                                                                    |                                                                                                    |
| 樹頂算編製系統 - Microsoft Internet B<br>檔案 E 編輯 E 校視(V) 我的局<br>中上一頁 - → - ② ① ① ③<br>網址 D ② http://192.168.200.17.888/te<br><b>行政院主主計處預算系統</b> 平庫備階段     平準備階段     平準備階段     平準債額算                                                                                                    | Septorer<br>最要(A) 工具(T) 計<br>Q 搜尋 ■ 我的最要<br>wt/generalbudget/home/<br>記録TD/版2.0/版<br>現在位置:功能選<br>成入提要主檔<br>金ミして 広、                                                                                                    | <ul> <li>(明任)</li> <li>②媒體 ③ 込・</li> <li>*frame.jsp</li> <li>●</li> <li>●&lt;</li></ul>                                                                                                    | ● 図 目 會計年度: 099 年度-預算案 回系統 >計畫登錄>> 歲入項目說明提要與明細資料維護                                                                                                    |                                                                                                    |
|                                                                                                    | Explorer<br>录要(Δ) 工具(T) 副<br>Q 搜尋 函 我的最要<br>wt/generalbudget/home/<br><b>注除行け版2.0版</b><br>現在位置:功能選<br>成入提要主檔<br>會計年度:                                                                                                    | i明(出)<br>● ⑦媒體 ③<br>『frame.jsp<br>=<br>=<br>=<br>=<br>=<br>=<br>=<br>=<br>=<br>=                                                                                                    | ● 図 ■     ●     ●     ●     ●                                                                                                    | - □                                                                                                    |
| <ul> <li>● 献預算編製系統 - Microsoft Internet B<br/>檔案 E 編輯 E 校硯(Y) 我的局<br/>中上一頁 - → · ② ① ① ③</li> <li>細址 D) ④ http://192.168.200.17.888/ts</li> <li>(行政院主主計處)預算,余級</li> <li>(行政院主主計處)預算,余級</li> <li>(日本備階段<br/>日 二 準備階段<br/>日 二 準備階段<br/>日 二 工作底稿<br/>日 二 訂畫登錄</li> <li>(日本価格) 一 武力項目説明提要與</li> </ul>                                                                                                    | Explorer<br>最爱(A) 工具(T) 副<br>Q 搜尋 函 我的最爱<br>wt/generalbudget/home/<br><b>注除行け版2.0版</b><br>現在位置:功能選<br>成入提要主檔<br>會計年度:<br>業務機關;                                                                                                    | i明(出)<br>② 媒體 ③                                                                                                    |                                                                                                    | <ul> <li>■ 21937598 單位:彰化縣地力<br/>報號:p221937598 單位:彰化縣地力<br/>教育發展基金</li> <li>統 ar Account</li> <li>意出</li> </ul>                                                                                                    |
| ○ 根預算編製系統 - Microsoft Internet B<br>檔案 (E) 编辑 (E) 校硯 (Y) 我的局<br>中上一頁 - → - ② ① ① ③<br>網址 (D) ④ http://192.168.200.17.888/re<br><b>行政院主主計 息頂第一の第一次</b><br>● ○ 準備階段<br>● ○ 準備階段<br>● ○ 準備階段<br>● ○ 二 年底稿<br>● ○ 計畫登錄<br>● ○ 就入項目說明提要與<br>● ○ 就出計畫說明提要與                                                                                                    | Explorer<br>景愛(A) 工具(T) 副<br>梁理尋 副我的最爱<br>wt/generalbudget/home/<br>Eustifikt(D) (D) (D) (D) (D) (D) (D) (D) (D) (D)                                                                                                    | i明(出)<br>② 媒體 ③<br>『trame.jsp                                                                                                    | <ul> <li>         ●          ■         ■</li></ul>                                                                                                    | - 回<br>•<br>•<br>•<br>•<br>•<br>•<br>•<br>•<br>•                                                                                                    |
|                                                                                                    | Explorer<br>最爱(A) 工具(T) 副<br>Q 搜尋 函 我的最爱<br>wt/generalbudget/home/<br>EuserTh版2.0/LA<br>現在位置:功能選<br>成入提要主檔<br>會計年度:<br>業務機關:<br>承辦單位:                                                                                                    | i明(L)<br>② 媒體 ③ 込-<br>"frame.jsp                                                                                                    | <ul> <li>              ● 図 ■      </li> <li>             會計年度: 099 年度-預算案         </li> <li>             回系統         </li> <li>             計畫登錄 &gt;&gt; 歲入項目說明提要與明細資料維護         </li> <li>             附設許書         </li> <li>             附設許書         </li> <li>             新政府-主計處         </li> </ul>         | - 回                                                                                                    |
| <ul> <li>● 根預算編製系統 - Microsoft Internet E<br/>檔案 E 編輯 E 校視(Y) 我的局<br/>中上一頁 + → · ② 2 3 3 3</li> <li>細址 D ② http://192.168.200.17.888/b</li> <li>(初 ○ ○ ○ ○ ○ ○ ○ ○ ○ ○ ○ ○ ○ ○ ○ ○ ○ ○ ○</li></ul>                                                                                                    | Explorer<br>最低) 工具(D) 部<br>Q 搜尋 副我的最要<br>wt/generalbudget/home/<br>現在位置:功能選<br>成入提要主檔<br>會計年度:<br>業務機關:<br>承辦單位:<br>承辦單位:                                                                                                    | <ul> <li>御媒體 ③ 込-</li> <li>新政府主管-彰化</li> <li>繁政府主管-彰化</li> <li>繁政府主管-彰化</li> </ul>                                                                                                    | <ul> <li></li></ul>                                                                                                    | -0<br>●<br>●<br>●<br>●<br>●<br>●<br>●<br>●<br>●                                                                                                    |
| <ul> <li>○ 根預算編製系統 - Microsoft Internet E<br/>檔案 E 編輯 E 校視(Y) 我的局<br/>中上一頁 - → · ② 2 △ ③</li> <li>細址 D ② http://192.168.200.17.888/b</li> <li>(初 ○ ○ ○ ○ ○ ○ ○ ○ ○ ○ ○ ○ ○ ○ ○ ○ ○ ○ ○</li></ul>                                                                                                    | Explorer<br>景愛(A) 工具(D) 計<br>Q 搜尋 副我的最爱<br>avt/generalbudget/home/<br><b>認知道的意义。Q 版</b><br>現在位置:功能選<br>成入提要主檔<br>會計年度:<br>業務機關:<br>承辦單位:<br>承辦單位:                                                                                                    | <ul> <li>調(但)</li> <li>③媒體 ③ 込-</li> <li>frame.jsp</li> <li>第四回 (1)</li> <li>第四回 (1)</li> <li>第四 (1)</li> <li>第四 (1)</li> <li>第四 (1)</li> <li>第四 (1)</li> <li>第四 (1)</li> <li>第四 (1)</li> <li>第四 (1)</li> <li>第</li></ul>                                                                                                    | <ul> <li></li></ul>                                                                                                    | -0<br>-0<br>-0<br>-0<br>-0<br>-0<br>-0<br>-0<br>-0<br>-0<br>-0<br>-0<br>-0<br>-0<br>-0<br>-0<br>-0<br>-0<br>-0<br>-0<br>-0<br>-0<br>-0                                                                                                    |
| ● 根預算編製系統 - Microsoft Internet B         檔案 ① 編輯 ② 依視 (Y) 我的身子         中 上一頁 · → · ② ② ③ ④ ④ ④         細址 ① ② http://192.168.200.17.888/b         (行文院主告計處預算条系)         () ● 年度預算編列         中 二 洋皮商         ● 計畫 登録         ● 試出計畫,砌算階段(台)         ● 素皮預算編列         ● 計畫登錄         ● 資助出書,砌算階段(台)         ● 資助         ● 資助         ● 資助         ● 資助         ● 資助         ● 資助         ● 資助         ● 資助         ● 資助         ● 資助         ● 資助         ● 資助         ● 資助         ● 資助         ● 資助                                                                                                    | Septem         Seg (A) I = (I) I         Seg (A) I = (I) I         Seg (A) I = (I) I         Seg (A) I = (I) I         Seg (A) I = (I) I         Seg (A) I = (I) I         Seg (A) I = (I) I         Seg (A) I = (I) I         Seg (A) I = (I) I         Seg (A) I = (I) I         Seg (A) I = (I) I         Seg (A) I = (I) I         Seg (A) I = (I) I         Seg (A) I = (I) I                                                                                                    | <ul> <li>謝(但)</li> <li>⑦媒體 ③ 込-</li> <li>*frame.jsp</li> <li>*frame.jsp</li> </ul>                                                                                                    | <ul> <li>              ▲ ■                  會計年度: 099 年度-預算案                  回系統                  計畫登錄&gt;&gt; 歲入項目說明提要與明細資料維護                 皆段:                 賭地方教育發展基金                 縣政府-主計處                 慶                 案核: 未審核</li></ul>                                                            | -0<br>-0<br>-0<br>-0<br>-0<br>-0<br>-0<br>-0<br>-0<br>-0<br>-0<br>-0<br>-0<br>-0<br>-0<br>-0<br>-0<br>-0<br>-0<br>-0<br>-0                                                                                                    |
| ● 桃預算編製系統 - Microsoft Internet E         檔案 E       編輯 E)       校祝 (Y)       我的后         中 上一頁 - → - ② ① ③ ④ ④       ④       ④         網址 (P)       ● http://192.168.200.17.888/b <b>(F)</b> 〇 ④ ▲         (何 文 序言言計 息 預 算 条         (何 文 序言言計 息 預 算 条         (日 一 年度預算編列)         ● ① 計畫登錄         ● ① 計畫登錄         ● ① 計畫登錄         ● ① 計畫登錄         ● ① 新興計畫·概算階段(台)         ● ● 新興計畫·概算階段(台)         ● ● ○ 國中         ● ○ 回中         ● ○ 回小         ● ○ 約相圖         ● ○ 読み                                                                                                    | Explorer<br>景愛(Δ) 工具(D) 計<br>③ 搜尋 副我的最爱<br>wt/generalbudget/home/<br>現在位置:功能選<br>成入提要主檔<br>會計年度:<br>業務機關:<br>承辦單位:<br>承辦單位:<br>門別:                                                                                                    | <ul> <li>謝(但)</li> <li>⑦媒體 ③ 込-</li> <li>"frame.jsp</li> <li>第2000年月2月1日</li> <li>第2000年月2日</li> <li>第300日日</li> <li>第300日</li> <li>第300日日</li> <li>第300日</li> <li>第300日<td><ul> <li>              ▲ ■                  會計年度: 099 年度-預算案                  回系統             &gt;計畫登錄&gt;&gt; 歲入項目說明提要與明細資料維護                 階段:                 階段:                 縣地方教育發展基金                 縣政府-主計處                 處                     番核: 床審核</li></ul></td><td><ul> <li>● ② 移至 連結 " ● </li> <li>● ② 移至 連結 " ● </li> <li>● ◎ 移至 連結 " ● </li> <li>● ● ● ● ● ● ● ● ● ● ● ● ● ● ● ● ● ● ●</li></ul></td></li></ul> | <ul> <li>              ▲ ■                  會計年度: 099 年度-預算案                  回系統             &gt;計畫登錄&gt;&gt; 歲入項目說明提要與明細資料維護                 階段:                 階段:                 縣地方教育發展基金                 縣政府-主計處                 處                     番核: 床審核</li></ul>                                     | <ul> <li>● ② 移至 連結 " ● </li> <li>● ② 移至 連結 " ● </li> <li>● ◎ 移至 連結 " ● </li> <li>● ● ● ● ● ● ● ● ● ● ● ● ● ● ● ● ● ● ●</li></ul>                                                                                                    |
| 被預算編製系統 - Microsoft Internet E         檔案 ① 編輯 ② 核視 ② 我的角         中 上一頁 - → - ② ② ③ ④ ④         細址 ① ② http://192.168.200.17.888/b <b>彷 ② 穴言言言 / 返 須 ③</b> 御址 ① ② http://192.168.200.17.888/b <b>彷 ③ 穴言言言 / 返 須 ④</b> 御址 ① ② http://192.168.200.17.888/b <b>彷 ③ 穴言言言 / 返 須 ⑤</b> ⑦ 功能選單         ● 二 準備階段         ● 二 単備階段         ● 二 計畫登錄         ● ① 計畫登錄         ● ① 新典計畫·概算階段(台         ● ▲ 声雨中         ● ① 國中         ● ② 助化         ● ① 知格圖         ● ① 約准圖         ● ○ 声政所         ● ○ 衛生所                                                                                                    | Steplorer         最愛(点) 工具(T) 計         3. 搜尋 国我的最要         3. 搜尋 国我的最要         wt/generalbudget/home/         現在位置:功能選         現在位置:功能選         成入提要主檔         會計年度:         業務機關:         承辦單位:         承辦單位:         所別:         歲入科目:                                                                                                    | i明(L) ②媒體 ③ 込- "frame.jsp ● ● ● ● ● ● ● ● ● ● ● ● ● ● ● ● ● ● ●                                                                                                    | <ul> <li>              ●              ■</li></ul>                                                                                                    | <ul> <li>● @8至 連結 * ● ·</li> <li>● @8至 連結 * ● ·</li> <li>● @8至 連結 * ● ·</li> <li>● ·</li> <li>● ·</li></ul>                                                                                                    |
| 被預算編製系統 - Microsoft Internet E         檔案 ① 編輯 ② 依視 ② 我的原         中 上一頁 - → - ② ② ③ ④ ④ ③         網址 ② ● http://192.168.200.17.888/ts         (行 ② 応言言計 息 預算字系統)         ● 準備階段         ● 準備階段         ● 二 年度預算編列         ● 二 工作底稿         ● 計畫登録         ● 計畫登録         ● 二 計畫登録         ● 二 動魚計畫:照明提要與:         ● 新典計畫:照算路段(6)         ● 二 動中         ● 二 動中         ● 二 動中         ● 二 動中         ● 二 動中         ● 二 動中         ● 二 動中         ● 二 動水         ● 二 動和         ● 二 一 一 一 一 一 一 一 一 一 一 一 一 一 一 一 一 一 一                                                                                                    | Sxplorer         最愛(点) 工具(T) 部         3) 搜尋 函 我的最要         3) 搜尋 函 我的最要         wt/generalbudget/home/         1         現在位置:功能選<br>歳入提要主檔         會計年度:         業務機關:         承辦單位:         承辦單位:         承辦單位:         所別:         歲入科目:                                                                                                    | i明(L) ②媒體 ③ □- "frame.jsp 1 ● ● ● ● ● ● ● ● ● ● ● ● ● ● ● ● ● ● ●                                                                                                    | <ul> <li>              ▲ ■                  會計年度: 099 年度-預算案                  回系統             &gt;計畫登錄&gt;&gt; 歲入項目說明提要與明細資料維護                 皆段:                 階段:                 縣地方教育發展基金                 縣政府-主計處                 處                 『             審核: 床審核                     前年決算:</li></ul> | <ul> <li>● @8至 連結" 至。</li> <li>● @8至 連結" 至。</li> <li>● @8至 連結" 至。</li> <li>● ●8至 連結" 至。</li> <li>● ●8至 連結" 至。</li> <li>● ●8至 連結" 至。</li> <li>● ●85 連結" 至。</li> <li>● ●85 運動 ●85 運動 ●85 運動 ●85 運動 ●85 運動 ●85 回動 ●85 回動 ●85 □85 □85 □85 □85 □85 □85 □85 □85 □85 □</li></ul>                                                                                                    |
| 被預算編製系統 - Microsoft Internet E         檔案 ① 編輯 ② 依視 ② 我的原         中 上一頁 - → - ② ② ③ ③ ③         細址 ②         御址 ④         ● 上一頁 - → - ③ ② ④ ④ ③         細址 ④         ● http://192.168.200.17.888/te <b>frox Rice is file // (frox Rice is file</b> )         ● 本度預算編列         ● 年度預算編列         ● 二 工作底稿         ● 二 計畫 登録         ● 二 計畫 登録         ● 二 計畫 微算 問 段(i)         ● 新典計畫: 概算 問 段(i)         ● 二 新史 計畫 一 國中         ● 二 幼稚園         ● 二 分稚園         ● 二 新表         ● 二 年度預算 書板                                                                                                    | Sxplorer         最愛(A) 工具(T) 影         Q 搜尋 函 我的最要         xt/generalbudget/home/         xt/generalbudget/home/         現在位置:功能選         現在位置:功能選         意入提要主檔         會計年度:         業務機關:         承辦單位:         承辦單位:         所別:         歲入科目:         上年預算:                                                                                                    | i明(L)<br>②媒體 ③ ▷-<br>"Trame.jsp                                                                                                    | <ul> <li>         ● ■ ■         <ul> <li></li></ul></li></ul>                                                                                                    | <ul> <li>▲ 244 × 244</li> <li>● 21937598 單位:彰化縣地方<br/>教育發展基金</li> <li>統列表 上線人數:3 ▲ 245</li> <li>「登出</li> </ul>                                                                                                    |
| 被預算編製系統 - Microsoft Internet E         檔案 ① 編輯 ② 依視 ② 我的质         中上一頁 - → - ② ② ③ ③ ③         細址 ②         御址 ②         御址 ②         ● http://192.168.200.17.888/te         「行 ③ 方能選單         ● 準備階段         ● 年度預算編列         ● 二 工作底稿         ● 二 計畫登錄         ● 二 計畫登錄         ● 二 計畫登錄         ● 二 新典計畫: 概算階段(6)         ● 二 新典計畫: 概算階段(6)         ● 二 高中         ● 二 國中         ● 二 約         ● 二 新典書         ● 二 一頁 中         ● 二 一頁 中         ● 二 一頁 中         ● 二 一頁 中         ● 二 一頁 中         ● 二 一頁 中         ● 二 小 一 一 一 一 一 一 一 一 一 一 一 一 一 一 一 一 一 一                                                                                                    | Sxplorer         最愛(A) 工具(T) 部         Q 搜尋 函 我的最要         xt/generalbudget/home/         xt/generalbudget/home/         現在位置:功能選         現在位置:功能選         商計年度:         業務機關:         承辦單位:         承辦單位:         承辦單位:         月別:         歳入科目:         上年預算:                                                                                                    | i明(L) ②媒體 ③ 込- "Trame.jsp 3 ● ● ● ● ● ● ● ● ● ● ● ● ● ● ● ● ● ● ●                                                                                                    | <ul> <li></li></ul>                                                                                                    | <ul> <li>▲ 245 座結" 24</li> <li>● 21937598 單位:彰化縣地方<br/>教育發展基金</li> <li>充列表 上線人數:3 ▲ Keader [登出]</li> <li>點選灰色方框以<br/>選取歲入科目</li> <li>預算金</li> </ul>                                                                                                    |
| 被預算編製系統 - Microsoft Internet E         檔案 ① 編輯 ② 依視 ② 我的身子         (中上一頁 - → - ② ② ③ ④ ③         御址 ②         御址 ②         御址 ②         御址 ②         ● 井皮 月 2.68.200.17.888/b         (何 ② 応言言計 返 預 算 次 第 3         (前 ③ 応言言計 返 預 算 次 第 3         ● 井皮 預算編列         ● 年度預算編列         ● 計畫 登録         ● 計畫 登録         ● 計畫 登録         ● 読人項目説明提要與         ● 読人 事書分析表與統出         ● 読申         ● 認申         ● ① 新生所         ● ① 新生所         ● ① 新生所         ● 二 第主所         ● 二 第         ● 二 第         ● 二 第                                                                                                    | Steplorer            ★            ★            ★            ★            北/generalbudget/home/<br>まの最高の見ます。            北/generalbudget/home/<br>まの見ます。            北/generalbudget/home/<br>まのます。            北市版2.00版             現在位置::功能選             現在位置::功能選             現在位置::功能選             現在位置::功能選             現在位置::功能選             現在位置::功能選             現在位置::功能選             泉大提要主檔             會計年度度:            承辦單位:            承辦單位:            廣         入科目:            上年預算::            項目日內容:                                                                                                    | i明(出) · ③媒體 ③ □- · Trame.jsp · Trame.jsp · · · · · · · · · · · · · · · · · · ·                                                                                                    | <ul> <li>         ● ■ ■         <ul> <li></li></ul></li></ul>                                                                                                    | <ul> <li>▲ 砂毯里 連結 » え。</li> <li>● 砂毯里 連結 » え。</li> <li>● 砂毯里 連結 » え。</li> <li>● 砂毯里 連結 » え。</li> <li>● 砂砂玉 連結 » え。</li> <li>● 砂砂玉 連結 » え。</li> <li>● 砂砂玉 連結 » え。</li> <li>● 砂砂玉 連結 » え。</li> <li>● 砂砂玉 連結 » え。</li> <li>● 砂砂玉 連結 » え。</li> <li>● 砂砂玉 連結 » え。</li> <li>● 砂砂玉 連結 » え。</li> <li>● 砂砂玉 連結 » え。</li> <li>● 砂砂玉 連結 » え。</li> <li>● 砂砂玉 連結 » え。</li> <li>● 砂砂玉 連結 » え。</li> <li>● 砂砂玉 連結 » え。</li> <li>● 砂砂玉 運転 ● 砂砂玉 ● ひかる</li> <li>● ひかる</li> <li>● ひかる</li> <li< td=""></li<></ul>                                                                                                    |
| ● 就預算編製系統 - Microsoft Internet E         檔案 @ 編輯 @ 依視 (Y) 我的長         中 上一頁 - → - ② ? ③ ③ ③ ③         御址 @)       ● http://192.168.200.17.888/ks         (何文穴定言言計處)預算字字容易         ● 年度預算編列         ● 年度預算編列         ● 武出計畫説明提要與:         ● 満井豊登祭         ● 満井豊登祭         ● 満井畫説明提要與:         ● 満井畫説明提要與:         ● 満井畫説明提要與:         ● 満井豊登祭         ● 満井豊子の市表與統出:         ● 一 商中         ● 一 御生         ● 一 物相圖         ● 一 新興計畫-概算階段(6)         ● 一 新興計畫         ● 一 新興計畫         ● 一 新興計畫         ● 一 小相圖         ● 一 新規         ● 一 二 一 報表         ● 一 年度預算事核         ● 一 違加原預算事核         ● 一 年度預算論絶預算書                                                                                                    | Sxplorer            ★ (2)             ★ (2)             ★ (2)             ★ (2)             ↓             ↓             ↓             ↓             ↓             ↓             ↓             ↓             ↓             ↓             ↓             ↓             ↓             ↓             ↓             ↓             ↓             ↓             ↓             ↓             ↓             ↓             ↓             ↓             ↓             ↓             ↓             ↓             ↓         ↓         ↓                                                                                                    | i明任) · ②媒體 ③ □- · Trame jsp · Trame jsp · · · · · · · · · · · · · · · · · · ·                                                                                                    | <ul> <li>         ●          ■         ■</li></ul>                                                                                                    |                                                                                                    |
| ● 就預算編製系統 - Microsoft Internet E         檔案 @ 編輯 @ 依視 (Y) 我的長         中 上一頁 - → - ② ? ふ ③         御址 @)       ● http://192.168.200.17.888/b         (何文穴定直音計處)預以序以合成         (何文穴定直音計處)預以序以合成         (前式)項目説明提要與         ● 年度預算編列         ● 二 打作底稿         ● 二 計畫登錄         ● 二 計畫登錄         ● 二 許原計畫 根算階段(6)         ● 二 高中         ● 二 動作         國中         ● 二 衛生所         ● 二 新典計畫         ● 二 新規書         ● 二 衛生所         ● 二 海生所         ● 二 海上所         ● 二 海上所         ● 二 第         ● 二 新規書                                                                                                    | Steplorer            最愛(2)         【具(1)         書)         我的最愛             保護電話            和教師最短            Wt/generalbudget/home/             Wt/generalbudget/home/             Wt/generalbudget/home/             Wt/generalbudget/home/             Wt/generalbudget/home/             Wt/generalbudget/home/             Wt/generalbudget/home/             Wt/generalbudget/home/             Wt/generalbudget/home/             Wt/generalbudget/home/             Wt/generalbudget/             Wt/generalbudget/             Wt/generalbudget/             Wt/generalbudget/             Wt/generalbudget/            Wt/generalbudget/         Wt/generalbudget/         Wt/gener | 諸明任) ②媒體 ③ ▷- *Trame jsp *Trame jsp                                                                                                    | <ul> <li></li></ul>                                                                                                    | <ul> <li>▲ 砂石 連結 ※ え・</li> <li>● 砂石 連結 ※ え・</li> <li>● 砂石 ご ジャ</li> <li>● 砂石 ご ジャ</li> <li>● 砂石 ご ジャ</li> <li>● ひん ロ シャ</li> <li>● ひん ロ シャ</li></ul>                                                                                                    |
| ● 就預算編製系統 - Microsoft Internet E         檔案 @ 編輯 @ 依視 (Y) 我的長         中 上一頁 - → - ② ? ふ ③         御址 @)       ● http://192.168.200.17.888/b         (何文穴定直音計處)預以序以合成         (何文穴定直音計處)預以序以合成         (前式)項目説明提要與         ● 年度預算編列         ● 二 打作底稿         ● 二 計畫登錄         ● 二 訂書登錄         ● 二 訂書登錄         ● 二 許書登錄         ● 二 計畫登錄         ● 二 請人項目説明提要與         ● 満入事費分析表與統出:         ● 二 高中         ● 二 約米圖         ● 二 新典計畫- 概算階段(6)         ● 二 新典計畫- 概算階段(6)         ● 二 新典計畫- 概算階段(6)         ● 二 約米圖         ● 二 一 一 一 一 一 一 一 一 一 一 一 一 一 一 一 一 一 一                                                                                                    | Steplorer            最愛(a) 工具(T) 部<br>Q.搜尋 国我的最要<br>wt/generalbudget/home/<br>联市市版2.00版<br>現在位置:功能選<br>意入提要主檔<br>會計年度:<br>業務機關:<br>承辦單位:<br>承辦單位:<br>降所別:<br>成入科目:<br>上年預算:<br>項目內容:<br>(最大長度<br>300字)                                                                                                    | 諸明任) ②媒體 ③ ▷- *Trame jsp *Trame jsp                                                                                                    | <ul> <li></li></ul>                                                                                                    | <ul> <li>▲ 砂BE 連結" 之。</li> <li>● 砂BE 連結" 之。</li> <li>● 砂BE 連結" 之。</li> <li>● 砂BE 連結" 之。</li> <li>● ● ● ● ● ● ● ● ● ● ● ● ● ● ● ● ● ● ●</li></ul>                                                                                                    |
| ● 軟積算編製系統 - Microsoft Internet E         檔案 ①       編輯 ②       校硯 (Y)       我的所         中 上一頁 - → - ②       ②       ①       ③         網址 ①       ● http://192.168.200.17.888/ts <b>(A)</b> (A)         (A)       ④         (A)       ④         (A)       ④         (A)       ④         (A)       ④         (A)       ④         (A)       ④         (A)       ④         (A)       ④         (A)       ④         (A)       ●         (A)       ●         (A)                                                                                                    | Steplorer            最愛(a) I_J(I) B<br>Q. 搜尋 国我的最要<br>wt/generalbudget/home/<br>联们加2.00加<br>現在位置:功能選<br>意入提要主檔<br>會計年度:<br>業務機關:<br>承辦單位:<br>承辦單位:<br>時別:<br>成入科目:<br>上年預算:<br>項目內容:<br>(最大長度<br>300字)                                                                                                    | 諸明任) ②媒體 ③ 込- *frame jsp *frame jsp ● ● ● ● ● ● ● ● ● ● ● ● ● ● ● ● ● ● ●                                                                                                    | <ul> <li>              ●              ■</li></ul>                                                                                                    | <ul> <li>▲ 砂隆至 連結 " 之。</li> <li>● 砂隆至 連結 " 之。</li> <li>● 砂隆至 連結 " 之。</li> <li>● ● ● ● ● ● ● ● ● ● ● ● ● ● ● ● ● ● ●</li></ul>                                                                                                    |
| ★ 就有算編製系統 - Microsoft Internet E<br>檔案 ① 编輯 ② 依視 (Y) 我的质<br>中上一頁 - → - ② ① ① ③ ③ ④ ④<br>網址 ① ④ http://192.168.200.17.888/ts <b>(万以院主主計,总項集), (5)</b> (5) 小能選單 中 準備階段 中 準備階段 中 準備階段 中 準備階段 ● 年度預算編列 ● 二 工作底稿 ○ 計畫登錄 ● 新興計畫, 朝望階段(6) ● 新興計畫, 朝望階段(6) ● 新興計畫, 朝望階段(6) ● 新興計畫, 朝望階段(6) ● 新興計畫, 朝望階段(6) ● 新興計畫, 朝望階段(6) ● 新興計畫, 朝望階段(6) ● 新興計畫, 朝望階段(6) ● 新興計畫, 朝望階段(6) ● ● ○ 國中 ● ○ 國中 ● ○ 國中 ● ○ 國中 ● ○ 國中 ● ○ 國中 ● ○ 國中 ● ○ 國中 ● ○ 國中 ● ○ 國中 ● ○ 國中 ● ○ 國中 ● ○ 國中 ● ○ 國中 ● ○ 國中 ● ○ 國中 ● ○ 國中 ● ○ 國中 ● ○ 國中 ● ○ 國中 ● ○ 國中 ● ○ 國中 ● ○ 國中 ● ○ 國中 ● ○ 國中 ● ○ 國中 ● ○ 國中 ● ○ 國中 ● ○ 國中 ● ○ 國中 ● ○ 國中 ● ○ 國中 ● ○ 國中 ● ○ 國中 ● ○ 國中 ● ○ 國中 ● ○ 國中 ● ○ 國中 ● ○ 國中 ● ○ 國中 ● ○ 國中 ● ○ 國小 ● ○ 新興點 ● ○ 和爾爾爾爾爾爾爾爾爾爾爾爾爾爾爾爾爾爾爾爾爾爾爾爾爾爾爾爾爾爾爾爾爾爾爾                                                                                                    | Steplorer            最愛(a) I_J(I) B<br>Q. 搜尋 国我的最要<br>wt/generalbudget/home/<br>联们加2.00加<br>現在位置:功能選<br>意入提要主檔<br>會計年度了:<br>業務機關:<br>承辦單位:<br>承辦單位:<br>門別:<br>成入科目:<br>上年預算:<br>項目內容:<br>(最大長度<br>300字)<br>法令依據:                                                                                                    | 諸明任) ②媒體 ③ ▷- *frame jsp *frame jsp ● ● ● ● ● ● ● ● ● ● ● ● ● ● ● ● ● ● ●                                                                                                    | <ul> <li>              ●              ■</li></ul>                                                                                                    | -□.<br>●<br>●<br>●<br>●<br>●<br>●<br>●<br>●<br>●                                                                                                    |
| ★ 就有算編製系統 - Microsoft Internet E<br>檔案 ① 编輯 ② 依視 (Y) 我的质<br>中上一頁 - → - ② ① ① ③ ③<br>網址 ① ④ http://192.168.200.17.888/ts <b>(万以院主官計息近項第小条紙</b> ) 「 中進備階段 ● 準備階段 ● 準備階段 ● 準備階段 ● 準備階段 ● 準備階段 ● 二 工作底稿 ● 二 計畫登錄 ● 二 新與計畫,朝望階段(台) ● 新與計畫,朝望階段(台) ● 新與計畫,朝望階段(台) ● 新與計畫,朝望階段(台) ● 新與計畫,朝望階段(台) ● 新興計畫,朝望階段(台) ● 新興計畫,朝望階段(台) ● 一 國中 ● 回中 ● 回小 ● 一 報表 ● 一 年度預算審核 ● 年度預算審核 ● 年度預算審核 ● 年度預算審核 ● 年度預算審核 ● 年度預算審核 ● 年度預算審核 ● 年度預算審核 ● 年度預算審核 ● 二 年度預算審核 ● 二 年度預算審核 ● 二 新出計畫說明提要與各項費 ● 通加減額算書 ● 通加減額算書 ● 通知減額算書 ● 通知減額算書 ● 預算分配 ● 預算分配 ● 預算分配                                                                                                    | Steplorer                                                                                                    | 諸明任) ②媒體 ③ ▷- *Trame jsp *Trame jsp *Trame jsp **********************************                                                                                                    | <ul> <li>         ●          ■         <ul> <li></li></ul></li></ul>                                                                                                    | -□.<br>●<br>●<br>●<br>●<br>●<br>●<br>●<br>●<br>●                                                                                                    |
| ● 就有算編製系統 - Microsoft Internet E         檔案 ①       編輯 ②       校硯 (Y)       我的后         中 上一頁 - → - ②       ②       ①       ③         網址 ①       ● http://192.168.200.17.888/ts       ④       ④ <b>(石)</b> 〇       ●       ●       ●       ●         (日)       ●       ●       ●       ●       ●         (日)       ●       ●       ●       ●       ●       ●       ●       ●       ●       ●       ●       ●       ●       ●       ●       ●       ●       ●       ●       ●       ●       ●       ●       ●       ●       ●       ●       ●       ●       ●       ●       ●       ●       ●       ●       ●       ●       ●       ●       ●       ●       ●       ●       ●       ●       ●       ●       ●       ●       ●       ●       ●       ●       ●       ●       ●       ●       ●       ●       ●       ●       ●       ●       ●       ●       ●       ●       ●       ●       ●       ●       ●       ●       ●       ●       ●       ●       ●       ●       ●       ● <td< th=""><th>Steplorer            最愛(a) I, I, I) B<br/>Q, Igeq 国我的最爱<br/>wt/generalbudget/home/<br/>联们加2.00加<br/>現在位置:功能選<br/>意入提要主檔<br/>會計年度:<br/>策務機關:<br/>承辦單位:<br/>承辦單位:<br/>承辦單位:<br/>時別:<br/>成入科目:<br/>上年預算:<br/>項目內容:<br/>(最大長度<br/>300字)<br/>法令依據:</th><th>諸明任) ② 媒體 ③ 長- *Trame jsp *Trame jsp *Trame jsp **********************************</th><th><ul> <li>         ●          ■         ■</li></ul></th><th><ul> <li>● 砂経 連結 * 2.</li> <li>● 砂経 連結 * 2.</li> <li>● 砂経 連結 * 2.</li> <li>● 砂経 連結 * 2.</li> <li>● 砂浜 連結 * 2.</li> <li>● 秋田 連結 * 2.</li> <li>● 秋田 連結 * 2.</li> <li>● 秋田 連結 * 2.</li> <li>● 秋田 連結 * 2.</li> <li>● 秋田 連結 * 2.</li> <li>● 秋田 単結 * 2.</li> <li>● 秋田 単結 * 2.</li> <li>● 秋田 単結 * 2.</li> <li>● 秋田 単結 * 2.</li> <li>● 秋田 単結 * 2.</li> <li>● 秋田 単結 * 2.</li> <li>● 秋田 単結 * 2.</li> <li>● 秋田 単合 本 単結 * 2.</li> <li>● 秋田 単合 本 単結 * 2.</li> <li>● 秋田 単合 本 単結 * 2.</li> <li>● 秋田 単合 本 単結 * 2.</li> <li>● 秋田 単合 本 単結 * 2.</li> <li>● 秋田 単合 本 単結 * 2.</li> <li>● 秋田 単合 本 単結 * 2.</li> <li>● 秋田 単合 * 2.</li> <li>● 秋田 単合 * 2.</li> <li>● 秋田 単合 * 2.</li> <li>● 秋田 単合 * 2.</li> <li>● 秋田 ● 秋田 ● * 2.</li> <li>● 秋田 ● * 2.</li> <li>● 秋田 ● * 2.</li></ul></th></td<> | Steplorer            最愛(a) I, I, I) B<br>Q, Igeq 国我的最爱<br>wt/generalbudget/home/<br>联们加2.00加<br>現在位置:功能選<br>意入提要主檔<br>會計年度:<br>策務機關:<br>承辦單位:<br>承辦單位:<br>承辦單位:<br>時別:<br>成入科目:<br>上年預算:<br>項目內容:<br>(最大長度<br>300字)<br>法令依據:                                                                                                    | 諸明任) ② 媒體 ③ 長- *Trame jsp *Trame jsp *Trame jsp **********************************                                                                                                    | <ul> <li>         ●          ■         ■</li></ul>                                                                                                    | <ul> <li>● 砂経 連結 * 2.</li> <li>● 砂経 連結 * 2.</li> <li>● 砂経 連結 * 2.</li> <li>● 砂経 連結 * 2.</li> <li>● 砂浜 連結 * 2.</li> <li>● 秋田 連結 * 2.</li> <li>● 秋田 連結 * 2.</li> <li>● 秋田 連結 * 2.</li> <li>● 秋田 連結 * 2.</li> <li>● 秋田 連結 * 2.</li> <li>● 秋田 単結 * 2.</li> <li>● 秋田 単結 * 2.</li> <li>● 秋田 単結 * 2.</li> <li>● 秋田 単結 * 2.</li> <li>● 秋田 単結 * 2.</li> <li>● 秋田 単結 * 2.</li> <li>● 秋田 単結 * 2.</li> <li>● 秋田 単合 本 単結 * 2.</li> <li>● 秋田 単合 本 単結 * 2.</li> <li>● 秋田 単合 本 単結 * 2.</li> <li>● 秋田 単合 本 単結 * 2.</li> <li>● 秋田 単合 本 単結 * 2.</li> <li>● 秋田 単合 本 単結 * 2.</li> <li>● 秋田 単合 本 単結 * 2.</li> <li>● 秋田 単合 * 2.</li> <li>● 秋田 単合 * 2.</li> <li>● 秋田 単合 * 2.</li> <li>● 秋田 単合 * 2.</li> <li>● 秋田 ● 秋田 ● * 2.</li> <li>● 秋田 ● * 2.</li> <li>● 秋田 ● * 2.</li></ul>                                                                                                    |
| ● 就有算編製系統 - Microsoft Internet E         檔案 ①       編輯 ②       校硯 (Y)       我的后         中 上一頁 - → - ②       ②       ①       ③         網址 ①       ● http://192.168.200.17.888/b <b>(F)</b> ①       ③         (A)       ④       ●       ●         (A)       ④       ●       ●       ●         (A)       ④       ●       ●       ●         (A)       ④       ●       ●       ●       ●         (A)       ●       ●       ●       ●       ●         (A)       ●       ●       ●       ●       ●       ●         (A)       ●       ●       ●       ●       ●       ●       ●         (A)       ●       ●       ●       ●       ●       ●       ●       ●       ●       ●       ●       ●       ●       ●       ●       ●       ●       ●       ●       ●       ●       ●       ●       ●       ●       ●       ●       ●       ●       ●       ●       ●       ●       ●       ●       ●       ●       ●       ●       ●       ●       ●       ● <t< th=""><th>XXPLOREY         XXX         XXXX         XXXXX         XXXXXXXXXXXXXXXXXXXXXXXXXXXXXXXXXXXX</th><th>諸明任) ② 媒體 ③</th><th><ul> <li>              ●              ■</li></ul></th><th><ul> <li>● 砂経 連結 * 2 •</li> <li>● 砂経 連結 * 2 •</li> <li>● 砂経 連結 * 2 •</li> <li>● 砂経 連結 * 2 •</li> <li>● 砂浜 連結 * 2 •</li> <li>● 教育發展基金</li> <li>● 新選友色方框以<br/>選取歳入科目</li> <li>● 預算金</li> <li>期: 李貞誼 / 0980703</li> <li>● 0980703</li> <li>●</li> <li>●</li></ul></th></t<>                                                                                                    | XXPLOREY         XXX         XXXX         XXXXX         XXXXXXXXXXXXXXXXXXXXXXXXXXXXXXXXXXXX                                                                                                    | 諸明任) ② 媒體 ③                                                                                                    | <ul> <li>              ●              ■</li></ul>                                                                                                    | <ul> <li>● 砂経 連結 * 2 •</li> <li>● 砂経 連結 * 2 •</li> <li>● 砂経 連結 * 2 •</li> <li>● 砂経 連結 * 2 •</li> <li>● 砂浜 連結 * 2 •</li> <li>● 教育發展基金</li> <li>● 新選友色方框以<br/>選取歳入科目</li> <li>● 預算金</li> <li>期: 李貞誼 / 0980703</li> <li>● 0980703</li> <li>●</li> <li>●</li></ul>                                                                                                    |
| ★ 就預算編製系统 - Microsoft Internet H<br>檔案(E) 編輯(E) 校硯(Y) 我的局<br>中上一頁 - → - ② ① ① ③<br>網址(D) ④ http://192.168.200.17.888/b<br>(TOX)CEEEECOUTRESS/b<br>(D) ● 準備階段<br>● 準備階段<br>● 準備階段<br>● 準備階段<br>● 準備階段<br>● 第金度預算編列<br>● 正作底稿<br>● ① 訂畫登錄<br>● ① 新典計畫說明提要與<br>◎ 新典計畫一概算階段(6<br>● ① 該小項目說明是要與<br>◎ 新典計畫一概算階段(6<br>● ② 前集)<br>● ③ 國中<br>● ③ 國中<br>● ③ 國中<br>● ③ 國中<br>● ③ 國中<br>● ③ 國中<br>● ③ 國中<br>● ③ 國中<br>● ③ 國中<br>● ③ 國中<br>● ③ 國中<br>● ○ ○ ○ 約稚園<br>● ○ 戶政所<br>● ③ 新集表<br>● ● 年度預算實物預算書<br>● ④ 微加減預算書核<br>● ○ 年度預算單位預算書<br>● ○ 微加減預算書<br>● ○ 微加減單值算書<br>● ○ 微加減單位預算書<br>● ○ 微加減單位預算書<br>● ○ 微加減單位預算書<br>● ○ 微加減單位預算書<br>● ○ 通加減增值算書                                                                                                    | Steplorer         蒙愛(a) 工具(T) 該         >>         >>         >>         >>         >>         >>         >>         >>         >>         >>         >>         >>         >>         >>         >>         >>         >>         >>         >>         >>         >>         >>         >>         >>         >>         >>         >>         >>         >>         >>         >>         >>         >>         >>         >>         >>         >>         >>         >>         >>         >>         >>         >>         >>         >>         >>         >>         >>         >>         >>         >>         >> <t< th=""><th>諸明任) ② 媒體 ③</th><th><ul> <li>              ●              ■</li></ul></th><th><ul> <li>▲ 砂石 連結 * 支 ・</li> <li>● 砂石 連結 * 支 ・</li> <li>● 砂石 連結 * 支 ・</li> <li>● 小田田 *</li> <li>● 秋田 #</li> <li>● 秋田 #</li> <li>● 秋田 #</li> <li>● 秋田 #</li> <li>● 秋田 #</li> <li>● 秋田 #</li> <li>● 秋田 #</li> </ul></th></t<>                                                                                                    | 諸明任) ② 媒體 ③                                                                                                    | <ul> <li>              ●              ■</li></ul>                                                                                                    | <ul> <li>▲ 砂石 連結 * 支 ・</li> <li>● 砂石 連結 * 支 ・</li> <li>● 砂石 連結 * 支 ・</li> <li>● 小田田 *</li> <li>● 秋田 #</li> <li>● 秋田 #</li> <li>● 秋田 #</li> <li>● 秋田 #</li> <li>● 秋田 #</li> <li>● 秋田 #</li> <li>● 秋田 #</li> </ul>                                                                                                    |

第17頁,共23頁

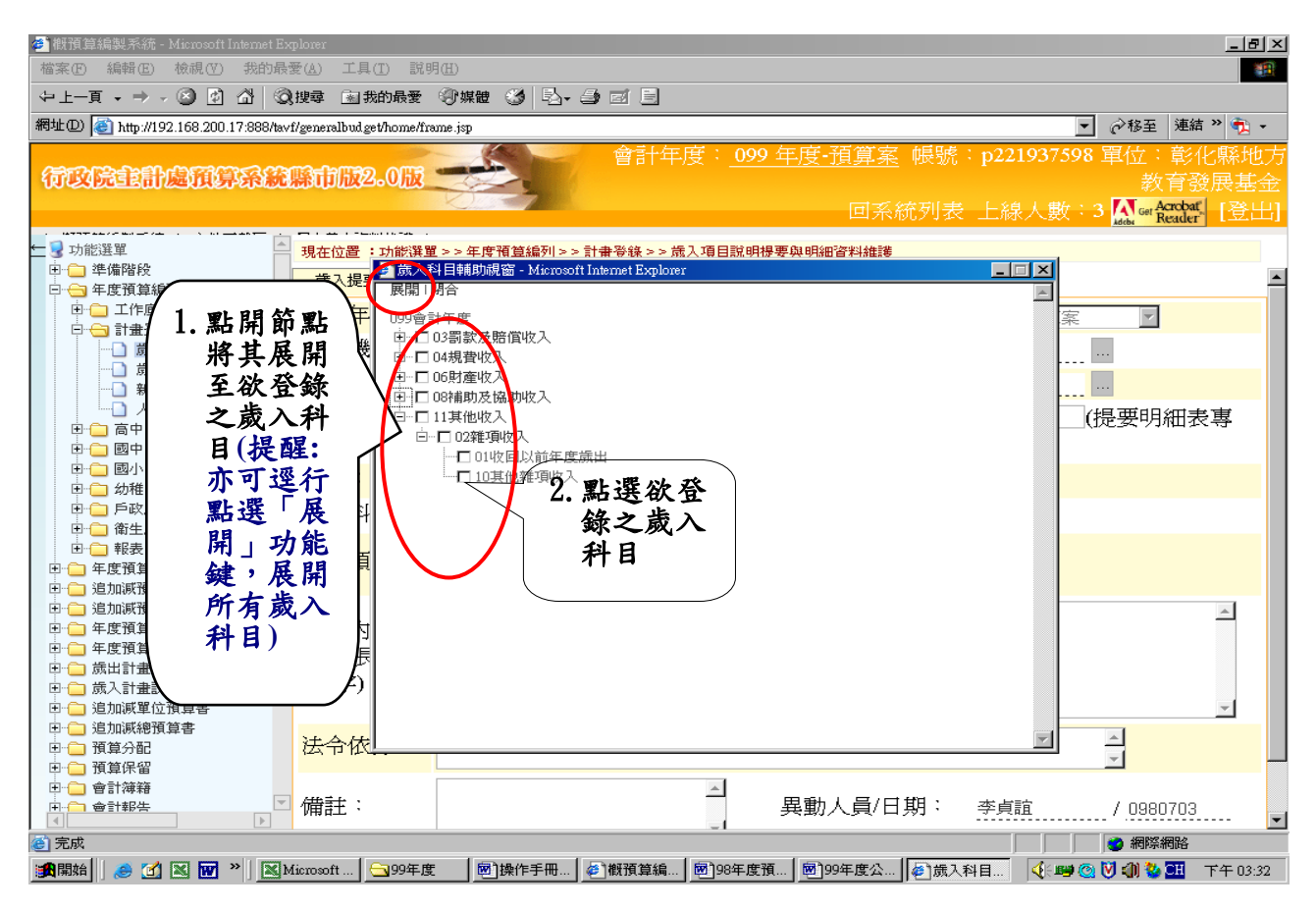

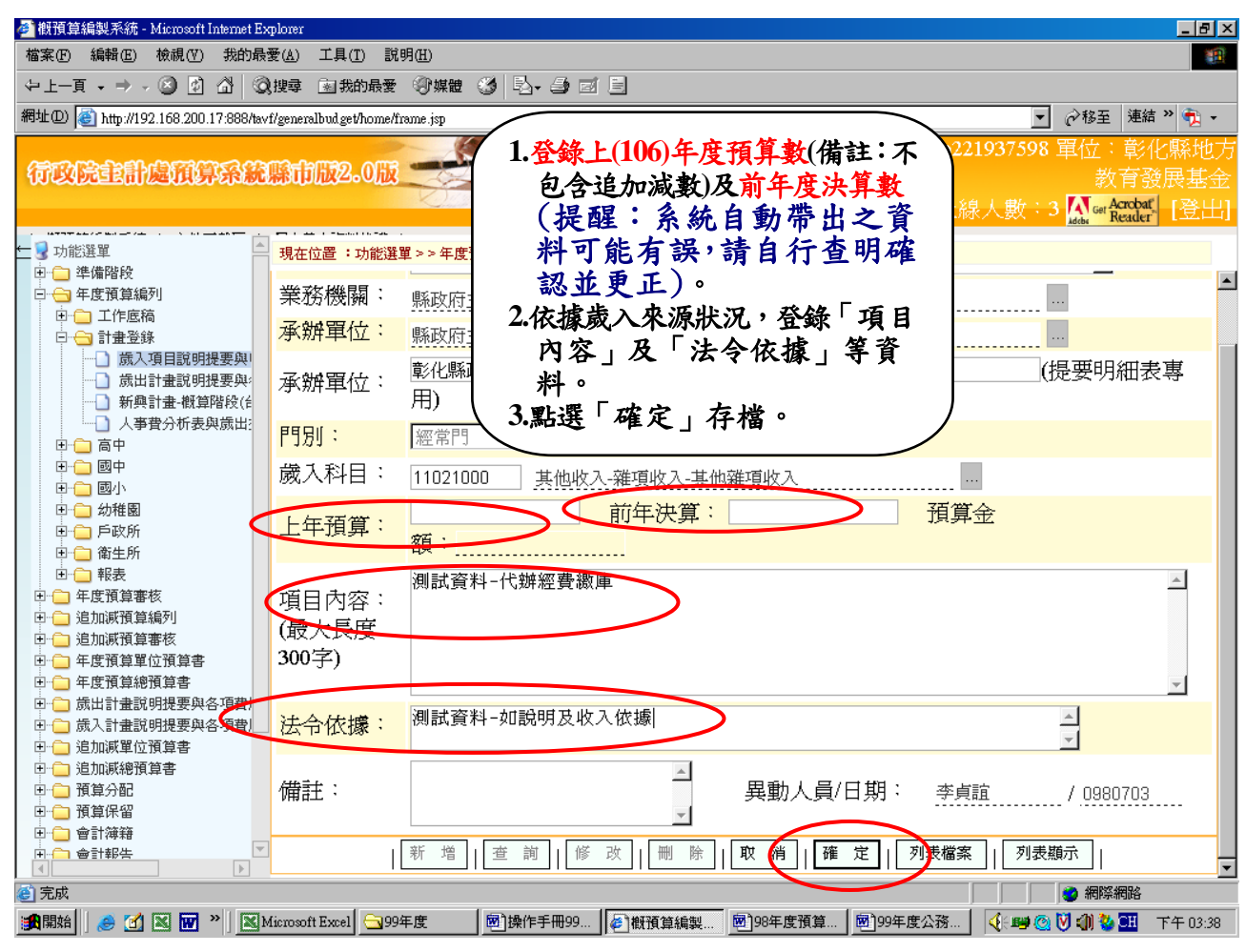

第18頁,共23頁

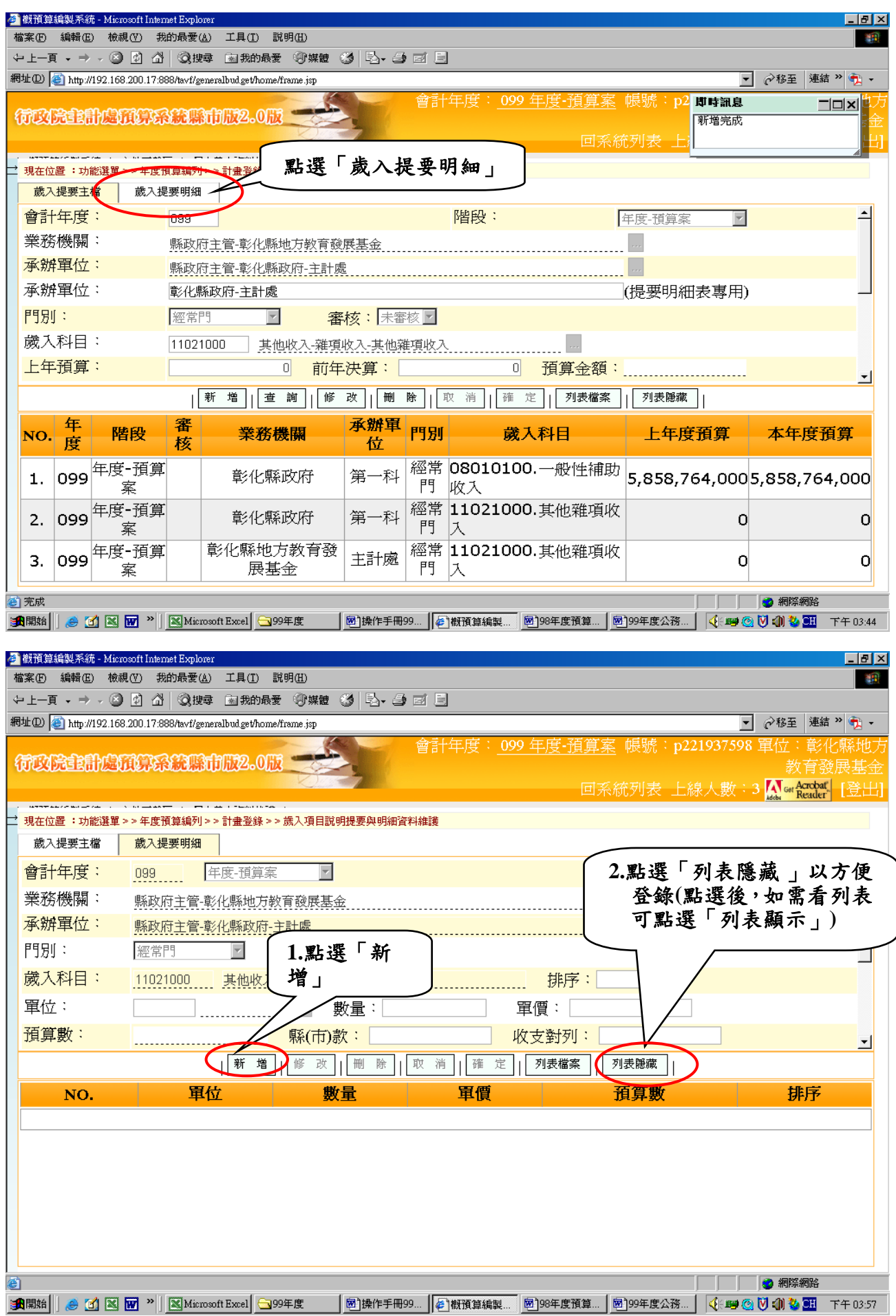

第19頁,共23頁

|           | 🍠 概預算編製系統 - Micros                      | osoft Internet Explorer                                                | _ 8 ×                                       |
|-----------|-----------------------------------------|------------------------------------------------------------------------|---------------------------------------------|
|           | 檔案(F) 編輯(E) 檢視(                         |                                                                        | <u>18</u>                                   |
|           | ◆上一頁 → → → ⊗                            |                                                                        |                                             |
|           | 網址(D) 🙋 http://192.168.2                | 200.17:888/havf/generalbudget/home/frame.jsp                           |                                             |
|           | fickettief                              | <b>賀浮系統縣市版2.0版</b>                                                     | 虹:彰化縣地方<br>教育發展基金<br>kenobat<br>teader [登出] |
|           | → 現在位置:功能選單>                            | →年度預注意:「工作單位」可用下列方 「留價」、出版本能對                                          |                                             |
|           | 歳入提要主檔                                  | 藏入提 式登錄(1)運自登錄代碼,如 01 並收去供列、「收入公                                       | 5                                           |
|           | 會計年度:                                   | 1999 表示「年」(2)點選灰色小方框,<br>」 「「收入期間」及「割」                                 | 2                                           |
|           | 業務機關:                                   |                                                                        |                                             |
|           | 承辦單位:                                   | 野政府主管-彰化鼎 3. 新进 ' 雄足 」 仔福                                              |                                             |
|           | 門別:                                     | 經常門     : 未審核                                                          |                                             |
|           | 歲入科目:                                   | 11021000 其他收入 與收入-其他雜項收入 排序: 1000                                      |                                             |
|           | 軍位:                                     |                                                                        | 序」此                                         |
|           | <b>袹<b>箟</b>敷:</b>                      | · · · · · · · · · · · · · · · · · · ·                                  | 可無需                                         |
|           | 收入依據;                                   | 理會                                                                     |                                             |
| $\langle$ | 收入 期間:                                  |                                                                        |                                             |
|           |                                         | □ 033.01.01 <u>8</u> 至033.12.01 <u>0</u><br>□ 歳↓來循則預質書,使田(最大長度600字)    |                                             |
|           | <b>■谷田日</b> :                           |                                                                        |                                             |
| Ч         | ATT-YJ .                                |                                                                        |                                             |
|           | <b>里動記錄</b> :                           |                                                                        |                                             |
|           |                                         |                                                                        |                                             |
|           |                                         |                                                                        |                                             |
|           |                                         |                                                                        |                                             |
|           | 🥑 完成                                    |                                                                        | 2 網際網路                                      |
|           | (1) (1) (1) (1) (1) (1) (1) (1) (1) (1) | 👿 » 🛛 Microsoft Excel 🔄 99年度 👘 操作手冊 99 🕼 撤預算編製 📾 98年度預算 🔤 99年度公務 🛛 🍕 🕎 | 🕽 🌒 🤡 🛄 下午 03:49                            |

重複上開相關步驟,完成歲入計畫新增事宜。

# (二)列印『歲入計畫說明提要與各項費用明細表』

| ¢        | 1                | 概預算編製系統 - M                | icrosoft Internet Explorer                                               |                  |              |                        |                                       |                  |                     |                                     | _ 8 ×         |
|----------|------------------|----------------------------|--------------------------------------------------------------------------|------------------|--------------|------------------------|---------------------------------------|------------------|---------------------|-------------------------------------|---------------|
|          | 檔                | 「案EF 編輯EE) 札               | \$\$\$\$\$\$\$\$\$\$\$\$\$\$\$\$\$\$\$\$\$\$\$\$\$\$\$\$\$\$\$\$\$\$\$\$ | 工具(I) 説明(        | H)           |                        |                                       |                  |                     |                                     |               |
| -        | ()<br>()<br>()   | ・上一貝 - マ - (               |                                                                          |                  | い 保健 (39) 12 |                        |                                       |                  |                     | △秋五 浦                               | i结 >> 🕋 _     |
|          | 19-3             | æ@/ <mark>@</mark> /₩₽%192 | 108.200.17:888/tavi/genera                                               | Ibudgevnome/Iran | e.jsp        | 命学生在百                  | · 000 在度-貊1                           | 質安 値感 ' n2       | 上                   | (P 19 ± A                           |               |
|          | 很                | 市政院會計版                     | 而算系統縣市                                                                   | 版2.0版            |              |                        |                                       | <u> 100000 P</u> | <b>即时乱息</b><br>新增完成 |                                     |               |
|          |                  |                            |                                                                          |                  | 0-7          |                        |                                       | 回系統列表 上          |                     |                                     |               |
| $\wedge$ | λ                |                            |                                                                          |                  |              | n Dám Straini Ate Stir |                                       |                  |                     |                                     |               |
|          | 1                | 現在位直:切能選                   | 里>>年度損算編列>>                                                              | 訂重堂録 >> 成/       | 人項日說明提要與     | 明細資料雜調                 |                                       |                  |                     |                                     |               |
|          | J                | 人に安工価                      | 威八延去明知                                                                   |                  |              |                        |                                       |                  |                     |                                     | <b>▲</b> 1    |
| Y        |                  | 曾計算                        | 099 年                                                                    | 度-預算案            | <b>Y</b>     |                        |                                       |                  |                     |                                     |               |
|          |                  | 業務機關                       | ♥政府主管-彰(                                                                 | 七縣地方教育           | 後展基金         |                        |                                       |                  |                     |                                     |               |
|          | 2                | 承辦單位:                      | 管-彰(                                                                     | 七縣政府-主計          | 處            |                        |                                       |                  |                     |                                     |               |
|          |                  | 門別:                        |                                                                          |                  | ·            | 5                      |                                       |                  |                     |                                     |               |
|          | l                | 歲入科目:                      | 點一下以暴                                                                    | 頁示功能             | 選單           | 收入                     | 排序                                    | 1000             |                     |                                     |               |
|          |                  | 軍位:                        | 01 44                                                                    |                  | 一般里,         | -                      | 軍價:                                   | 10               |                     |                                     |               |
|          | 1                | <b>袹賞數</b> :               |                                                                          | 10 🗐             |              |                        | 10                                    |                  |                     |                                     |               |
|          | H                | 1749F8A                    |                                                                          | xxx +xx          |              | <b>KA ITH SEL . 7</b>  |                                       |                  |                     |                                     | <u> </u>      |
|          |                  |                            |                                                                          |                  |              |                        |                                       | <u>- 132 勝助戦</u> |                     | E 17                                |               |
|          |                  | NO.                        | 軍位                                                                       |                  | 數量           | 軍價                     |                                       | <b>損算數</b>       |                     | - 那戶                                |               |
|          | L                | 1.                         | 年                                                                        |                  |              | 1                      | 10                                    |                  | 10                  |                                     | 1000          |
|          |                  |                            |                                                                          |                  |              |                        |                                       |                  |                     |                                     |               |
|          |                  |                            |                                                                          |                  |              |                        |                                       |                  |                     |                                     |               |
|          |                  |                            |                                                                          |                  |              |                        |                                       |                  |                     |                                     |               |
|          |                  |                            |                                                                          |                  |              |                        |                                       |                  |                     |                                     |               |
|          |                  |                            |                                                                          |                  |              |                        |                                       |                  |                     |                                     |               |
| 14       |                  |                            |                                                                          |                  |              |                        |                                       |                  |                     |                                     | 2             |
|          | 21<br>3 <b>6</b> | 開始                         | ▲ W >> ● ● ● ● ● ● ● ● ● ● ● ● ● ● ● ● ●                                 | <b>@</b> ]₿      | 作手冊99修改…     | ● 概預算編製系統。             | · · · · · · · · · · · · · · · · · · · | ■ 199年度公務系統      |                     | ) 🥌 maixeentalite<br>(V) (d)) 🥸 (CH | ,<br>下午 04:12 |

# 點選「年度預算單位預算書」→「提要明細表」→「歲入提要與費用明細表」將畫面展開如下:

| 🦉 概預算編製系統 - Microsoft Internet Explorer                                                                            | J ×         |
|----------------------------------------------------------------------------------------------------|-------------|
| 檔案 印 編輯 印 稜視 (7) 我的最 愛 (4) 工具 (1) 說明 (1)                                                                           |             |
| - → 上-頁 - → - ② ② ③ □ ③ ② 投尋 自我的最爱 ③ 媒體 ③ □ □ □ □                                                                  |             |
| 網址(12) 👔 http://192.168.200.17.388/tsv/f/generalbud.get/home/frame.jsp 💽 🔗 移至   連結 🐃 🏞                             | •           |
| 行政院追訊處預算系統際市版2.0版       會計年度: 099 年度-預算案       帳號: p221937598 單位: 彰化縣對         約 育發展基       回系       選取「查詢」        | 妨<br>淦<br>出 |
| ■ 3 功能選單 3 現在位置:功能選單>> 年度預算單位預算書 >> 提要明細表 >> 歲入提要與預算明細表                                                            |             |
| <ul> <li>□ □ 準備階段</li> <li>□ □ 年度預算編列</li> <li>□ □ 年度預算編列</li> <li>□ □ □ □ □ □ □ □ □ □ □ □ □ □ □ □ □ □ □</li></ul> | <br>I       |
| □□封□□□□□□□□□□□□□□□□□□□□□□□□□□□□□□□□□□                                                                              |             |
| 中国主義教                                                                                                    | -           |
|                                                                                                    |             |
| ★開始 8 図 図 20 10 10 10 10 10 10 10 10 10 10 10 10 10                                                                | :04         |

| ) 概預算編製系統 - Microsoft Internet Ex                                                                                                    | plorer                                                                                                    |                                                                                                    |                                                                                                    |                                                                                                    |                                                                                                    | _ 0                                                                                                    |
|----------------------------------------------------------------------------------------------------|----------------------------------------------------------------------------------------------------|----------------------------------------------------------------------------------------------------|----------------------------------------------------------------------------------------------------|----------------------------------------------------------------------------------------------------|----------------------------------------------------------------------------------------------------|----------------------------------------------------------------------------------------------------|
| 檔案(乎)編輯(正)檢視(∀)我的最                                                                                                    | 愛( <u>A</u> ) 工具( <u>T</u> ) 說明( <u>H</u> )                                                                                                    |                                                                                                    |                                                                                                    |                                                                                                    |                                                                                                    |                                                                                                    |
| と上一貞 → → → ② ② ③ 岱 ◎                                                                                                    | 搜尋 → 我的最愛 ♥) 奶                                                                                                    |                                                                                                    |                                                                                                    |                                                                                                    |                                                                                                    | 10 T (14 X)                                                                                                    |
| 4年世) @_ http://192.168.200.17:888/tav                                                                                                    | f/generalbud.get/home/frame.jsp                                                                                                    |                                                                                                    |                                                                                                    | 医贫穷 電影                                                                                                    | ۲ (۲<br>۲ م. 1027509                                                                                                    |                                                                                                    |
| (Trokithing The State                                                                                                    | 縣市版2.0版 🥌                                                                                                    |                                                                                                    |                                                                                                    | <u>2 III具来</u> 恢饥                                                                                                    | · p221957596 电                                                                                                    | 12、彰化縣地<br>教育發展其。                                                                                                    |
|                                                                                                    | Z                                                                                                    |                                                                                                    |                                                                                                    | 同系統列表                                                                                                    | ──────────────────────────────                                                                                                    | Get Acrobat [ ] ≧ ⊔                                                                                                    |
|                                                                                                    |                                                                                                    |                                                                                                    |                                                                                                    |                                                                                                    |                                                                                                    | the Reader                                                                                                    |
| · · · · · · · · · · · · · · · · · · ·                                                                                                    | 現在位置:功能選單>>:                                                                                                    | 年度預算單位預算書>>                                                                                                    | 提要明細表 > > 歲入提要與預                                                                                                    | 頁算明細表<br>                                                                                                    |                                                                                                    |                                                                                                    |
| □ □ 年度預算編列                                                                                                    | 查詢視窗                                                                                                    |                                                                                                    |                                                                                                    |                                                                                                    |                                                                                                    |                                                                                                    |
| □··□ 年度預算審核<br>□·□ 追加減預算編列                                                                                                    | 輸出 會計 年度                                                                                                    | : ngg                                                                                                    |                                                                                                    |                                                                                                    |                                                                                                    |                                                                                                    |
| □ □ 追加減預算審核                                                                                                    | 行科 陸田                                                                                                    |                                                                                                    |                                                                                                    |                                                                                                    |                                                                                                    |                                                                                                    |
| 日 日 日 日 日 日 日 日 日 日 日 日 日 日 日 日 日 日 日                                                                                                    |                                                                                                    |                                                                                                    |                                                                                                    |                                                                                                    |                                                                                                    | r                                                                                                    |
|                                                                                                    |                                                                                                    |                                                                                                    |                                                                                                    |                                                                                                    |                                                                                                    |                                                                                                    |
| □ □ 碇安明和农                                                                                                    |                                                                                                    | 請選擇                                                                                                    | <u>•</u>                                                                                                    |                                                                                                    |                                                                                                    |                                                                                                    |
| 前出提要與費用明細<br>前一一一一一一一一一一一一一一一一一一一一一一一一一一一一一一一一一一一一                                                                                                    | 歲入科目                                                                                                    | ;                                                                                                    |                                                                                                    |                                                                                                    |                                                                                                    |                                                                                                    |
| □ 成山提妥與費用明細                                                                                                    | 業務機關                                                                                                    | [ <b>:</b>                                                                                                    |                                                                                                    |                                                                                                    |                                                                                                    |                                                                                                    |
| ── 歳出計畫説明提要與:                                                                                                    | 承辦單位                                                                                                    | : 縣政府主管-彰(                                                                                                    | 上縣政府-工務處-土木コ                                                                                                    | 二程科                                                                                                    |                                                                                                    |                                                                                                    |
| □ ///□/□2231日は/丁//□果                                                                                                    | 上年預算數                                                                                                    | : 起:                                                                                                    | ~ 汔:                                                                                                    |                                                                                                    |                                                                                                    |                                                                                                    |
| <ul> <li>田 (二) 分析表</li> <li>田 (二) 其它</li> </ul>                                                                                                    | 前在油質觀                                                                                                    | ·                                                                                                    | ~~~<br>                                                                                                    |                                                                                                    |                                                                                                    |                                                                                                    |
|                                                                                                    |                                                                                                    |                                                                                                    |                                                                                                    |                                                                                                    | _                                                                                                    |                                                                                                    |
| □ □ = 年度預算總預算書 □ □ □ 歳出計畫說明提要與各項書                                                                                                    | <b>損昇金額</b>                                                                                                    | . 起:                                                                                                    | ~ 运:<br>¥F 3                                                                                                    | 医「虚宗                                                                                                    | ]                                                                                                    |                                                                                                    |
| □                                                                                                    | 項目内容                                                                                                    |                                                                                                    |                                                                                                    |                                                                                                    |                                                                                                    |                                                                                                    |
| □□□ 這加減總預算書                                                                                                    | 排序                                                                                                    | : 依機關排序 🔽                                                                                                    |                                                                                                    |                                                                                                    |                                                                                                    |                                                                                                    |
| □                                                                                                    |                                                                                                    |                                                                                                    | 確定                                                                                                    | [文 消]                                                                                                    |                                                                                                    |                                                                                                    |
|                                                                                                    |                                                                                                    |                                                                                                    | $\smile$                                                                                                    |                                                                                                    |                                                                                                    |                                                                                                    |
|                                                                                                    |                                                                                                    |                                                                                                    |                                                                                                    |                                                                                                    |                                                                                                    |                                                                                                    |
|                                                                                                    | 8年度預算編製操作手                                                                                                    | ] 概預算編製系統 - Mien                                                                                                    | 四                                                                                                    | 手                                                                                                    | <br>∢:⊯@ () :                                                                                                    | ·網際網路                                                                                                    |
|                                                                                                    | 8年度預算編製操作手<br>plorer<br>要(Δ) 工具(T) 說明(H)<br>;搜尋 副我的最爱 ③ #<br>//generalbud.get/home/frame.jsg<br>際.市版22.0版                                                                                                    | <ul> <li>(報預算編製系統 - Microsoft)</li> <li>(2) (2) (2) (2) (2) (2) (2) (2) (2) (2)</li></ul>                                                                                                    | ∞                                                                                                    | <ul> <li>評</li> <li>3. 點選「產</li> <li>或產生報:</li> <li>料)產生相</li> </ul>                                                                                                    | ◆■●♥ 生報表(全当表(僅勾選的目開歲入科目                                                                                                    | 網際網路<br>(1) 2 型 上午 10.1<br>- 15<br>(1) 2 型<br>) 資<br>報<br>(照地<br>展基:                                                                                                    |
| (●町部安     (●町部安     (●町部安     (●町部安     (●町部安     (●町部安     (●町部安     (●町部安     (●町ののの町 Internet Ex     (●東田     (●町のの町 Internet Ex     (●東田     (●東田     (●町のの町 Internet Ex     (●東田     (●町のの町 Internet Ex     (●東田     (●町のの町 Internet Ex     (●東田     (●東田     (●東田     (●東田     (●東田     (●東田     (●東田     (●東田     (●東田     (●東田     (●東田     (●東田     (●東田     (●東田     (●東田     (●東田     (●東田     (●東田     (●東田     (●東田     (●東田     (●東田     (●東田     (●東田     (●東田     (●東田     (●東田     (●東田     (●東田      (●東田     (●東田      (●東田     (●東田      (●東田     (●東田     (●東田     (●東田     (●東田     (●東田     (●東田     (●東田     (●東田      (●東田     (●東田     (●東田     (●東田     (●東田     (●東田     (●東田     (●東田     (●東田     (●東田     (●東田     (●東田     (●東田     (●東田     (●東田     (●東田     (●東田     (●東田     (●      (●東田     (●東田     (●東田     (●東田     (●東田     (●東田     (●      (●東田     (●      (●東田     (●東田     (●東田     (●東田     (●東田     (●東田     (●東田     (●      (●      (●          )      (●      (●       )        )          )                                                                                                    | B年度預算編製操作手<br>plorer<br>要(A) 工具(I) 説明(H)<br>(搜尋 画 我的最爱 ③ 好<br>t/generalbudget/home/frame jsg<br>際行的版22.00版                                                                                                    |                                                                                                    | s 回)99年度預算編製操作<br>E<br>括十年度: <u>099 1</u>                                                                                                    | <ul> <li>評</li> <li>3. 點選「產<br/>或產生報:</li> <li>料)產生相</li> <li>表</li> </ul>                                                                                                    | ₹ 興 @ ♥ 生報表(全当表(僅勾選的目開歲入科目                                                                                                    | 網際網路<br>(1) ● 211 上午 10:1<br>(1) ● 211 上午 10:1<br>(1) ● 211 日午 10:1<br>(1) ● 211 日午 10:1<br>(1) ●                                                                                                    |
| (● 計部在     (● 計部在     (● 計部在     (● 1 × 〒 * ● ● ●     (● ● ●     (● ● ●     (● ● ●     (● ● ●     (● ● ●     (● ● ●     (● ● ●     (● ● ●     (● ● ●     (● ● ●     (● ● ●     (● ● ●     (● ● ●     (● ● ●     (● ● ●     (● ● ●     (● ● ●     (● ● ●     (● ● ●     (● ● ●     (● ● ●     (● ● ●     (● ● ●     (● ● ●     (● ● ●     (● ● ●     (● ● ●     (● ● ●     (● ● ●     (● ● ●     (● ● ●     (● ● ●     (● ● ●     (● ● ●     (● ● ●     (● ● ●     (● ● ●     (● ● ●     (● ● ●     (● ● ●     (● ● ●     (● ● ●     (● ● ●     (● ● ●     (● ● ●     (● ● ●     (● ● ●     (● ● ●     (● ● ●     (● ● ●     (● ● ●     (● ● ●     (● ● ●     (● ● ●     (● ● ●     (● ● ●     (● ● ●     (● ●     (● ● ●     (● ●     (● ●     (● ●     (● ●     (● ●     (● ●     (● ●     (● ●     (● ●     (● ●     (● ●     (● ●     (● ●     (● ●     (● ●     (● ●     (●     (● ●     (●     (●     (● ●     (●     (●     (●     (●     (●     (●     (●     (●     (●     (●     (●     (●     (●     (●     (●     (●     (●     (●     (●      (●     (●     (●     (●     (●     (●     (●     (●     (●     (●     (●     (●     (●     (●     (●     (●     (●     (●     (●     (●     (●     (●     (●     (●     (●     (●     (●     (●     (●     (●     (●     (●     (●     (●     (●     (●     (●     (●     (●     (●     (●     (●     (●     (●     (●     (●     (●     (●     (●     (●     (●     (●     (●     (●     (●     (●     (●     (●     (●     (●     (●     (●     (●     (●     (●     (●     (●     (●     (●     (●     (●     (●     (●     ))     )     )     )     )     )     )     )     )     )     )     )     )     )     )     )     )     )     )     )     )     )     )     )     )     )     )     )     )     )     )     )     )     )     )     )     )     )     )     )     )     )     )     )     )     )     )     )     )     )     )     )     )     )     )     )     )     )     )     )     )     )     )     )     )     )     )     )     )     )     )     )     )     )     )     )     )     )     )     )     )     )     )     )     )  | B年度預算編製操作手<br>plorer<br>要(a) 工具(I) 説明(II)<br>規理章 動我的最爱 ⑦切<br>f/generalbud.get/home/frame.js<br>際行行版2.0版<br>位預算                                                                                                    | 2) 椒預算編製系統 - Mien<br>就證 3월 - 단구 - 과 전<br>2                                                                                                    | s                                                                                                    | <ul> <li>■</li> <li>3. 點選「產<br/>或產生報:</li> <li>二、點選「產</li> <li>或產生報:</li> </ul>                                                                                                    | ▲興國國<br>生報表(全選<br>表(僅勾選的<br>目關歲入科目                                                                                                    | 網際網路<br>① 2 Ⅲ 上午 10:1<br>『<br>『<br>『<br>』<br>『<br>』<br>』<br>二<br>二<br>二<br>二<br>二<br>二<br>二<br>二<br>二<br>二<br>二<br>二<br>二                                                                                                    |
| (● 町部安<br>● 町部安<br>● 町部安<br>● 町部安<br>● 町 ● マ<br>● 町 ● マ<br>● 町 ● マ<br>● 町 ● マ<br>● 町 ● マ<br>● 町 ● マ<br>● 町 ● マ<br>● 町 ● マ<br>● 町 ● マ<br>● 町 ● マ<br>● 町 ● マ<br>● 回<br>● 回<br>● 回<br>● 回<br>● 回<br>● 回<br>● 回<br>● 回                                                                                                    | B年度預算編製操作手<br>plorer<br>要(a) 工具(1) 説明(1)<br>搜尋 副我的最爱 ③ 與<br>f/generalbud.geVhome/frame.jsg<br>際市的版2.0版<br>位預算<br>1.選擇專                                                                                                    | ■概預算編製系統 - Micro<br>離 ③ 已 - ④ 回<br>,<br>新出格式式                                                                                                    | s) 图)99年度預算編製操作<br>E<br>信十年度: <u>099 3</u>                                                                                                    | <ul> <li>手</li> <li>3. 點選「產<br/>或產生報:</li> <li>對)產生相</li> <li>表</li> <li>▲</li> </ul>                                                                                                    | ◆ ■ ②  生報表(全送表(僅勾選的) 開歲入科目 正式                                                                                                    | 網際網路<br>(1) (2) (1) (1) (1) (1) (1) (1) (1) (1) (1) (1                                                                                                    |
| ● 副部号 ● 副部号 ● 副部号 ● 副部号 ● 副部号 ● 副部号 ● 副部号 ● 日本 ● 日本                                                                                                    | B年度預算編製操作手<br>Porer<br>愛(A) 工具(D) 説明(E)<br>:搜尋 函 我的最爱 ④ 好<br>(/generalbud.get/home/frame.jsg<br>際市的版2.00版<br>位預算<br>1.選擇擇重<br>目識                                                                                                    |                                                                                                    | <ul> <li></li></ul>                                                                                                    | <ul> <li>手</li> <li>3. 點選「產<br/>或產生報:</li> <li>新產生報:</li> <li>株)產生相</li> <li>表</li> <li>重<sup></sup>生報表(全選)</li> <li>: 是 ♥ 列</li> </ul>                                                                                                    | 【■●】     【■●】     【■●】     【■●】     【■●】     【■●】     【■●】     【■●】     【■●】     【■●】     【■●】     【■●】     【■●】     【■●】     【■●】     【■●】     【■●】     【■●】     【■●】     【■●】     【■●】     【■●】     【■●】     【■●】     【■●】     【■●】     【■●】     【■●】     【■●】     【■●】     【■●】     【■●】     【■●】     【■●】     【■●】     【■●】     【■●】     【■●】     【■●】     【■●】     【■●】     【■●】     【■●】     【■●】     【■●】     【■●】     【■●】     【■●】     【■●】     【■●】     【■●】     【■●】     【■●】     【■●】     【■●】     【■●】     【■●】     【■●】     【■●】     【■●】     【■●】     【■●】     【■●】     【■●】     【■●】     【■●】     【■●】     【■●】     【■●】     【■●】     【■●】     【■●】     【■●】     【■●】     【■●】     【■●】     【■●】     【■●】     【■●】     【■●】     【■●】     【■●】     【■●】     【■●】     【■●】     【■●】     【■■】     【■■】     【■■】     【■■】     【■■】     【■■】     【■■】     【■■】     【■■】     【■■】     【■■】     【■■】     【■■】     【■■】     【■■】     【■■】     【■■】     【■■】     【■■】     【■■】     【■■】     【■■】     【■■】     【■■】     【■■】     【■■】     【■■】     【■■】     【■■】     【■■】     【■■】     【■■】     【■■】     【■■】     【■■】     【■■】     【■■】     【■■】     【■■】     【■■】     【■■】     【■■】     【■■】     【■■】     【■■】     【■■】     【■■】     【■■】     【■■】     【■■】     【■■】     【■■】     【■■】     【■■】     【■■】     【■■】     【■■】     【■■】     【■■】     【■■】     【■■】     【■■】     【■■】     【■■】     【■■】     【■■】     【■■】     【■■】     【■■】     【■■】     【■■】     【■■】     【■■】     【■■】     【■■】     【■■】     【■■】     【■■】     【■■】     【■■】     【■】     【■】     【■】     【■】     【■】     【■■】     【■】     【■■】     【■】     【■■】     【■】     【■■】     【■】     【■】      [■】      [■】      [■】      [■】      [■】      [■】      [■】      [■】      [■】      [■】      [■】      [■】      [■】      [■】      [■】      [■】      [■】      [■】      [■】      [■】      [■】      [■】      [■】      [■】      [■】      [■】      [■】      [■】      [■】      [■】      [■】      [■】      [■】      [■】      [■】      [■】      [■】      [■】      [■】      [■】     [■】     [■】     [■】     [■】     [■】     [■】     [■】     [■】     [■ | 網際網路<br>(1) 2 3 上午 10:1<br>(1) 2 3 上午 10:1<br>(1) 2 3 上午 10:1<br>(1) 2 3 1<br>(1) 2 3                                                                                                    |
|                                                                                                    | B年度預算編製操作手<br>Plorer<br>要(A) 工具(T) 説明(H)<br>建建 副我的最爱 ④妙<br>Vgeneralbudget/home/frame.js<br>際市市版2.0版<br>位預算<br>1.選擇車<br>1.選擇車                                                                                                    |                                                                                                    | <ul> <li></li></ul>                                                                                                    | <ul> <li>評</li> <li>3. 點選「產<br/>或產生報:</li> <li>料)產生相</li> <li>表</li> <li>↓</li> <li>↓</li> <li>▲</li> <li>(產生報表(全遷))</li> <li>:</li> <li>三</li> <li>列</li> </ul>                                                                                                    | ↓ ■ ● ● ↓ ■ ● ● ↓ ● ↓ ● <                                                                                                    | 網際網路<br>(1) ● (2) 上午 10:1<br>(1) ● (2) 上午 10:1<br>(2) ● (2) ● (2                                                                                                    |
| ● 計報告 ● 1 ● 計報告 ● 1 ● 1 ● 1 ● 1 ● 1 ● 1 ● 1 ● 1 ● 1 ● 1                                                                                                    | B年度預算編製操作手<br>plorer<br>要(ム) エ具(I) 説明(II)<br>課題 副我的最要 ③ 切<br>t/generalbud get/home/frame.js<br>際市版2.0版<br>位預算<br>1.選擇車<br>目籤 定<br>医核 業務機關<br>音:/// 超至.取存在                                                                                                    |                                                                                                    | <ul> <li>■)99年度預算編製操作</li> <li>■)99年度預算編製操作</li> <li>■</li> <li>■</li> <li>■</li> <li>■</li> <li>■</li> <li>●</li> <li>●</li> <li< td=""><td><ul> <li>■</li> <li>部選「產</li> <li>或產生報</li> <li>料)產生相</li> <li>表</li> <li>(產生報表(全選)</li> <li>:</li> <li>:</li> <li>,</li> <li>,<!--</td--><td><ul> <li>↓</li> <li>↓</li></ul></td><td>網際網路<br/>(1) 2) 21 上午 10:1<br/>(1) 2<br/>(1) 2<br/>(1)</td></li></ul></td></li<></ul> | <ul> <li>■</li> <li>部選「產</li> <li>或產生報</li> <li>料)產生相</li> <li>表</li> <li>(產生報表(全選)</li> <li>:</li> <li>:</li> <li>,</li> <li>,<!--</td--><td><ul> <li>↓</li> <li>↓</li></ul></td><td>網際網路<br/>(1) 2) 21 上午 10:1<br/>(1) 2<br/>(1) 2<br/>(1)</td></li></ul> | <ul> <li>↓</li> <li>↓</li></ul>                                                                                                    | 網際網路<br>(1) 2) 21 上午 10:1<br>(1) 2<br>(1) 2<br>(1) |
| (●町部95     (●町部95     (●町部95     (●町部95     (●□)     (●□)     (●□)     (●□)     (●□)     (●□)     (●□)     (●□)     (●□)     (●□)     (●□)     (●□)     (●□)     (●□)     (●□)     (●□)     (●□)     (●□)     (●□)     (●□)     (●□)     (●□)     (●□)     (●□)     (●□)     (●□)     (●□)     (●□)     (●□)     (●□)     (●□)     (●□)     (●□)     (●□)     (●□)     (●□)     (●□)     (●□)     (●□)     (●□)     (●□)     (●□)     (●□)     (●□)     (●□)     (●□)     (●□)     (●□)     (●□)     (●□)     (●□)     (●□)     (●□)     (●□)     (●□)     (●□)     (●□)     (●□)     (●□)     (●□)     (●□)     (●□)     (●□)     (●□)     (●□)     (●□)     (●□)     (●□)     (●□)     (●□)     (●□)     (●□)     (●□)     (●□)     (●□)     (●□)     (●□)     (●□)     (●□)     (●□)     (●□)     (●□)     (●□)     (●□)     (●□)     (●□)     (●□)     (●□)     (●□)     (●□)     (●□)     (●□)     (●□)     (●□)     (●□)     (●□)     (●□)     (●□)     (●□)     (●□)     (●□)     (●□)     (●□)     (●□)     (●□)     (●□)     (●□)     (●□)     (●□)     (●□)     (●□)     (●□)     (●□)     (●□)     (●□)     (●□)     (●□)     (●□)     (●□)     (●□)     (●□)     (●□)     (●□)     (●□)     (●□)     (●□)     (●□)     (●□)     (●□)     (●□)     (●□)     (●□)     (●□)     (●□)     (●□)     (●□)     (●□)     (●□)     (●□)     (●□)     (●□)     (●□)     (●□)     (●□)     (●□)     (●□)     (●□)     (●□)     (●□)     (●□)     (●□)     (●□)     (●□)     (●□)     (●□)     (●□)     (●□)     (●□)     (●□)     (●□)     (●□)     (●□)     (●□)     (●□)     (●□)     (□)     (□)     (□)     (□)     (□)     (□)     (□)     (□)     (□)     (□)     (□)     (□)     (□)     (□)     (□)     (□)     (□)     (□)     (□)     (□)     (□)     (□)     (□)     (□)     (□)     (□)     (□)     (□)     (□)     (□)     (□)     (□)     (□)     (□)     (□)     (□)     (□)     (□)     (□)     (□)     (□)     (□)     (□)     (□)     (□)     (□)     (□)     (□)     (□)     (□)     (□)     (□)     (□)     (□)     (□)     (□)     (□)     (□)     (□)     (□)     (□)     (□)     (□)     (□) | B年度預算編製操作手<br>plorer<br>要(a) 工具(1) 説明(B)<br>規章 副我的最愛 ③ 類<br>f/generalbud.geVhome/frame.jsg<br>際市的版2.0版<br>位預算<br>1.選擇<br>算<br>要<br>等<br>数<br>定<br>一<br>要<br>数<br>定<br>一<br>要<br>数<br>の<br>数<br>の<br>し<br>の<br>数<br>の<br>し<br>の<br>し<br>の<br>数<br>の<br>し<br>の<br>の<br>数<br>の<br>し<br>数<br>の<br>し<br>の<br>の<br>数<br>の<br>し<br>の<br>数<br>の<br>し<br>の<br>の<br>数<br>の<br>し<br>の<br>の<br>数<br>の<br>し<br>の<br>し<br>の<br>の<br>し<br>の<br>の<br>し<br>の<br>し<br>の<br>し<br>の<br>し<br>の<br>の<br>の<br>の<br>の<br>の<br>の<br>の<br>の<br>の<br>の<br>の<br>の |                                                                                                    | s                                                                                                    | <ul> <li>手</li> <li>3. 點選「產<br/>或產生報;</li> <li>就產生報;</li> <li>料)產生相</li> <li>表</li> <li>↓</li> <li>↓</li> <l< td=""><td><ul> <li>↓ ■ ● ●</li> <li>↓ ●</li> <li>↓ ▲</li> <li>↓ ▲&lt;</li></ul></td><td>網際網路<br/>④ ● 至 上午 10:1<br/>● 資<br/>● 資<br/>和<br/>● ● ●<br/>● ●<br/>● ●<br/>● ●<br/>● ●<br/>● ●<br/>● ●</td></l<></ul>                                                                                                    | <ul> <li>↓ ■ ● ●</li> <li>↓ ●</li> <li>↓ ▲</li> <li>↓ ▲&lt;</li></ul>                                                                                                    | 網際網路<br>④ ● 至 上午 10:1<br>● 資<br>● 資<br>和<br>● ● ●<br>● ●<br>● ●<br>● ●<br>● ●<br>● ●<br>● ●                                                                                                    |
|                                                                                                    | B年度預算編製操作手<br>plorer<br>要(a) 工具(1) 説明(B)<br>規學 副我的最爱 ⑦想<br>(generalbudget/home/frame.jsg<br>際市版2.0版<br>位預算<br>1.選擇<br>算敏<br>定<br>皆核<br>業務機關<br>彰化縣政府<br>彰化縣政府<br>彰化縣政府<br>彰化縣政府<br>彰化縣政府                                                                                                    | ■                                                                                                    | s                                                                                                    | <ul> <li>手</li> <li>3. 點選「產<br/>或產生報:<br/>就產生報:<br/>料)產生相</li> <li>表</li> <li>▲</li> <li>▲</li> <li>▲</li> <li>▲</li> <li>▲</li> <li>▲</li> <li>(產生報表(全選))</li> <li>:</li> <li>:</li> <li>(是 ) 列</li> <li>(人科目)</li> <li>(注)</li> <li>(二)</li> <li>(二)</li></ul>                                                                                                    | <ul> <li>【■</li> <li>【■</li> <li>【</li> <li>【</li> <li>【</li> <li>集</li> <li>報</li> <li>長</li> <li>(僅</li> <li>勾</li> <li>送</li> <li>(僅</li> <li>勾</li> <li>送</li> <li>(重</li> <li>4</li> <li>4</li> <li>(重</li> <li>4</li> <li>(103,000</li> <li>(103,000</li> </ul>                                                                                                    | 網際網路<br>● ● 至 上年 10:1<br>● ● 至 上年 10:1<br>● ● ● ● ● ● ● ● ● ● ● ● ● ● ● ● ● ● ●                                                                                                     |
|                                                                                                    |                                                                                                    | <ul> <li>              ● 職前算編製系統 - Maxin</li></ul>                                                                                                    | <ul> <li>■)99年度預算編製操(</li> <li>■)99年度預算編製操(</li> <li>■</li> <li>■</li> <li< td=""><td><ul> <li>●</li> <li>③. 點選「產<br/>或產生報:<br/>就產生報:<br/>料)產生相</li> <li>★</li> <li>★</li> <li>●</li> <li>●</li> <li>○</li> <li>○</li></ul></td><td>↓ ■●●●●●●●●●●●●●●●●●●●●●●●●●●●●●●●●●●●●</td><td>網際網路<br/>(1) 2 3 上午 10:1<br/>(1) 2 3 上午 10:1<br/>(1) 2 3 上午 10:1<br/>(1) 2 3 1<br/>(1) 2 3 1<br/>(1) 2 3</td></li<></ul>                                                                                                    | <ul> <li>●</li> <li>③. 點選「產<br/>或產生報:<br/>就產生報:<br/>料)產生相</li> <li>★</li> <li>★</li> <li>●</li> <li>●</li> <li>○</li> <li>○</li></ul>                                                                                                    | ↓ ■●●●●●●●●●●●●●●●●●●●●●●●●●●●●●●●●●●●●                                                                                                    | 網際網路<br>(1) 2 3 上午 10:1<br>(1) 2 3 上午 10:1<br>(1) 2 3 上午 10:1<br>(1) 2 3 1<br>(1) 2 3                                                                                                    |
|                                                                                                    | B年度預算編製操作手<br>Plorer<br>要(a) 工具(D) 説明(B)<br>建理 副我的最爱 ③梦<br>Ugeneralbudget/home/trame jar<br>際市市版2.0版<br>位預算<br>1.選擇<br>算<br>動<br>を<br>た<br>、<br>た<br>の<br>た<br>の<br>た<br>の<br>に<br>取<br>府<br>し<br>に<br>取<br>の<br>た<br>の<br>た<br>の<br>の<br>の<br>の<br>の<br>の<br>の<br>の<br>の<br>の<br>の<br>の<br>の                                                                                                    | ■                                                                                                    | ■<br>■<br>■<br>■<br>■<br>■<br>■<br>■<br>■<br>■<br>■<br>■<br>■<br>■                                                                                                    | <ul> <li>評</li> <li>3. 點選「產</li> <li>或產生報:</li> <li>料)產生相</li> <li>表</li> <li>(產生報表(全選))</li> <li>:</li> <li>(是)</li> <li>列</li> <li>(和目</li> <li>注罰鍰</li> <li>(費)</li> <li>(使用費</li> <li>(金級)</li> </ul>                                                                                                    | <ul> <li>【■●</li> <li>【●●</li> <li>【生報表(全送表(僅勾選的)]</li> <li>【「「」」</li> <li>【「」」</li> <li>(重生報表(僅))</li> <li>(□」</li> <li>(□」&lt;</li></ul>                                                                                                    | 網際網路<br>(1) 2 3 上午 10:1<br>(1) 2 3 上午 10:1<br>(1) 2 3 上午 10:1<br>(1) 2 3 1<br>(1) 2 3                                                                                                    |
| (株式:PDF・<br>(日本)<br>(日本)                                                                                                    | 中度預算編製操作手  plover  g(a) エ具(1) 説明(B)  建章 当我的最爱 ⑦ 朝  (rgeneralbud gethome/trame iss <b>除市版2.0版</b> 位預算  L:選擇  更該  を  を  を  な  発務機関  彰  に  感政府  彰  化  感政府  彰  化  感政府  彰  化  感政府  彰  た  感政府  彰  た  感政府  彰  た  感政府  彰  た  感史  た  た  た  た  た  た  た  た  た  た  た  た  た                                                                                                    | ■<br>職<br>で<br>職<br>で<br>し<br>一<br>の<br>し<br>し<br>の<br>し<br>し<br>の<br>の<br>し<br>の<br>の<br>し<br>の<br>の<br>の<br>の<br>の<br>の<br>の<br>の<br>の<br>の<br>の<br>の<br>の                                     | 图)99年度預算編製操作         計年度:0993         「計年度:0993         「「」」」」」         「」」」」         「」」」         「」」」         「」」」         「」」         「」」         「」」         「」」         「」」         「」」         「」」         「」」         「」」         「」」         「」」         「」」         「」」         「」」         「」」         「」」         「」」         「」」         「」」         「」」         「」」         「」」         「」」         「」」         「」」         「」」         「」」         「」」         「」」         「」」         「」」         「」」         「」」         「」」         「」」         「」」         「」」         「」」         「」」         「」」         「」」         「」」         「」」         「」」         「」」                                                                                                    | <ul> <li>■</li> <li>●</li> <li>3. 點選「產<br/>或產生報。</li> <li>●</li> <li>●</li></ul>                                                                                                    | <ul> <li>◆ ■ ● ●</li> <li>◆ ■ ● ●</li> <li>◆ ■ ● ●</li> <li>◆ ●</li> <li>◆ ●</li> <li>◆ ●</li> <li>● ●</li> <li>●</li> <li>● ●</li> <li>●</li> <li></li></ul>                                                                                                    | 網際網路<br>(1) 2 (1) (1) (1) (1) (1) (1) (1) (1) (1) (1)                                                                                                    |
| (1) ● 11 部 年<br>(1) ● 11 部 年<br>(1) ● 11 ● 11 ● 11 ● 11 ● 11 ● 11 ●                                                                                                    |                                                                                                    | ■<br>職<br>③<br>国<br>一<br>一<br>一<br>一<br>一<br>一<br>一<br>一<br>一<br>一<br>一<br>一<br>一                                                                                                    | B)99年度預算編製操作       E       計年度:0994       計年度:0994       「一」」       「」」」       前       列印頁碼       切印頁碼       1月       成       常門       04010200.證照       常門       04010200.證照       常門       04021500.證服       常門       04021500.證服       常門       08010200.計畫       第門       08010200.計畫                                                                                                    | <ul> <li>■</li> <li>3. 點選「產</li> <li>或產生報</li> <li>或產生報</li> <li>素</li> <li>★</li> <li>▲</li> <li>▲</li> <li>▲</li> <li>▲</li> <li>▲</li> <li>▲</li> <li>▲</li> <li>▲</li> <li>▲</li> <li>▲</li> <li>▲</li> <li>(金麗)</li> <li>○</li> <li>○<td>↓ ####################################</td><td>網際網路<br/>(1) 2 3 上年 10:1<br/>(1) 2 3 上年 10:1<br/>(1) 2 3 1<br/>(1) 2 3 1<br/>(1)</td></li></ul>                                                                                                    | ↓ ####################################                                                                                                    | 網際網路<br>(1) 2 3 上年 10:1<br>(1) 2 3 上年 10:1<br>(1) 2 3 1<br>(1) 2 3 1<br>(1)                                                                                                    |
| (1) (1) (1) (1) (1) (1) (1) (1) (1)                                                                                                    | 中度預算編製操作手 plorer 要(a) 工具(1) 説明(b) 説明章 当我的最爱 ③男 以理章 当我的最爱 ③男 以生の形式を見います。 第1市版2.0版 第1市版2.0版 第1・選擇 1・選擇 月鐵、定 目数、定 第1年版政府 彰化縣政府 彰化縣政府 彰化縣政府 彰化縣政府 彰化縣政府 彰化縣政府 彰化縣政府 彰化縣政府 彰化縣政府 彰化縣政府 彰化縣政府 彰化縣政府 彰化縣政府 彰化縣政府 彰化縣政府 彰化縣政府 彰化縣政府 彰化縣政府 彰化縣政府 彰化縣政府 彰化縣政府 彰化縣政府 影化縣政府 影化縣政府 影化縣政府 影化縣政府 影北縣政府 劉子子、金麗、金麗                                                                                                    | ■<br>職員<br>職員<br>「<br>一<br>一<br>一<br>一<br>一<br>一<br>一<br>一<br>一<br>一<br>一<br>一<br>一                                                                                                    | s                                                                                                    | ●                                                                                                    | <ul> <li> <b>全</b> 報表(全送表(僅勾選的<br/><b>法</b> 報表(全送表(僅勾選的<br/><b>副歲入科目</b> </li> <li> <b>正</b> 生報表(僅<br/><b>口</b>直行科目名和         </li> <li> <b>上年度預算</b> </li> <li> <b>1</b>03,000         </li> <li> <b>0</b> </li> <li> <b>5</b>,200,000         </li> <li> <b>0</b> </li> <li> <b>2</b>,805,129,000         </li> <li> <b>0</b> </li> </ul>                                                                                                    | 網際網路<br>▲ ● ④ 上午 10:1<br>● ①<br>● ①<br>● ②<br>● ③<br>● ③<br>● ③<br>● ③<br>● ③<br>● ③<br>● ③<br>● ③                                                                                                    |
|                                                                                                    |                                                                                                    | ■<br>職<br>職<br>③                                                                                                    | ■ 99年度預算編製操(<br>■ 199年度預算編製操(<br>11年度: 0994<br>11年度: 0994<br>11年度: 0994<br>11020100.<br>11020100.<br>11020000.<br>11020000000000000000000000000000000000                                                                                                    | ●                                                                                                    | 【 ■ ● ●     【 ■ ● ●     【 ■ ● ●     【 ■ ● ●     【 ■ ● ●     【 ■ ● ●     【 ■ ●     【 ■ ●     【 ■ ●     【 ■ ●     】     【 ■ ●     】     【 ■ ●     】     【 ■ ●     】     【 ■ ●     】     【 ■ ●     】     【 ■ ●     】     【 ■ ●     】     【 ■ ●     】     【 ■ ●     】     【 ■ ●     】     【 ■ ●     】     】     【 ■ ●     】     】     【 ■ ●     】     】     【 ■ ●     】     】     【 ■ ●     】     】     【 ■ ●     】     】     【 ■ ●     】     】     】     【 ■ ●     】     】     【 ■ ●     】     】     【 ■ ●     】     】     【 ■ ●     】     】     【 ■ ●     】     】     【 ■ ●     】     】     【 ■ ●     】     】     【 ■ ●     】     】     【 ■ ●     】     】     【 ■ ●     】     】     【 ■ ●     】     】     【 ■ ●     】     】     【 ■ ●     】     】     【 ■ ●     】     】     】     【 ■ ●     】     】     【 ■ ●     】     】     【 ■ ●     】     】     【 ■ ●     】     】     【 ■     】     】     【 ■     】     】     【 ■     】     】     【 ■     】     】     【 ■     】     】     】     【 ■     】     】     【 ■     】     】     【 ■     】     【 ■     】     】     】     【     】     】     【     】     】     【     】     】     【     】     】     【     】     】     】     】     【     】     】     】     】     】     】     】     】     】     】     】     】     】     】     】     】     】     】     】     】     】     】     】     】     】     】     】     】     】     】     】     】     】     】     】     】     】     】     】     】     】     】     】     】     】     】     】     】     】     】     】     】     】     】     】     】     】     】     】     】     】     】     】     】     】     】     】     】     】     】     】     】     】     】     】     】     】     】     】     】     】     】     】     】     】     】     】     】     】     】     】     】     】     】     】     】     】     】     】     】     】     】     】     】     】     】     】     】     】     】     】     】     】     】     】     】     】     】     】     】     】     】     】     】     】     】     】     】     】     】     】     】     】     】     】     】     】     】     】     】     】     】     】     】     】     】     】     】     】     】     】  | 網際網路<br>(1) (2) (2) (2) (2) (2) (2) (2) (2) (2) (2                                                                                                    |
|                                                                                                    | BEE E T E T E T E T E T E T E T E T E T                                                                                                    | ■<br>職<br>③<br>国<br>小<br>一<br>一<br>一<br>一<br>一<br>一<br>一<br>一<br>一<br>一<br>一<br>一<br>一                                                                                                    | 國)99年度預算編製操(         「十年度:0993         「十年度:0993         「「」」」」         「」」」         「」」」         「」」」         「」」         「」」         「」」         「」」」         「」」」         「」」」         「」」」         「」」」         「」」」         「」」」         「」」」         「」」」         「」」」         「」」」         「」」」         「」」」         「」」」         「」」」         「」」」         「」」」         「」」」         「」」」         「」」」         「」」」         「」」」         「」」」         「」」」         「」」」         「」」」         「」」」         「」」」         「」」」         「」」」         「」」         「」」         「」」」         「」」」         「」」」         「」」」         「」」」         「」」」         「」」」         「」」」         「」」」         「」」」                                                                                                    | ₱ 3. 點選「產<br>或產生報,<br>或產生報,<br>素 上產生相, 上產生相, 上產生相, 上產生相, (上產生報表(全選)) : 是 列 八科目 注罰鍰 管型補助收入 回以前年度歲出 也雜項收入                                                                                                    | 【 ■ ● ●     【 ■ ● ●     【 ■ ● ●     【 ■ ● ●     【 ■ ● ●     【 ■ ●     【 ■ ●     【 ■ ●     【 ■ ●     【 ■ ●     】     【 ■ ●     】     【 ■ ●     】     【 ■ ●     】     【 ■ ●     】     【 ■ ●     】     【 ■ ●     】     【 ■ ●     】     【 ■ ●     】     【 ■ ●     】     【 ■ ●     】     【 ■ ●     】     】     【 ■ ●     】     】     【 ■ ●     】     】     【 ■ ●     】     】     【 ■ ●     】     】     【 ■ ●     】     】     【 ■ ●     】     】     【 ■ ●     】     】     【 ■ ●     】     】     【 ■ ●     】     】     【 ■ ●     】     】     【 ■ ●     】     】     【 ■ ●     】     】     【 ■ ●     】     】     【 ■ ●     】     】     【 ■ ●     】     】     【 ■ ●     】     】     【 ■ ●     】     】     【 ■ ●     】     】     【 ■ ●     】     】     【 ■ ●     】     】     【 ■ ●     】     】     【 ■ ●     】     】     【 ■ ●     】     】     【 ■ ●     】     】     【 ■ ■     】     】     【 ■ ■     】     】     【 ■ ■     】     】     【 ■ ■     】     】     【 ■ ■     】     】     【 ■ ■     】     】     【 ■ ■     】     【 ■ ■     】     【 ■ ■     】     】     【     】     【 ■ ■     】     】     【     】     【 ■ ■     】     】     【     】     【 ■ ■     】     】     【     】     【 ■ ■     】     】     【     】     【     】     】     【     】     【     】     】     】     【     】     】     】     】     】     】     】     】     】     】     】     】     】     】     】     】     】     】     】     】     】     】     】     】     】     】     】     】     】     】     】     】     】     】     】     】     】     】     】     】     】     】     】     】     】     】     】     】     】     】     】     】     】     】     】     】     】     】     】     】     】     】     】     】     】     】     】     】     】     】     】     】     】     】     】     】     】     】     】     】     】     】     】     】     】     】     】     】     】     】     】     】     】     】     】     】     】     】     】     】     】     】     】     】     】     】     】     】     】     】     】     】     】     】     】     】     】     】     】     】     】     】     】     】     】     】     】     】     】     】     】     】     】     】     】     】      | 網際網路<br>(1) 2 3 上午 10:1<br>(1) 2 3 上午 10:1<br>(1) 2 3 上午 10:1<br>(1) 2 3 1<br>(1) 2 3                                                                                                    |
|                                                                                                    | BEE E T E T E T E T E T E T E T E T E T                                                                                                    | ● 概預算編製系統 - Maxing   一部 ③ 已 - ④ ○   分 出格式式   一部 單位 『   日本本工程科 經   土木工程科 經    土木工程科 經    土木工程科 經    土木工程科 經    七本工程科 經    七本工程科 經    七本工程科 經    七本工程科 經    七本工程科 經   七本工程科 經    七本工程科 經   七本工程科 經 | ■ 999年度預算編製操作<br>「計年度: 099 1<br>「計年度: 099 1<br>「計年度: 099 1<br>「一一一一一一一一一一一一一一一一一一一一一一一一一一一一一一一一一一一一                                                                                                    | ■ 1. 1. 1. 1. 1. 1. 1. 1. 1. 1. 1. 1. 1.                                                                                                    | ↓ ■ ● ● ● ● ● ● ● ● ● ● ● ● ● ● ● ● ● ●                                                                                                    | 網際網路<br>● ● ■ 上午 10:1<br>● 資<br>● 資<br>● 資<br>● 2<br>● 1<br>● 2<br>● 2<br>● 2<br>● 2<br>● 2<br>● 2<br>● 2<br>● 2                                                                                                    |
|                                                                                                    | B年度預算編製操作手         plover         要認知道         要認知的最愛         調算         調算         調算         調算         調算         調算         調約最愛         調算         調約最愛         第         前加及2.000         算算         1.選擇         1.選擇         1.選擇         1.選擇         1.選擇         1.選擇         1.選擇         1.選擇         1.選擇         1.選擇         1.選擇         1.選擇         1.選擇         1.選擇         1.選擇         1.選擇         1.選擇         1.選擇         1.選擇         1. 以         1. 以         1. 以         1. 以         1. 以         1. 以         1. 以         1. 以         1. 以         1. 以         1. 以         1. 以         1. 以         1. 1. 1. 1. 1. 1. 1. 1. 1. 1. 1. 1. 1. 1                                                                                                    | ■<br>職<br>選<br>③                                                                                                    | ■ 999年度預算編製操作<br>計年度: 099 3<br>1日 年度: 099 3<br>「計年度: 099 3<br>「一重前<br>列印頁碼<br>引切 成況<br>常門 03010100.罰子<br>常門 040020400.資料<br>常門 040020400.資料<br>常門 040020400.資料<br>常門 04002000.計算<br>常門 11020100.收回<br>常門 11020100.收回                                                                                                    | ■ 1.<br>3. 點選「產<br>或產生報,<br>產生報表)產生相,<br>產生報表(全選)<br>:<br>定 可<br>八和目<br>全罰鍰<br>發費<br>当使用費<br>給使用費<br>給做庫<br>整型補助收入<br>可以前年度歲出<br>也雜項收入                                                                                                    | ↓ ####################################                                                                                                    | 網際網路<br>(1) 2 3 上午 10:1<br>(1) 2 3 上午 10:1<br>(1) 2 3 上午 10:1<br>(1) 2 3 1<br>(1) 2 3                                                                                                    |
|                                                                                                    | PF度預算編製操作手         plorer         要(a) 工具(1) 說明(b)         課章 当我的最爱 ③男         課章 当我的最爱 ③男         Wgeneralbudget/home/frame.jsg         算號         算號         月鐵         定         算錢         要務         要務         要務         算錢         定         算錢         定         算錢         定         算錢         定         算錢         定         算錢         定         算錢         定         算錢         定         算錢         定         算錢         要約         於化縣政府         彰化縣政府         彰化縣政府         彰化縣政府         彰化縣政府         彰化縣政府         以上歲、入科目、         科目、                                                                                                    | ■<br>職員<br>編<br>③                                                                                                    | <ul> <li>■)99年度預算編製操(</li> <li>計年度:0994</li> <li>1年度:0994</li> <li>1年度:0994</li> <li>1年度:0994</li> <li>10910</li> <li>10010</li> <li>10010</li> <li>10010</li> <li>100100</li> <li>100100</li> <li>100100</li> <li>100100</li> <li>100100</li> <li>100100</li> <li>100100</li> <li>100100</li> <li>100100</li> <li>100100</li> <li>100100</li> <li>100100</li> <li>100100</li> <li>100100</li> <li>100100</li> <li>100100</li> </ul>                                                                                                    | ■ 1. 1. 1. 1. 1. 1. 1. 1. 1. 1. 1. 1. 1.                                                                                                    | ▲ 報表(全送表(僅勾選的局) ● ● ● ● ● ● ● ● ● ● ● ● ● ● ● ● ● ● ●                                                                                                    | 網際網路 ① ② ③ 上年 10:1 ○ ③ ○ ③ ○ ④ ○ ④ ○ ⑤ ○ ⑤ ○ ⑥ ○ ⑥ ○ ⑥ ○ ⑧ ○ ⑧ ○ ● ○ ●                                                                                                    |
|                                                                                                    |                                                                                                    | ■<br>職<br>一<br>職<br>一<br>一<br>一<br>一<br>一<br>一<br>一<br>一<br>一<br>一<br>一<br>一<br>一                                                                                                    | ■<br>■<br>■<br>■<br>■<br>■<br>■<br>■<br>■<br>■<br>■<br>■<br>■<br>■                                                                                                    | ●手 3. 點選「產<br>或產生報<br>素<br>上產生報表(全選) 注意 列 入料目 注罰鍰 管型補助收入 回以前年度歲出 也雜項收入                                                                                                    | <ul> <li>         ・ ●</li> <li>         ・ ●</li> <li>         ・</li> <li>         ・</li></ul>                                                                                                    | 網際網路 ① ② ④ 上年 10:1 ○ ④ ○ ● ○ ●                                                                                                    |
|                                                                                                    | BEE E T E T E T E T E T E T E T E T E T                                                                                                    | ● 概預算編製系統 - Maxing   一部では、「「「「「「」」」」。  一部では、「」」、  一部では、、、、、、、、、、、、、、、、、、、、、、、、、、、、、、、、、、、、                                                                                                    | 回)99年度預算編製操作           「十年度:099?           「一重前<br>列印頁碼           列印頁碼           19           文3010100.罰受           常門           04010200.證照           常門           04021500.證服           常門           04021500.證服           常門           11020100.收回           常門           11021000.其代                                                                                                    | ₱ 3. 點選「產<br>或產生報,<br>或產生報,<br>產生報表                                                                                                    | 【 ■ ● ● ● ● ● ● ● ● ● ● ● ● ● ● ● ●                                                                                                    | 網際網路 (1) 2 图 上午 10:1 (1) 2 图 上午 10:1 (1) 3 图 上午 10:1 (1) 3 图 上午 10:1 (1) 3 图 月 (1) 3 0:00 (1) 10:3,000 (1) 10:3,000 (1)                                                                                                    |

# 第22頁,共23頁

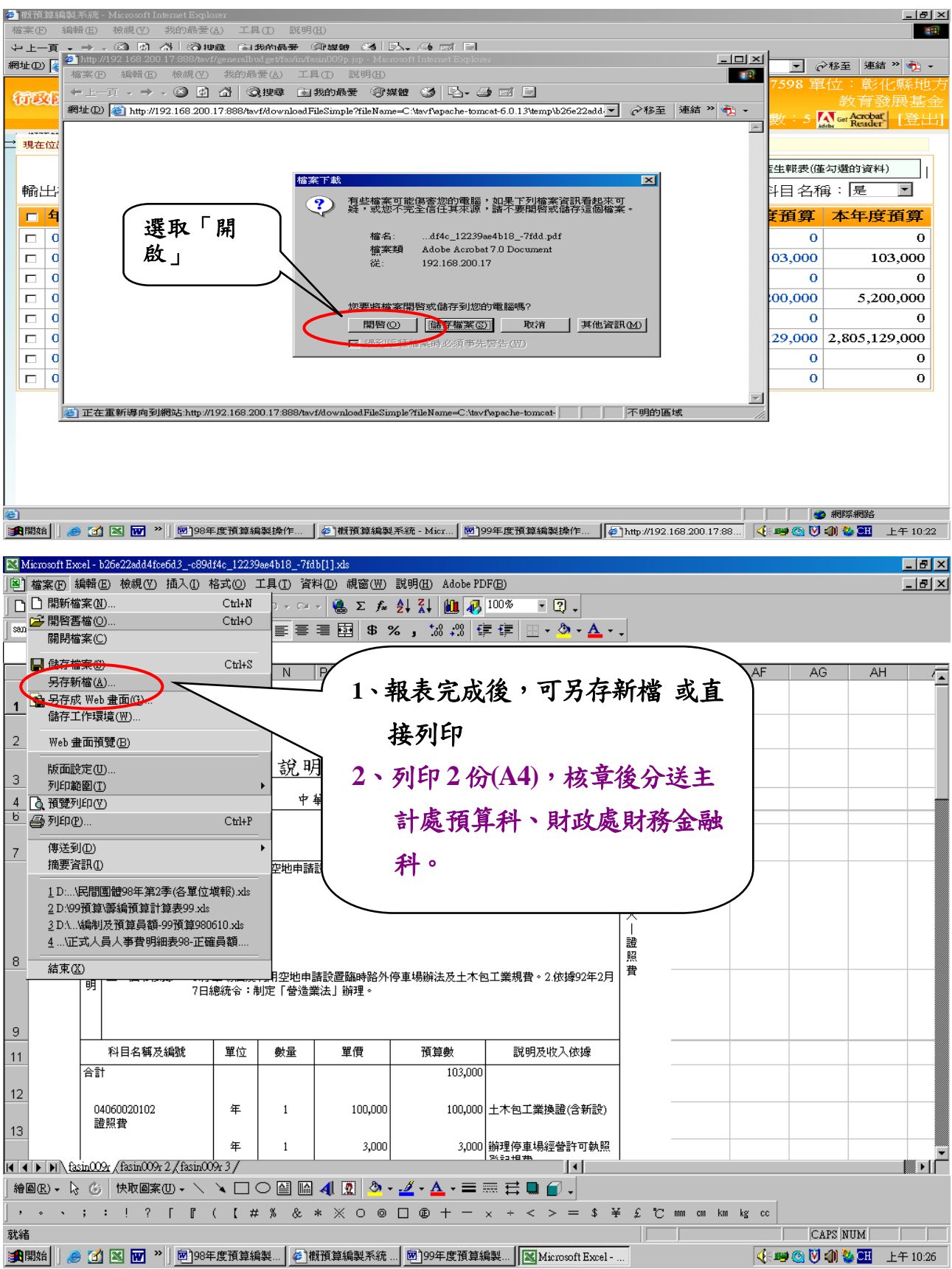